SELF-GUIDED PRACTICE WORKBOOK [N76] CST Transformational Learning

WORKBOOK TITLE:

# **Nursing: Mental Health Emergency**

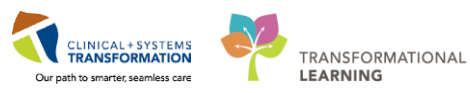

Last update: February 4, 2018 (v2)

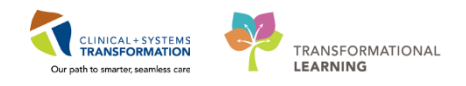

# **TABLE OF CONTENTS**

| • | Using Train Domain                                                                 | 5  |
|---|------------------------------------------------------------------------------------|----|
| • | PATIENT SCENARIO 1 – Multi-Patient Task List                                       | 6  |
|   | Activity 1.1 – Set Up Location List                                                | 7  |
|   | <ul> <li>Activity 1.2 – Set up your view of the Multi-Patient Task List</li> </ul> |    |
|   | Activity 1.3 - Complete Consult                                                    |    |
| • | PATIENT SCENARIO 2 – Tracking Shell and Accessing the Chart                        |    |
|   | Activity 2.1 – Tracking Shell                                                      |    |
|   | <ul> <li>Activity 2.2 – Accessing the Patient's Chart</li> </ul>                   |    |
|   | Activity 2.3 – Introduction to Patient Summary                                     |    |
| • | PATIENT SCENARIO 3 - PM Conversation                                               |    |
|   | Activity 3.1 – PM Conversation                                                     |    |
| • | PATIENT SCENARIO 4 - Orders                                                        |    |
|   | Activity 4.1 – Review Orders Page                                                  |    |
|   | Activity 4.2 – Review Order Status and Details                                     |    |
|   | Activity 4.3 – Place a Phone Order                                                 |    |
|   | Activity 4.4 – Place a No Cosignature Required Order                               |    |
|   | <ul> <li>Activity 4.5 – Enter the Chart through a Following Order</li> </ul>       |    |
|   | Activity 4.6 – Cancel/Discontinue an Order                                         |    |
|   | <ul> <li>Activity 4.7 – Review Components of a PowerPlan</li> </ul>                |    |
| • | PATIENT SCENARIO 5 - Interactive View and I&O                                      | 41 |
|   | Activity 5.1 – Review the Layout of Interactive View and I&O                       |    |
|   | Activity 5.2 – Documenting in Interactive View and I&O                             |    |
|   | Activity 5.3 – Change the Time Column                                              |    |
|   | • Activity 5.4 – Modify, Unchart and Add a Comment in Interactive View             |    |
| • | PATIENT SCENARIO 6 - PowerForm                                                     |    |
|   | Activity 6.1 – Opening and Documenting on PowerForms                               | 53 |
|   | Activity 6.2 – Modify an existing PowerForm                                        |    |
|   | Activity 6.3 – Unchart an Existing PowerForm                                       |    |
| • | PATIENT SCENARIO 7 – Dynamic Documentation                                         |    |
|   | Activity 7.1 - Dynamic Documentation                                               | 60 |
| • | PATIENT SCENARIO 8 - Results Review                                                | 63 |
|   | Activity 8.1 – Using Results Review                                                | 64 |
|   | 2   108                                                                            |    |

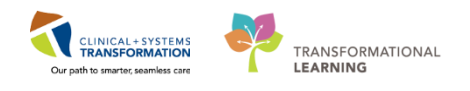

| • | PATIENT SCENARIO 9 - Allergies                                                                                        | . 66 |
|---|----------------------------------------------------------------------------------------------------|------|
|   | Activity 9.1 – Add an Allergy                                                                                         | . 67 |
| • | PATIENT SCENARIO 10 - Medication Administration Record (MAR)                                                          | . 70 |
|   | Activity 10.1 – Review the Medication Administration Record (MAR)                                                     | .71  |
|   | Activity 10.2 – Reschedule a Medication                                                                               | .73  |
|   | Activity 10.3 – Request a Medication via MAR                                                                          | . 75 |
| • | PATIENT SCENARIO 11 - Medication Administration                                                                       | . 76 |
|   | Activity 11.1 – Administering Medication using the Medication Administration Wizard     (MAW) and the Barcode Scanner | .77  |
|   | • Activity 11.2 – Documenting Patient Response to Medication (Medication Response)                                    | . 82 |
| • | PATIENT SCENARIO 12 - Modified Early Warning System (MEWS)                                                            | . 83 |
|   | Activity 12.1 – Document on MEWS Section in iView to Trigger a MEWS Alert                                             | . 84 |
|   | Activity 12.2 – Review the MEWS Alert                                                                                 | . 88 |
|   | Activity 12.3 – Document Provider Notification                                                                        | . 90 |
| • | PATIENT SCENARIO 13 – Handoff Tool                                                                                    | . 94 |
|   | Activity 13.1 – Handoff Tool                                                                                          | . 95 |
|   | Activity 13.2 – Documenting Informal Team Communication                                                               | . 96 |
| • | PATIENT SCENARIO 14 - Printing a Document                                                                             | . 98 |
|   | Activity 14.1 – Printing a Patient Discharge Summary                                                                  | . 99 |
| • | PATIENT SCENARIO 15 – Transfer and Discharge from ED                                                                  | 101  |
|   | Activity 15.1 – Patient Disposition and Facility Transfer                                                             | 102  |
|   | Activity 15.2 – The Depart Process                                                                                    | 104  |

Using Train Domain

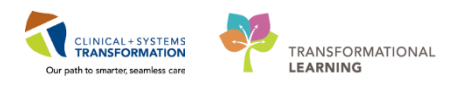

# **\*** SELF-GUIDED PRACTICE WORKBOOK

| Duration               | 8 hours                                                                                                    |  |  |  |  |  |
|------------------------|----------------------------------------------------------------------------------------------------|--|--|--|--|--|
| Before getting started | <ul><li>Sign the attendance roster (this will ensure you get paid to attend the session)</li><li>Put your cell phones on silent mode</li></ul>                                                                                                    |  |  |  |  |  |
| Session Expectations   | <ul> <li>This is a self-paced learning session</li> <li>2 x 15 min + 30 min break time will be provided. You can take these breaks at any time during the session</li> <li>The workbook provides a compilation of different scenarios that are applicable to your work setting.</li> </ul> |  |  |  |  |  |
|                        | Work through different learning activities at your own pace                                                                                                    |  |  |  |  |  |
| Key Learning Review    | <ul> <li>At the end of the session, you will be required to complete a Key Learning Review</li> <li>This will involve completion of some specific activities that you have had an opportunity to practice through the scenarios.</li> </ul>                                                |  |  |  |  |  |

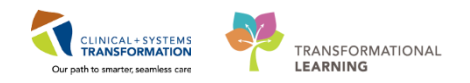

# **Using Train Domain**

You will be using the train domain to complete activities in this workbook. It has been designed to match the actual Clinical Information System (CIS) as closely as possible.

Please note:

- Scenarios and their activities demonstrate the CIS functionality not the actual workflow
- An attempt has been made to ensure scenarios are as clinically accurate as possible
- Some clinical scenario details have been simplified for training purposes
- Some screenshots may not be identical to what is seen on your screen and should be used for reference purposes only
- Follow all steps to be able to complete activities
- If you have trouble to follow the steps, immediately raise your hand for assistance to use classroom time efficiently
- Ask for assistance whenever needed

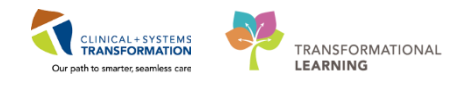

# **PATIENT SCENARIO 1 – Multi-Patient Task List**

#### Learning Objectives

At the end of this Scenario, you will be able to:

- Create Patient Lists
  - Navigate Multi-Patient Task List
- View and Complete Consults

#### **SCENARIO**

In this scenario, you begin your shift and will be receiving a consult from the Emergency Department. To start, log into the Clinical Information System (CIS) with your provided username and password.

As a Mental Health Emergency Nurse you will be completing the following activities:

- Create a Location List
- Customize the Departmental View
- Review Multi-Patient Task List
- Review and complete consults from Multi-Patient Task List

1

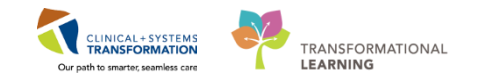

## Activity 1.1 – Set Up Location List

Upon logging in, you will land on **Multi-Patient Task List (MPTL)** which provides a list of the patients and consults from your department.

Before you can use the MPTL you will need to set up a patient list. The **Patient List** is a view of all the patients that are on a specific unit/department.

- 1. Select the **Patient List** from the **Toolbar** at the top of the screen
- 2. The screen will be blank. To create a location list, click the List Maintenance icon When you hover over the wrench it will say List Maintenance
- 3. Click the New button in the bottom right corner of the Modify Patient Lists window

| PowerChart Organizer for TestCD, ICU-Nurse                                  |                                                         |                                                            |                             |
|-----------------------------------------------------------------------------|---------------------------------------------------------|------------------------------------------------------------|-----------------------------|
| Task Edit View Patient Chart Links PatientList Help                         |                                                         |                                                            |                             |
| 🗄 🎬 CareCompass 🎬 Clinical Leader Organizer 🎄 Patient List 🚺 ti-Patient T   | 'ask List 🎬 Discharge Dashboard 🔉 Staff Assignment 🎬 Le | tarningLIVE 🖕 🗄 😋 CareConnect 😋 PHSA PACS 😋 VCH and PHC PA | ACS 🕄 MUSE 🕄 FormFast WFI 🝦 |
| 🗄 🏨 Exit  🏙 AdHoc 💵 Medication Administration 🚡 PM Conversation 👻 🗎 Me      | dical Record Request 🔸 Add 👻 🖪 Documents 🗎 Schedulir    | ng Appointment Book 💽 iAware 🥃 Discern Reporting Portal 🝦  |                             |
| 🗄 😋 Patient Health Education Materials 😋 Policies and Guidelines 😋 UpToDate | Ŧ                                                       |                                                            |                             |
|                                                                             |                                                         |                                                            |                             |
| Patient List                                                                |                                                         |                                                            |                             |
| <mark>ፇ⋷</mark> 2 <mark>╕ѷѷӏѻӏ┇Ҍҽҩ҄ӀҩӡӀѽ</mark>                             |                                                         |                                                            |                             |
| Í                                                                           | P Modify Patient Lists                                  |                                                            |                             |
|                                                                             | Available lists:                                        | Active lists:                                              |                             |
|                                                                             |                                                         |                                                            |                             |
|                                                                             |                                                         |                                                            |                             |
|                                                                             |                                                         |                                                            |                             |
|                                                                             |                                                         |                                                            |                             |
|                                                                             |                                                         |                                                            |                             |
|                                                                             |                                                         |                                                            |                             |
|                                                                             |                                                         |                                                            |                             |
|                                                                             |                                                         |                                                            |                             |
|                                                                             |                                                         |                                                            |                             |
|                                                                             |                                                         |                                                            |                             |
|                                                                             |                                                         | New OK Car                                                 | ncel                        |
|                                                                             |                                                         |                                                            |                             |
|                                                                             |                                                         |                                                            |                             |
|                                                                             |                                                         |                                                            |                             |

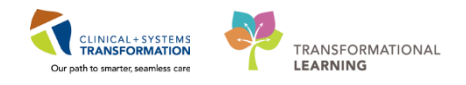

- 4. From the Patient List Type window select Location.
- 5. Click the **Next** button in the bottom right corner.

| Patient List Type                                                                                                    |      |      |        |        |
|----------------------------------------------------------------------------------------------------|------|------|--------|--------|
| Patient List Type<br>Select a patient list type:<br>Assignment<br>Assignment (Ancillary)<br>Care Team<br>Custom<br>Custom<br>Provider Group<br>Query<br>Relationship<br>Scheduled |      |      |        |        |
|                                                                                                    | Back | Next | Finish | Cancel |

6. In the **Location Patient List** window, a location tree will be on the right hand side. Expand the list by clicking on the **plus +** sign next to the facility.

|   | Location Patient List                                                                                                    |                                                                                                    | ×   |
|---|----------------------------------------------------------------------------------------------------|----------------------------------------------------------------------------------------------------|-----|
| t | □ Locations         □ Medical Services         □ Encounter Types         □ Care Teams         □ Relationships         □ Time Criteria         □ Discharged Criteria         □ Admission Criteria | Image: Construction of the system         Image: Construction of the system         Image: Construction of the system | × H |
|   | Enter a name for the list: (Limited                                                                                                    | d to 50 characters)                                                                                                    |     |
|   |                                                                                                    | Back Next Finish Can                                                                                                    | cel |

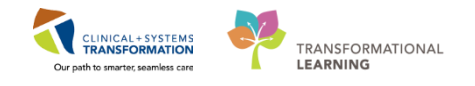

- 7. Scroll down until you find the provided location. Expand the location and select the provided unit during training by checking the box next to it
- 8. Note that location lists are automatically named by the Location, leave the name as is.
- 9. Click Finish

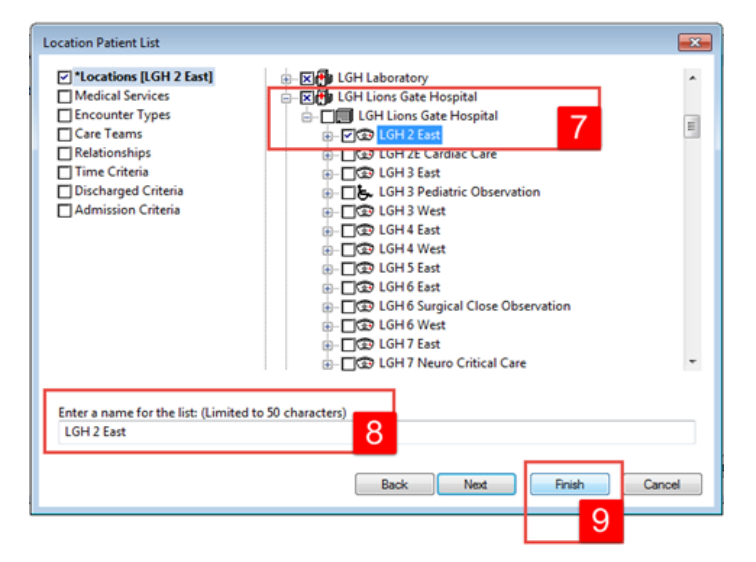

- 10. In the Modify Patient Lists window select your Location list
- 11. Click the **blue arrow** icon icon to move the **Location** to the right **Active List**
- 12. Click OK to return to Patient Lists. Your Location list should now appear

| P Modify Patient Lists           |              |          |
|----------------------------------|--------------|----------|
| Avvilable lists<br>LCH-2 East 10 | Active lists | ()<br>() |
|                                  | New OK Cance | el       |

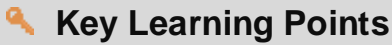

- Patient List can be accessed by clicking on the Patient List icon in the Toolbar.
- You can set up a patient list based on location.

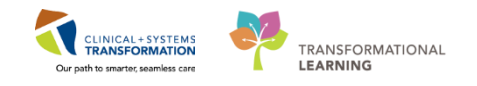

## Activity 1.2 – Set up your view of the Multi-Patient Task List

1

The first time you log in, you will need to set up the **MPTL**. To do this you need to select the appropriate **Patient List** and **Time Frame** to display.

- 1. Right-click on Assigned Tasks in the grey information bar
- 2. Select Customize Patient View

|                                                                                                    | 1                     |
|----------------------------------------------------------------------------------------------------|-----------------------|
| a Multi-Patient Task List 🏬 Safety and Attendance 🞬 CareCompass 📫 Clinical Leader Organizer 🛓 Patient List Tracking Shell 🔤 Schedule 🙇 Staff Assignment 🙀 LearningLNE 📄 😋 CareConnect 🕲 PHSA PACS 🕲 VCH and PHC PACS 🕲 | MUSE 🜊 FormFast WFI 🝦 |
| 🚽 bit 🎬 AdHoc 💵 Medication Administration 🔒 PM Conversation 🔹 📄 Medical Record Request 💠 Add 🗢 🗑 Documents 📾 Discern Reporting Portal 🖕                                                                                |                       |
| 🔯 🗛 Patient Health Education Materials 🔯 Policies and Guidelines 🕲 UpToDate 💡                                                                                                    |                       |
| CSTLEARNING, DEMODELTA                                                                                                    |                       |
| Multi-Patient Task List                                                                                                    |                       |
| 1 3 自由 气间 / 杨                                                                                                    |                       |
| Assigned Task<br>Emergency Consult - Schooling Patient View                                                                                                    | 08-December-2017 06   |
| Task retrieval completed                                                                                                    |                       |
| No Patients Found Name Medical Record Number Location/Room/Bed Task Status Scheduled Date and Time Task Description Order Details                                                                                      |                       |
| The selected patients, time frame and filters for this view did not return any tasks                                                                                                    |                       |
|                                                                                                    |                       |
|                                                                                                    |                       |

Within the Task List Properties window:

- 3. In the Patient List tab, select Choose a Patient List and select Departmental View
- 4. Select the appropriate location using the location filter (use the + symbol to expand the location tree until you find the desired unit)

**Note**: Only choose locations for the department you are working on. If you choose an entire hospital or too many locations, the system might not be able process all the tasks in the MPTL

- 5. Ensure View Assigned Tasks is checked as this will ensure tasks display on your MPTL
- 6. Click the OK button

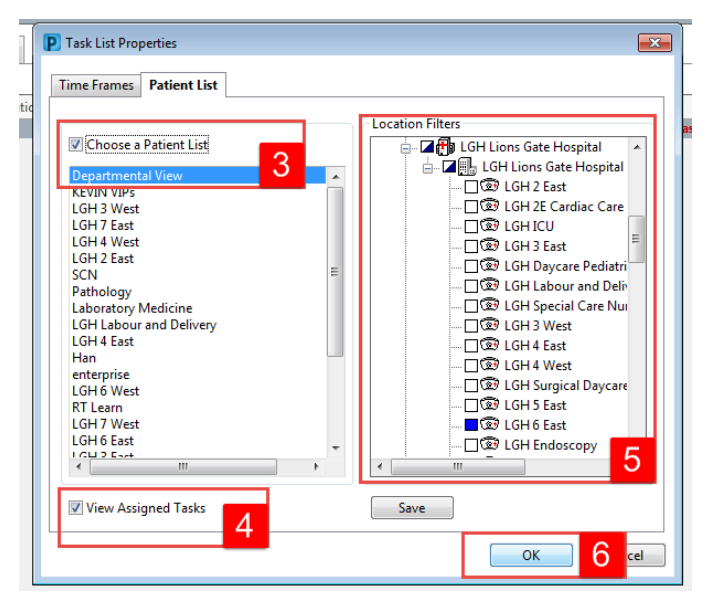

2

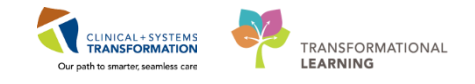

After selecting the appropriate Patient List you need to set up the **Defined Time Frame**.

- 1. Right-click the (no time frame defined) in the information bar
- 2. Select Change Time frame Criteria

| Task Edit View Patient Chart Links TaskList Options Help                                                                                                    |                                                                 |
|----------------------------------------------------------------------------------------------------|-----------------------------------------------------------------|
| 😫 Multi-Patient Task List 脳 Safety and Attendance 脳 CareCompass 🜇 Clinical Leader Organizer 🎍 Patient List. Tracking Shell 🔤 Schedule 🚓 Staff Assignment 🌇 Learning LIVE 🖕 🛱 CareConnect 🛱 PHSA PACS 🛱 VCH and PHC PACS 🛱 | MUSE 🔃 FormFast WFI 🛫                                           |
| 😹 Exit 1 AdHoc 💵 Medication Administration 🎍 PM Conversation + 🗋 Medical Record Request 💠 Add + 🗑 Documents 📾 Discers Reporting Portal 👃                                                                                  |                                                                 |
| 😋 Patient Health Education Materials 🏟 Policies and Guidelines 🕲 UpToDate 💡                                                                                                    |                                                                 |
| CSTLEARNING, DEMODELTA                                                                                                    | Recent + Name - O                                               |
| Multi-Patient Task List                                                                                                    | (O) Full screen 🛛 Print 💸 13 minutes ag                         |
| ✓ ⊗ 值 省 鸣, [朝] 兆                                                                                                    |                                                                 |
| Assigned Tasks                                                                                                    | 08-December-2017 06:30 Friday F T - 08-December-2017 19:45 Frid |
| Emergency Consult Scheduled Patient Care Unit Clerk                                                                                                    | Change Time Frame Criteria Z                                    |
| Task retrieval completed                                                                                                    |                                                                 |
| No Patients Found Name Medical Record Number Location/Room/Bed Task Status Scheduled Date and Time Task Description Order Details                                                                                         |                                                                 |
| The selected patients, time frame and filters for this view did not return any tasks                                                                                                    |                                                                 |
|                                                                                                    |                                                                 |
|                                                                                                    |                                                                 |
|                                                                                                    |                                                                 |

The Task List Properties window opens.

- 3. In the time frames tab select the Defined Time Frame option
- 4. Select Current
- 5. Select the time from the list = 12 hour day shift
- 6. Click the **OK** button
- 7. Click on the **Refresh** button near the top right corner of the window to ensure you can see the most current orders and tasks

| P Task List Properties                                                                                                    |                 |
|----------------------------------------------------------------------------------------------------|-----------------|
|                                                                                                    | e - Q           |
| Time Frames Patient List                                                                                                    | 🍣 0 minutes ago |
| Choose one of the following:<br>3      O Defined Time Frame     O Hour Interval     O Generic Time Frame                                                                                                    | 7               |
| Range     12 Hour Day Shift     5       Image: Previous     12 Hour Night Shift     12 Hour Night Shift       Image: Hour Day Shift     8 Hour Day Shift     8 Hour Evening Shift       Image: Next     8 Hour Night Shift     8 Hour Night Shift |                 |
| Show me my: 16:00 V PST                                                                                                    |                 |
| From: 07-Dec-2017 🔭 💌 1606 👘 PST                                                                                                    |                 |
| To: 07-Dec-2017 (*) v 1607 (*) PST                                                                                                    |                 |
| 6 OK Cancel                                                                                                    |                 |

The MPTL is now set to view consults.

11 | 108

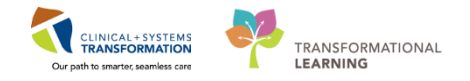

## Key Learning Points

You must select the appropriate time frame in order to see assigned tasks for your patients

Ensure you set up the correct view for each tab in the MPTL so you can see all of your tasks

Click refresh to ensure you can see the most current tasks

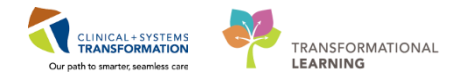

## Activity 1.3 - Complete Consult

1 To complete a consult, double-click on the patient name in the **Multi-Patient List.** This will bring you to the MH Emergency Nursing Assessment form. You will learn about this form of documentation in more detail later on in this workbook.

**Note:** You must establish a relationship with a patient in order to access the patient chart. A relationship will last for 16 hours, after which the nurse will need to re-establish the relationship. Select **Nurse** as your relationship from the drop-down menu.

Let's enter some information into the form.

- 1. Select History of Presenting Concern from the list on the left
- 2. Enter = Patient presents to the emergency room with suicidal ideation. Family present with the patient in the room.
- 3. Click the green checkmark  $\checkmark$  to sign your document

| P MH Emergency Nursing Assess                         | ment - CSTLEARNING, DEMODELTA                                                                  |                                |
|-------------------------------------------------------|------------------------------------------------------------------------------------------------|--------------------------------|
| 🖌 🖬 🛇   🖏 🗗 🛧 🖉 🖩                                     |                                                                                                |                                |
| 3 erformed on: 29-Nov-2017                            | ▼ 1130 ♠ PST                                                                                   | By: TestMH, NurseEmergency-MHJ |
| General Information<br>Barriers to Communication      | History of Presenting Concern                                                                  |                                |
| ✓ History of Presenting Concern 1                     | History of Presenting Concern                                                                  |                                |
| Appearance and Behaviour                              | Times New Roman 🔹 12 🔹 🧐 🐰 🛍 🛍 🔀 💆 🖌 🖺 🧮 🗄                                                     |                                |
| Speech, Affect, Mood                                  | Patient presents to emergency room with spicidal ideation. Family present with patient in room |                                |
| Thought Process and Content                           | auch presents to entrigency room with succed recedent. I amay present with placin in room.     |                                |
| Cognition, Insight, Judgment                          |                                                                                                |                                |
| Suicidal Ideation                                     |                                                                                                |                                |
| CSSRS Intensity of Ideation                           |                                                                                                |                                |
| CSSRS Suicidal Behavior                               |                                                                                                |                                |
| Actual, Potential Lethality                           |                                                                                                |                                |
| CSSRS Risk Assessment                                 |                                                                                                |                                |
| <ul> <li>Violence and Aggression Screening</li> </ul> |                                                                                                |                                |
| Review Violence Risk Alert                            |                                                                                                |                                |
| Substance Use Assessment                              |                                                                                                |                                |
| Housing, Employment and Education                     |                                                                                                |                                |
| Legal Status and History                              | 2                                                                                              |                                |
| Social History                                        |                                                                                                |                                |
| Family History                                        |                                                                                                |                                |
| Problem History                                       |                                                                                                |                                |
| Procedure History                                     |                                                                                                |                                |
| Medication History                                    |                                                                                                |                                |
| Allergy                                               |                                                                                                |                                |
| Recommended Disposition                               |                                                                                                |                                |
|                                                       | 4 m                                                                                            | •                              |
|                                                       |                                                                                                | In Progress                    |

Upon signing the document, you will be brought back to the Multi-Patient Task List. The consult will no longer be listed.

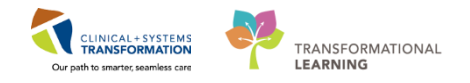

## **Key Learning Points**

You can access the correct documentation directly from the consult by double-clicking on it

Completing the documentation on a consult will remove the consult from the Multi-Patient Task List

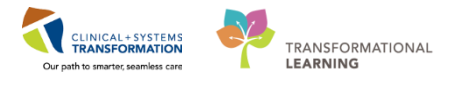

## **PATIENT SCENARIO 2 – Tracking Shell and Accessing the Chart**

#### **Learning Objectives**

At the end of this Scenario, you will be able to:

Navigate Tracking Shell

Review the Components of the Patient Chart

#### SCENARIO

In this scenario, you will navigate Tracking Shell, its functionality, and how it can provide a snapshot of the patients in the emergency department. You will access the patient's electronic chart and view the major components.

As a Mental Health Emergency Nurse you will be completing the following activities:

Review patient information present in Tracking Shell

Access a patient's chart from Tracking Shell

Review the major components of the patient chart

1

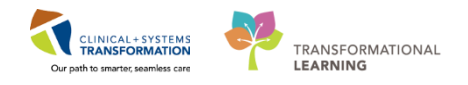

PATIENT SCENARIO 2 – Tracking Shell and Accessing the Chart

## Activity 2.1 – Tracking Shell

Tracking Shell is an electronic list that gives a snapshot of patient information for all patients in the ED in real time.

1. Click Tracking Shell from the organizer toolbar

|                  |             |                                  |                | - siles ne                                                                                                    |                           | and a seaments and bis |              | - y - or car          | Ŧ               |             |      |       |     |                           |      |
|------------------|-------------|----------------------------------|----------------|----------------------------------------------------------------------------------------------------|---------------------------|------------------------|--------------|-----------------------|-----------------|-------------|------|-------|-----|---------------------------|------|
| ient Health Edi  | ucation Mat | erials 🙀 Policies and Guidelines | 😋 UpToDate     | Ŧ                                                                                                    |                           |                        |              |                       |                 |             |      |       |     |                           |      |
|                  |             |                                  |                |                                                                                                    |                           |                        |              |                       |                 |             |      |       |     |                           |      |
| king Shell       |             |                                  |                |                                                                                                    |                           |                        |              |                       |                 |             |      |       |     |                           |      |
|                  |             |                                  |                | and the                                                                                                    |                           |                        |              |                       |                 | a na 1      |      |       |     |                           |      |
| ton delienc vie  | ED LG       | LOOK UP ED PEM Generic View      | ED PEIN LO     |                                                                                                    | D SGH Generic View   ED   | SGH LOOK UP   ED WH    | ic Generic v | ew   ED               | WHC LOO         | ок ор       |      |       |     |                           |      |
| atient: CSTLEARN | ING, DEMC   | DE - WR: 13 Total: 37 Avg LC     | DS: 423:29   F | iter: <no< th=""><th>ne&gt; •</th><th></th><th></th><th></th><th></th><th></th><th></th><th></th><th></th><th></th><th></th></no<> | ne> •                     |                        |              |                       |                 |             |      |       |     |                           |      |
| ) <b>#</b>       |             |                                  |                |                                                                                                    |                           |                        |              |                       |                 |             |      |       |     |                           |      |
| D-4              | Alerte      | CT News                          | A = -          | Allasa                                                                                                    | Denner fre Minit          | LOS Discosition        | EDMD         |                       | E               | -1-         | Lab  | Ded   | 000 | Commont                   | DA . |
| Ded<br>DESUS 102 | Alerts      |                                  | AT years       | C                                                                                                    | 1:Major trauma (2) blu    | 26-26                  | NIBG         | NT                    |                 | iitə        | 11/0 | 6/0   | 000 | Comment                   |      |
| AC 201           | Ť.          |                                  | 1 7 years      | ŏ                                                                                                    | 1:Respiratory distress    | 4:14                   | ΔP           | NT                    | PD              |             | 4/3  | 3     |     |                           |      |
| AC 214           |             | 3 CSTPPTEST EMMA                 | 5 years        | õ                                                                                                    | 1:Flu like (3) illness lo | 26:42                  |              |                       | <b>~</b> 3*     |             |      |       |     |                           |      |
| AC,218           |             | CSTPRODMI, STTWOJO               | E 47 years     | 0                                                                                                    |                           | 219:27                 |              |                       | +               | *           |      | 23/20 |     |                           |      |
| AC,219           |             | S CSTDEMODIANE, DONO             | TI 57 years    | 0                                                                                                    |                           | 33:08                  | NJBG         | NN                    | 2               | 6           | 2/0  | 1/0   |     | FOR DEMO AT LGH NOV       |      |
| DTU,01           |             | PPCSTTEST, BOB                   | 55 years       | 0                                                                                                    | 1:local swelling (3)/red  | 26:52                  |              |                       | <b>~3</b> *     | *           |      |       |     |                           |      |
| ACWR             |             | 2 CSTDEMOBRETT, DONG             | OT 57 years    | ۰                                                                                                    | 1:Headache (2), seven     | 46:28 🞓 🛛 🔴            | NJBG         | NN                    | 2               |             | 4/0  | 1/0   |     | Until what date?          |      |
| ACWR             | <b>a</b>    | 2 DONOTUSELEARN, MO              | N141 years     | 0                                                                                                    | 1:Chest trauma (1), bl    | 26:12                  | NJBG R       | es; N <mark>NN</mark> | 0               |             |      |       |     |                           |      |
| ACWR             | * 🕜         | 2 DONOTUSELEARN, KIN             | 86 years       | 0                                                                                                    | 1:Cough and fever (2),    | 24:29                  | NJBG R       | es NN                 | <u>~</u> 3*     | _           |      |       |     |                           |      |
| ACWR             | _           | CSTDEMOELAINE, DON               | O'57 years     | 0                                                                                                    |                           | 26:59                  |              | NN                    | 2               | <u> </u>    | 12/0 |       |     | Until what date?          |      |
| ACWR             |             | S PITHREESMITH, BETT             | Y 61 years     | 2                                                                                                    | 1:Suicidal ideation (3),  | 22:53                  |              |                       | ×               |             |      |       |     |                           |      |
| ACWR             |             | G COTIEDCOX, COURTENE            | T 54 years     | ă                                                                                                    | T:Unest pain (2) and n    | 195:08                 |              | VIV                   |                 | <b>V</b>    | 1/0  |       |     |                           |      |
| ACWR             |             | MHDEMOSEVEN DOM                  | T 40 years     | õ                                                                                                    |                           | 21.49                  |              |                       | -               |             | 10/0 |       |     | Lintil what date?         |      |
| ACWR             |             | CSTEDDOOLEY, WILSO               | N 88 years     | ă                                                                                                    |                           | 23:16                  | IV: CW       | IV                    | ÷.              | <b>~3</b> * |      |       |     | Onthi What date?          |      |
| ACWR             | <b>∆</b> ⊠  | CSTEDHONG, BRAVO                 | 4 years        | o                                                                                                    |                           | 4:51                   | ,            |                       | ÷               |             | 13/0 | 4/0   |     |                           |      |
| ACWR             |             | CSTPRODMED, COFFE                | E 21 years     | õ                                                                                                    |                           | 2:03                   |              |                       | ÷               | <b>~</b> 3* |      |       |     |                           |      |
| ACWR             | <u>ه</u> ک  | CSTEDHONG, DAVID                 | 27 years       | 0                                                                                                    |                           | 2:02                   |              |                       | ÷               | <b>~?*</b>  | 13/0 |       |     |                           |      |
| ACWR             |             | CSTSNWINDU, STMACE               | 45 years       | 0                                                                                                    |                           | 1:32                   |              |                       | +               |             |      |       |     |                           |      |
| PreArrival       |             | CSTLearn, RuralEDNurse           | 1              |                                                                                                    | 1:Fall resulting in blum  | 0:10                   |              |                       |                 |             |      |       |     |                           |      |
|                  |             | CSTEDHONG, TOMMY                 | 27 years       | ai                                                                                                    |                           | 3193:56 🔴              |              |                       | - <b>†</b>      |             |      |       |     |                           |      |
|                  |             | CSTPRODREG, NEWEL                | E 27 years     | q                                                                                                    |                           | 2809:05                |              |                       |                 |             |      |       |     |                           |      |
|                  |             | CSTSNCPOE, STTESTO               | NE24 years     | 9                                                                                                    |                           | 2692:26                |              |                       |                 |             |      |       |     |                           |      |
|                  | G           | USISNIESI, SIWORKE               | LC17 years     | -1                                                                                                    |                           | 2501:53                |              |                       |                 |             |      |       |     |                           |      |
|                  | 9           | TONG RARYTMO                     | Jo years       | <u>~</u>                                                                                                    |                           | 1407:12                |              |                       | -               | <b>-</b> 7  | 1/0  | 1/0   |     |                           |      |
|                  |             | CSTZEROTWOASTHMA                 | 57 years       | ŏ                                                                                                    |                           | 1200:10                |              |                       | *               | 1 *         | 1/0  | 1/0   |     |                           |      |
|                  | <b>a</b>    | TONG DOROTHY                     | 7 weeks        | 9                                                                                                    |                           | 1007:07                |              |                       | -               | ÷           |      | -     |     |                           |      |
| RESUS, 101       |             | 8 WHCCPITFORTYWEBB               | R62 years      | 0                                                                                                    | 1:Lower extremity iniu    | 3:05 🞓 🔴               | NJBG.        | RN                    | <b>0</b> *      | OR          | 9/0  | 1/0   |     |                           |      |
| AC.201           |             | CSTPRODREG, UTVED                | AA 34 years    | q                                                                                                    |                           | 28:01                  |              |                       | Ť               | <b>∓</b> ⊸* |      |       |     |                           |      |
| AC,203 / AC,     | 2           | PHCCPITFORTYCUNNIN               | GI62 years     | 0                                                                                                    |                           | 48:35                  |              |                       | ÷               | 🏟 🌹 –       |      |       |     |                           |      |
| AC,205           |             | CSTPRODBCDA, STST                | 62 years       | Q                                                                                                    | 1:Anal/rectal trauma (4   | 1454:35 🞓 🛛 🔴          |              |                       | <del>~3</del> * | 0* 🖷 1      | r    |       |     |                           |      |
| AC,209 / AC,     | 2           | 2 CSTDEMOCHRIS, DONO             | OTI 57 years   | ٥                                                                                                    | 1:Respiratory distress    | 173:07 🞓 🎓 🧧           | CW-Le        | CV                    | /-Le 🔞          | 2           | 7    | 7     |     | What date is this patient |      |
| AC 216 / AC      | 2           | 2 PITTHREESMITH BETT             | V 61 years     | 0                                                                                                    | 1:Suicidal (2) attempt    | 4:37 🔴 🔶 🥚             | AD           | NIT                   | 6               | MH 🖌 🖷      |      |       |     |                           |      |

Note the various icons that will be useful to you:

- = Mental Health ED Nurse or Psychiatry Consult
  - = Certified
- 🗑 = Familiar Faces care plan in place
- 💷 = Visitor Restriction
- \* = Discharge order placed

You can hover over any icon to view more information. Take some time to hover over any icons you wish.

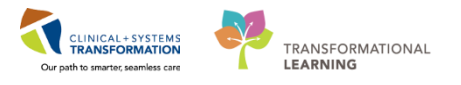

## **Key Learning Points**

- Tracking Shell is an electronic list that gives a snapshot of patient information in real time
- Icons within the Tracking Shell give provide information at a glance. You can hover to discover on any icon to see more information

1

CLINICAL+SYSTEMS Our path to smartice seamless care

# Activity 2.2 – Accessing the Patient's Chart

PATIENT SCENARIO 2 – Tracking Shell and Accessing the Chart

You can access the patient chart through Tracking Shell

Click the blue arrow ▶ beside the patient's name in Tracking Shell to enter the chart.

1. From the Tracking Shell, click on patient's name to access the patient chart.

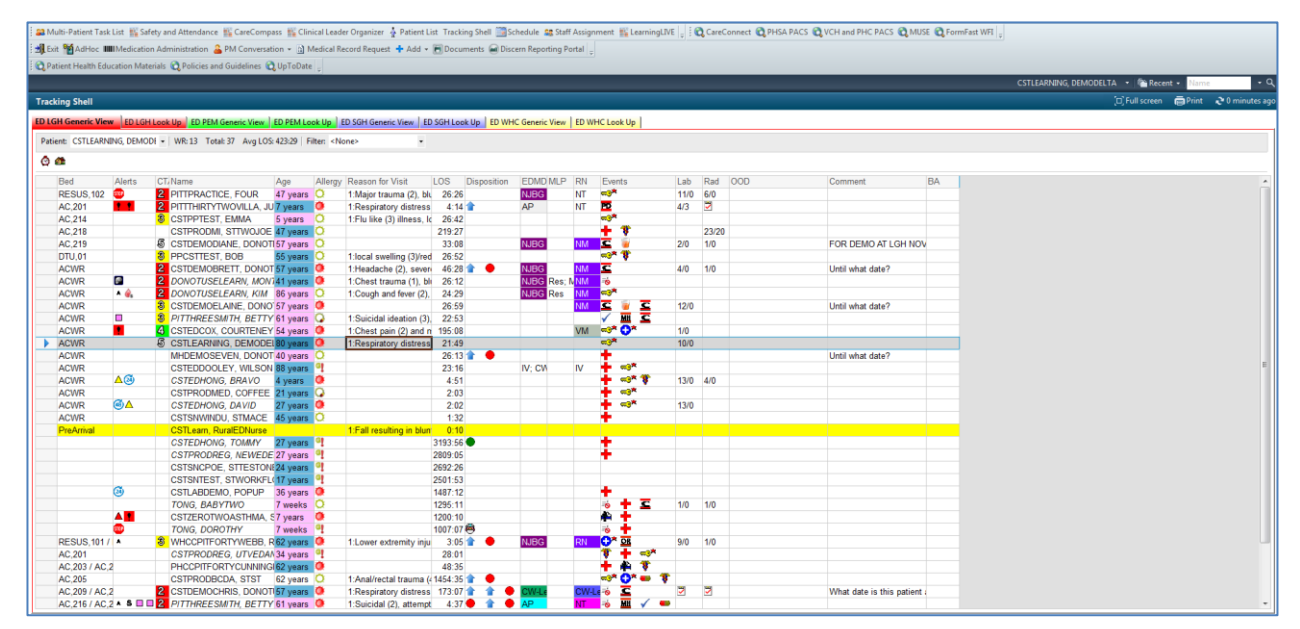

2 The patient's chart is now open.

**Note:** If your patient has been in restraints or seclusion and requires those orders to be reordered, you may receive a restraint or seclusion pop-up alert upon your first entry into the chart.

| Discern: Open Chart - PRODBCTEST                                                                                                    |  |
|----------------------------------------------------------------------------------------------------|--|
| SECLUSION ALERT                                                                                                    |  |
| Seclusion order is expired. Discontinue the order to stop<br>this alert. If seclusion is still required, obtain/enter a new<br>order. |  |
| OK                                                                                                    |  |

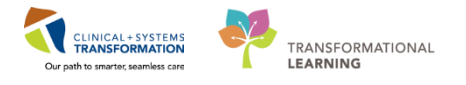

Let's review the key parts of this screen:

- 1. The **Toolbar** is located on the top patient's chart and it contains buttons that allow you to access various tools within the Clinical Information System.
- 2. The **Banner Bar** displays patient demographics and important information that is visible to anyone accessing the patient's chart. Information displayed includes:
  - Name
  - Allergies
  - Age, date of birth, gender
  - Encounter type and number
  - Code status
  - Weight
  - Process, disease and isolation alerts
  - Location of patient
  - Attending Physician
- 3. The **Menu** on the left allows access to different sections of the patient chart. This is similar to the coloured dividers within a paper-based patient chart. Examples of sections included are Orders, Medication Administration Record (MAR) and more.
- 4. The **Refresh** icon with the patient chart with the most up to date entries when clicked. The time displayed in this icon is the time since you last refreshed your screen. It is important to click the **Refresh** icon frequently especially as other clinicians may be accessing and documenting in the patient chart simultaneously.

| : IEC CareCompass IEC Safety a | and Attendance | Clinical Leader Ornanizer                                                                                                    | ient List Perionerative Tr | acking III Th | eraneutic Note      | Schedu      | ale 🗢 Staff Assignment 🕮 Learning IVE                                                                                                    |                                             |                        |                           |             |           |           |        |
|--------------------------------|----------------|----------------------------------------------------------------------------------------------------|----------------------------|---------------|---------------------|-------------|----------------------------------------------------------------------------------------------------|---------------------------------------------|------------------------|---------------------------|-------------|-----------|-----------|--------|
| CoreConnect Collision          |                |                                                                                                    | WEI                        |               | copense increase in | Perices     | are an annound an annound an a                                                                                                    |                                             |                        |                           |             |           |           |        |
| Caleconnect Cernskers          | ACS QVCHB      | INTERACE CONTRACTOR                                                                                                    | i filler og affiner i      |               |                     |             | 0 mil 6 mil 6 mil |                                             | and I                  |                           |             |           |           |        |
| : Q Patient Health Education I | Materials Q P  | olicies and Guidelines 🔘 Up robate                                                                                                    | : Tear Off 3 Ext           | AdPloc II     | Medication Adn      | hihistratic | on 🚜 PM Conversation 👻 🛄 Medical Record Requ                                                                                                    | est 🗣 Add 🔹 🛅 Documents 🗃 Discern Reporting | Portal 👳               |                           |             |           |           |        |
| CSTLEARNING, DEMO              | DELTA          |                                                                                                    |                            |               |                     |             |                                                                                                    |                                             |                        | ← List •                  | 🕨 👘 Rece    | st • Name |           | ٠٩     |
| CSTLEARNING, DEMO              | DELTA          | DOB:01-Ja                                                                                                    | in-1937                    | MRN:700008    | 3217                |             | de Status:                                                                                                    | Process:Falls Risk                          |                        | Location:LGH ED; AC; 2    | м           |           |           |        |
| Allergies: Pollen              |                | Gender:M                                                                                                    | ale                        | PHN:987646    | 9817                |             | sing Wt:75 kg                                                                                                    | Isolation:                                  |                        | Attending:Plisvca, Rocco, | мр 2        |           | 4         |        |
| Menu                           |                | < 🔿 🔹 🔒 Mental Healti                                                                                                    | n Summary                  |               |                     |             |                                                                                                    |                                             |                        |                           | Full screen | Print     | 2 0 minut | es ago |
| Mental Health Summary          |                |                                                                                                    | 10.0.0                     |               |                     |             |                                                                                                    |                                             |                        |                           |             |           |           | _      |
| Orders 🕂                       |                | ana 📖   📲 📑 🔍 🔧 100%                                                                                                    | •                          |               |                     |             |                                                                                                    |                                             |                        |                           |             |           |           | _      |
| Single Patient Task List       |                | Mental Health Summary                                                                                                    | 23 Handoff Too             | Ы             | ε                   | 3 Discr     | harge 23 +                                                                                                    |                                             |                        |                           |             | ⊗ 1€.     | <u> </u>  | =-     |
| MAR                            |                | Patient Information                                                                                                    |                            |               |                     | ≣• ⊘        | Lines, Tubes, and Drains (0)                                                                                                    | ≡• ⊗                                        | Nursing Assessments (0 |                           |             |           | ≡• 6      |        |
| Interactive View and I&O       |                | Chief Complaint:                                                                                                    |                            |               |                     | _           | Selected visit                                                                                                    |                                             | Selected visit         |                           |             |           |           | 11     |
| Parulte Paview                 |                | Primary Physician:                                                                                                    | Plisvca, R                 | ICCO, MD      |                     |             | No results found                                                                                                    |                                             | No results found       |                           |             |           |           |        |
|                                | A 44           | Attending Physician:                                                                                                    | Plisvca, R                 | occo, MD      |                     |             |                                                                                                    |                                             | ć                      |                           |             |           |           | - 11   |
| Madiantian Damant              |                | Admitting Physician:<br>Referring Physician:                                                                                                    | Plisvca, Ri                | ICCO, MD      |                     |             | Diagnostics (0)                                                                                                    | ≡• ⊙                                        | Labs                   |                           | _           | _         | =• 6      |        |
| Medication Request             |                | Service:                                                                                                    | Psychiatry                 | - Contra      |                     |             | Selected visit 🖝                                                                                                    |                                             | Selected visit         |                           |             |           |           | 411    |
| Plistories                     |                | Room/Bed:                                                                                                    | AC-204                     |               |                     |             | No results found                                                                                                    |                                             | No results found       |                           |             |           |           | 8      |
| Allergies                      | Add            | Admit Date:                                                                                                    | 17/11/17                   | found         |                     |             |                                                                                                    |                                             | Clincial Research (0)  |                           |             |           | =- 6      |        |
| Diagnoses and Problems         |                | Last VISIC                                                                                                    | NO RESULTS                 | round         |                     |             |                                                                                                    |                                             | cinician resources (o) |                           |             |           |           | -      |
|                                |                | Vital Signs 💠 👻                                                                                                    |                            |               |                     | ≣• ⊘        |                                                                                                    |                                             |                        | On Study 1                | katus       | Contact   |           |        |
| CareConnect                    |                | Selected visit -                                                                                                    |                            | _             | _                   | -           |                                                                                                    |                                             | No results found       |                           |             |           |           |        |
| Clinical Research              |                |                                                                                                    | Lature                     |               | Devicest            |             | 1                                                                                                    |                                             |                        |                           |             |           |           |        |
| Form Browser                   |                |                                                                                                    | within                     |               | within              |             |                                                                                                    |                                             |                        |                           |             |           |           |        |
| Growth Chart                   |                | BP                                                                                                    | 140/90                     |               |                     |             |                                                                                                    |                                             |                        |                           |             |           |           |        |
| Immunizations                  |                | up                                                                                                    | 90.                        |               |                     |             |                                                                                                    |                                             |                        |                           |             |           |           |        |
| Medication List 🔹 🕂            |                |                                                                                                    | 5 days                     |               |                     |             |                                                                                                    |                                             |                        |                           |             |           |           |        |
| Patient Information            |                | Temp                                                                                                    | 36.9                       |               | -                   |             |                                                                                                    |                                             |                        |                           |             |           |           |        |
| Reference                      |                |                                                                                                    | 5 days                     |               |                     |             |                                                                                                    |                                             |                        |                           |             |           |           |        |
|                                | _              | Weight Dosing                                                                                                    | 75                         |               |                     |             |                                                                                                    |                                             |                        |                           |             |           |           |        |
|                                | 3              |                                                                                                    |                            |               |                     |             |                                                                                                    |                                             |                        |                           |             |           |           |        |
|                                |                | Active Issues                                                                                                    |                            |               |                     | ≣• ⊘        |                                                                                                    |                                             |                        |                           |             |           |           |        |
|                                |                | All Visits                                                                                                    |                            |               |                     | _           |                                                                                                    |                                             |                        |                           |             |           |           |        |
|                                |                | Classification: All                                                                                                    |                            |               |                     |             |                                                                                                    |                                             |                        |                           |             |           |           |        |
|                                |                |                                                                                                    |                            |               |                     |             |                                                                                                    |                                             |                        |                           |             |           |           |        |
|                                |                | Priority Problem                                                                                                    |                            |               |                     |             |                                                                                                    |                                             |                        |                           |             |           |           |        |
|                                |                | Parairstan, distress (2)                                                                                                    | mid/mederate PC112         |               |                     |             |                                                                                                    |                                             |                        |                           |             |           |           |        |
|                                |                | exespiratory distress (3)                                                                                                    | , milloy mouerate RC112    |               |                     | ;           |                                                                                                    |                                             |                        |                           |             |           |           | -      |
|                                |                | and the second second se |                            |               |                     |             |                                                                                                    |                                             |                        |                           |             |           |           |        |

Note: The chart does not automatically refresh! When in doubt, click Refresh

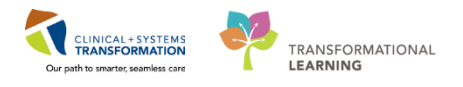

## Key Learning Points

- The Toolbar is used to access various tools within the Clinical Information System
  - The Banner Bar displays patient demographics and important information
  - The Menu contains sections of the chart similar to your current paper chart
- Click the Refresh icon to get the most updated information on the patient

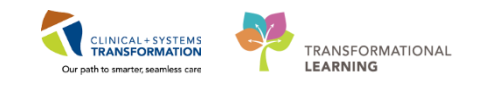

PATIENT SCENARIO 2 – Tracking Shell and Accessing the Chart

## Activity 2.3 – Introduction to Patient Summary

1

Upon accessing the patient's chart you will see the **Mental Health Summary** section open. The **Mental Health Summary** will provide views of key clinical patient information.

- 1. There are different tabs including **Handoff Tool** and **Discharge** that can be used to learn more about the patient. Click on the different tabs to see a quick overview of the patient
- 2. Within the **Handoff Tool** tab, you will notice the different components. You can navigate through these using the component list on the **Handoff** and **Discharge** tabs

| 🗄 🎬 CareCompass  🎬 Safe     | ty and Attendance  | 🎬 Clinical Leader Organizer 🛔 Patie  | ent List Perioperative 7 | racking 🎬 Therapeutic No           | te 🛄 Schedule 🛭 🏭 Staff Assig | Inment 🎬 LearningLIVE 🝦   |                  |                        |
|-----------------------------|--------------------|--------------------------------------|--------------------------|------------------------------------|-------------------------------|---------------------------|------------------|------------------------|
| 🖁 😋 CareConnect 😋 PHSA      | A PACS 伐 VCH an    | id PHC PACS 🜊 MUSE 🜊 FormFast )      | WFI 🝦                    |                                    |                               |                           |                  |                        |
| 🕴 😋 Patient Health Educatio | on Materials   QPo | licies and Guidelines 🔇 UpToDate 🖕   | 🕴 💽 Tear Off 📲 Exit      | AdHoc IIII Medication              | Administration 🔒 PM Conve     | rsation 👻 🗎 Medical Recor | rd Request 🚦 Add | 🕶 🕞 Documents 📾 D      |
| CSTLEARNING, DEM            | IODELTA 🛛 🗵        |                                      |                          |                                    |                               |                           |                  |                        |
| CSTLEARNING, DEM            | IODELTA            | DOB:01-Jan                           | 1-1937                   | MRN:700008217                      | Code Status:                  |                           |                  | Process:Falls Risk     |
| Allergies: Pollen           |                    | Age:80 yea<br>Gender:Ma              | rs<br>le                 | Enc:/00000015060<br>PHN:9876469817 | Dosing Wt:75 kg               |                           |                  | Disease:<br>Isolation: |
| Menu                        | <b></b>            | < 🔿 🔹 者 Mental Health                | Summary                  |                                    |                               |                           |                  |                        |
| Mental Health Summary       |                    | A                                    |                          |                                    |                               |                           |                  |                        |
| Orders                      | 🖶 Add              | Mental Health Summary                | Handoff To               | ol                                 | 22 Discharge                  | × +                       | 1                |                        |
| Single Patient Task List    |                    |                                      | 1                        |                                    |                               |                           |                  |                        |
| MAR                         |                    | Allergies (1)                        | Allergies (1)            | ±                                  |                               |                           |                  |                        |
| Interactive View and I&O    |                    | Informal Team                        | Allergies (1)            | т                                  |                               |                           |                  |                        |
| Results Review              |                    | Communication                        |                          |                                    |                               |                           |                  |                        |
| Documentation •             | + Add              | Active Issues                        | Substance                | Reactions                          |                               | Category                  | Status           | Severity               |
| Medication Request          |                    | Vital Signs and Measurements         | Pollen                   | -                                  |                               | Environment               | Active           | Moderate               |
| Histories                   |                    | Documents (4)                        |                          |                                    |                               |                           |                  |                        |
| Allergies                   | 🖶 Add              | Assessments (1)                      |                          |                                    |                               |                           |                  |                        |
| Diagnoses and Problems      |                    | Intake and Output                    | Informal Te              | am Communicatio                    | <u>ו</u>                      |                           |                  |                        |
|                             |                    | Labs                                 | Add nous action          |                                    |                               |                           |                  | Add any a              |
| CareConnect                 |                    | Transfer/Transport/Accompan<br>iment | Add new action           |                                    |                               |                           |                  | Add new o              |
| Clinical Research           |                    | Diagnostics                          | No actions docu          | mented                             |                               |                           |                  | No commer              |
| Form Browser                |                    | Medications                          | All Teams                |                                    |                               |                           |                  | All Teams              |
| Growth Chart                |                    | Home Medications                     |                          |                                    |                               |                           |                  |                        |
| Medication List             | L Add              | Oxygenation and                      |                          |                                    |                               |                           |                  |                        |
| Patient Information         | - Aud              | Ventilation                          | Active Issue             | s                                  |                               |                           |                  |                        |
| Reference                   |                    | Micro Cultures                       |                          |                                    |                               |                           |                  |                        |
|                             |                    | Orders                               |                          |                                    |                               |                           |                  | Add new as: T          |
|                             |                    | Pathology                            | No results four          | nd                                 |                               |                           |                  |                        |
|                             |                    | Histories                            |                          |                                    |                               |                           |                  |                        |
|                             |                    | Lines/Tubes/Drains                   |                          |                                    |                               |                           |                  |                        |
|                             |                    | Create Note                          | Vital Signs a            | and Measurements                   | +                             |                           |                  |                        |
|                             |                    | Interdisciplinary Care Plan          |                          |                                    |                               |                           |                  |                        |
|                             |                    | Interdisciplinary Rounding Su        | BP                       | mmHg                               |                               |                           |                  |                        |
|                             |                    | mmary Note                           | HR                       | bpm                                |                               |                           |                  |                        |
|                             |                    | Nursing Shift Summarv 2              | Temn                     | DenC                               |                               |                           |                  |                        |

## Key Learning Points

- Patient Summary provides access to key information about the patient
- There are different tabs that can be used to learn more about the patient

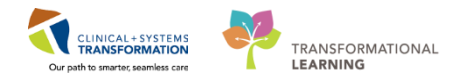

# **PATIENT SCENARIO 3 - PM Conversation**

#### Learning Objectives

At the end of this Scenario, you will be able to:

Utilize PM Conversation

#### SCENARIO

In this scenario, you will be reviewing PM Conversation and some of its functionalities. You will then learn to place a process alert.

As a nurse, you will be completing the following activities:

Activating a process alert

1

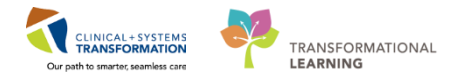

## Activity 3.1 – PM Conversation

Patient Management Conversation (PM Conversation) provides access to manage alerts, patient location, encounter information and demographics. It is also the place to record patient leaves such as passes. Let's look at how alerts are managed.

Within the system, process alerts are flags that highlight specific concerns about a patient. These alerts display on the banner bar and can be activated by certain clinician including nurses.

Since the patient has a high Morse Fall score a **Falls Risk** process alert should be added to the patient's chart. To do this:

- 1. Click the drop-down arrow to right of PM Conversation Arrow restion right of PM Conversation right of PM Conversation
- 2. Select Process Alert from the drop-down menu

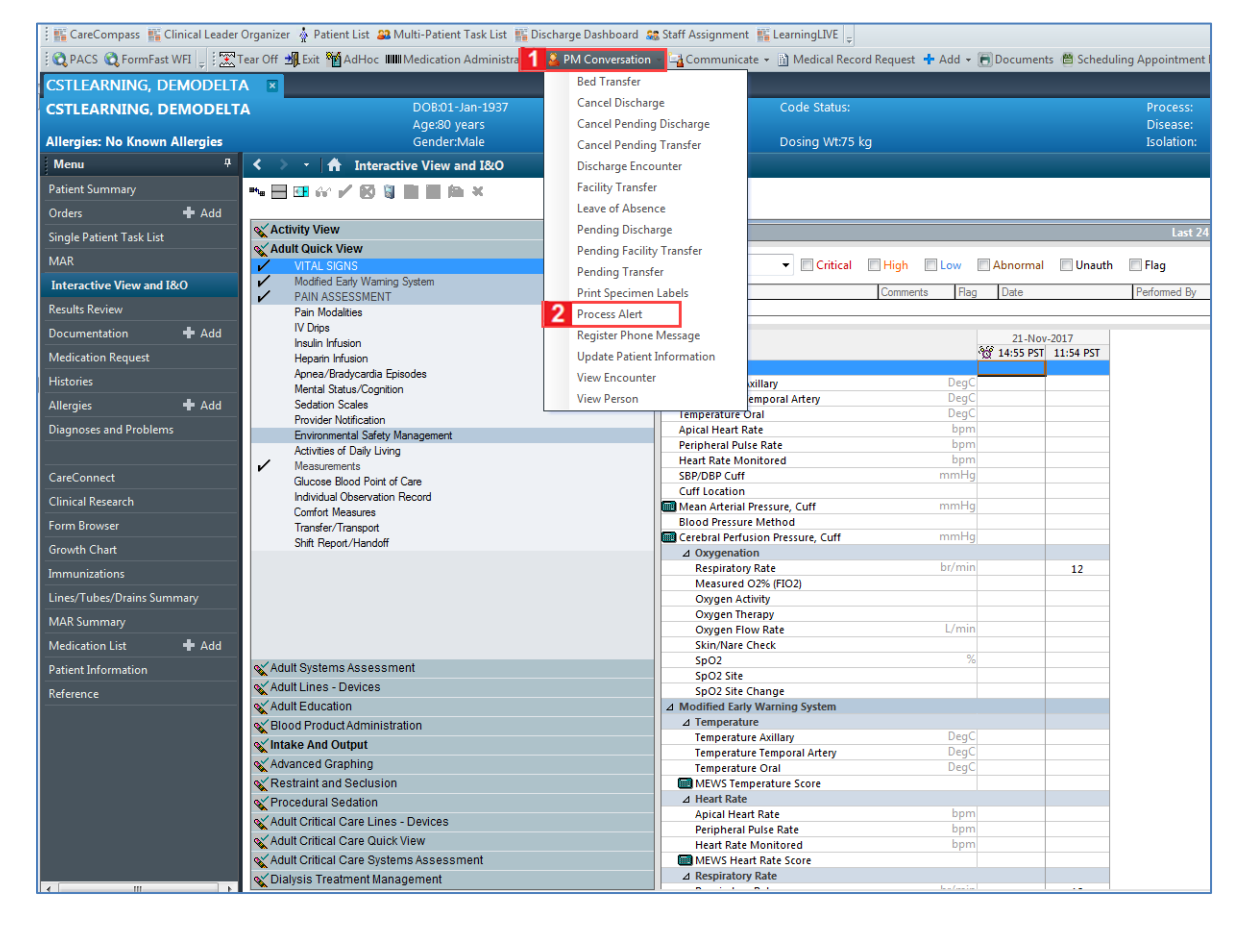

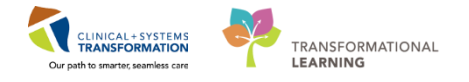

An organization window will display to select location.

- 1. In the Facility Name field, type = *LGH Lions Gate* and press **Enter** on your keyboard
- 2. Select LGH Lions Gate Hospital
- 3. Click OK

| 🚯 Organization                                                       |
|----------------------------------------------------------------------|
| Please select the facility where you want to view person<br>aliases. |
| Facility Name Facility Alias                                         |
| LGH Lions Gate 1                                                     |
| LGH Lions Gate Hospital 2                                            |
|                                                                      |
|                                                                      |
| Facility:                                                            |
| LGH Lions Gate Hospital                                              |
| 3 OK Cancel                                                          |

2

The Process Alert window displays. To activate the Falls Risk process alert on the patient's chart:

- 1. Click on the empty **Process Alert** box. A list of alerts that can be applied to the patient will display. (This box will be empty until you click on it).
- 2. Select Falls Risk
- 3. Click Move The alert will now display within the To Selected box
- 4. Click Complete

| 🍜 Process Alert                                                                                                    |                               |                               |                          | - • •                  |
|----------------------------------------------------------------------------------------------------|-------------------------------|-------------------------------|--------------------------|------------------------|
| Medical Record Number:<br>700008217                                                                                                    | Encounter Number:             | Last Name:<br>CSTLEARNING     | First Name:<br>DEMODELTA | Middle Name:           |
| Preferred Name:                                                                                                    | Previous Last Name:           | Date of Birth:<br>01-Jan-1937 | Age:<br>80Y              | Gender:<br>Male        |
| BC PHN:<br>9876469817                                                                                                    |                               |                               |                          |                        |
| - ALERTS                                                                                                    |                               |                               |                          |                        |
| Process Alert:<br>From Available:<br>Communication Barrier<br>Cytotoxic<br>Difficult Intubation/Airway<br>Faste Rick<br>Gender Sensitivity<br>No Ceiling Lift | To:<br>Move > 3<br>Select All | Selected:                     |                          |                        |
|                                                                                                    |                               |                               | 4                        | Complete Cancel        |
| Ready                                                                                                    |                               |                               | PRODBC TEST.NU           | IRSE 21-Nov-2017 15:31 |

**Note:** Multiple alerts can be activated at once. Alerts can be removed using the same process. Site policies and practices should be followed with regards to adding and removing flags and alerts.

PATIENT SCENARIO 4 - Orders

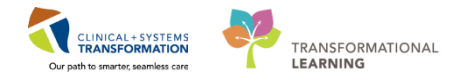

3

## 1. Click **Refresh to** update the chart

2. Once complete, the process alert will appear within the banner bar of the chart where it is visible to all who access the patient's chart

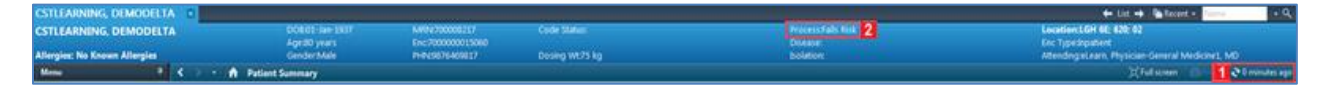

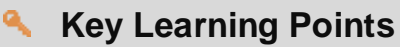

Process Alerts are important in alerting staff members to specific concerns related to the patient

Use refresh after adding an alert to confirm it has been added to the patient's banner bar

PATIENT SCENARIO 4 - Orders

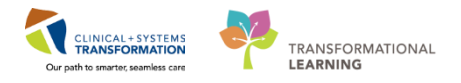

## **PATIENT SCENARIO 4 - Orders**

#### Learning Objectives

At the end of this Scenario, you will be able to:

- Review the Orders Page and Place Orders
  - Complete an Order
  - Review the General Layout of a PowerPlan

#### **SCENARIO**

As a nurse, you will need to be able to review orders for your patient. You will also need to place orders for your patient in certain situations. To do so you will complete the following activities:

- Review Orders Page
- Review Order Statuses and Details
- Place a Verbal Order
- Place a No Cosignature Required Order
- Enter the through MPTL
- Cancel/Discontinue an order
- Review Components of a PowerPlan

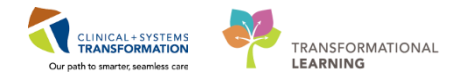

## Activity 4.1 – Review Orders Page

1

Throughout your shift, you will review your patient's orders. The Orders Page is where you will access a full list of the patient's orders.

To navigate to the Order Page and review the orders:

- 1. Select Orders from the Menu
- 2. On the left side of the Orders Page is the Navigator (**View**) which includes several categories including:
  - Plans
  - Categories of Orders
  - Medication History
  - Reconciliation History
- 3. On the right side is the Order Profile you can:
  - Review the list of orders

Moving the mouse over order icons allows you to hover to discover additional information.

Some examples of icons are:

- Grder for nurse to review
- Additional reference text available
- Order part of a PowerPlan
- Order waiting for Pharmacy verification
- 4. Locate the Urine Culture order and review the details

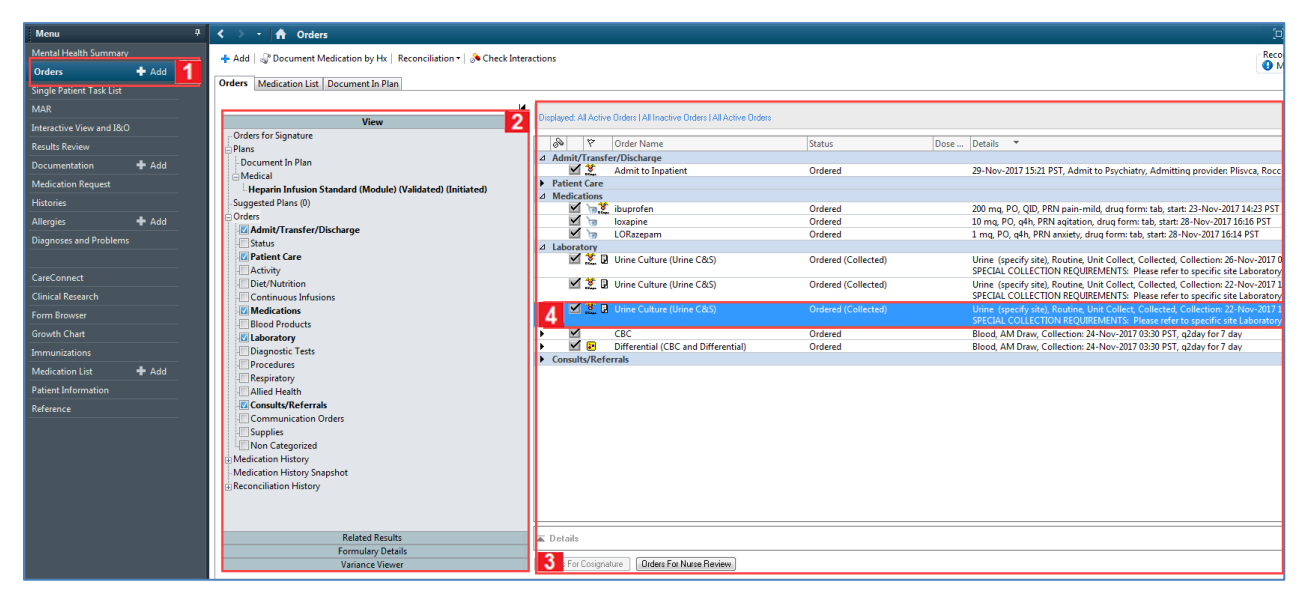

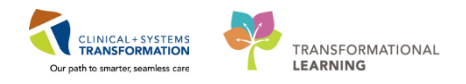

## Key Learning Points

- The Order Page consists of the Orders View (Navigator) and the order profile
  - The Orders View displays the lists of PowerPlans and clinical categories of orders
- The Order Profile page displays all of the orders for a patient

PATIENT SCENARIO 4 - Orders

1

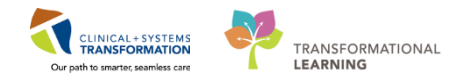

## Activity 4.2 – Review Order Status and Details

Orders are classified by status including:

- **Processing** order has been placed or discontinued but the page needs to be refreshed to view updated status
- Ordered active order that can be acted upon

| 🔊 🖳 🦻 Order Nam       | e 🔺 Status          | Dose [ | Details Proposal ^                                                                                                    |
|-----------------------|---------------------|--------|----------------------------------------------------------------------------------------------------|
| Insert Perip          | heral IV Processing | 2      | 20-Nov-2017 11:46 PST                                                                                                    |
| 👘 🔲 🛛 Insert Urina    | ry Cath Ordered     | 2      | 20-Nov-2017 11:31 PST, Indwelling                                                                                                    |
| Morse Fall Assessment | Risk Ordered<br>t   | 1      | 17-Nov-2017 14:05 PST, Stop: 17-Nov-2017 14:05 PST<br>Order entered secondary to inpatient admission.                                                                                                    |
| 👘 🛄 🛛 Vital Signs     |                     | 2      | 20-Nov-2017 11:25 PST, q4h while awake                                                                                                    |
| ⊿ Medications         |                     |        |                                                                                                    |
| 👘 🗹 🍗 🖬 furosemide    | Ordered             | 2      | 20 mg, IV, as directed, order duration: 5 day, drug form: inj, start: 17-Nov-<br>Administer pre red blood cell transfusion                                                                                                    |
| < III                 |                     |        | P. C. P. C. |

To see examples of order details review the image below:

- Focus on the Details column of the Orders page
- Hover your cursor over specific orders to discover additional information that is not otherwise visible. Note: This only applies to more complex orders not currently visible for your screen, refer to example below
- Note the start date and that orders are organized by clinical category

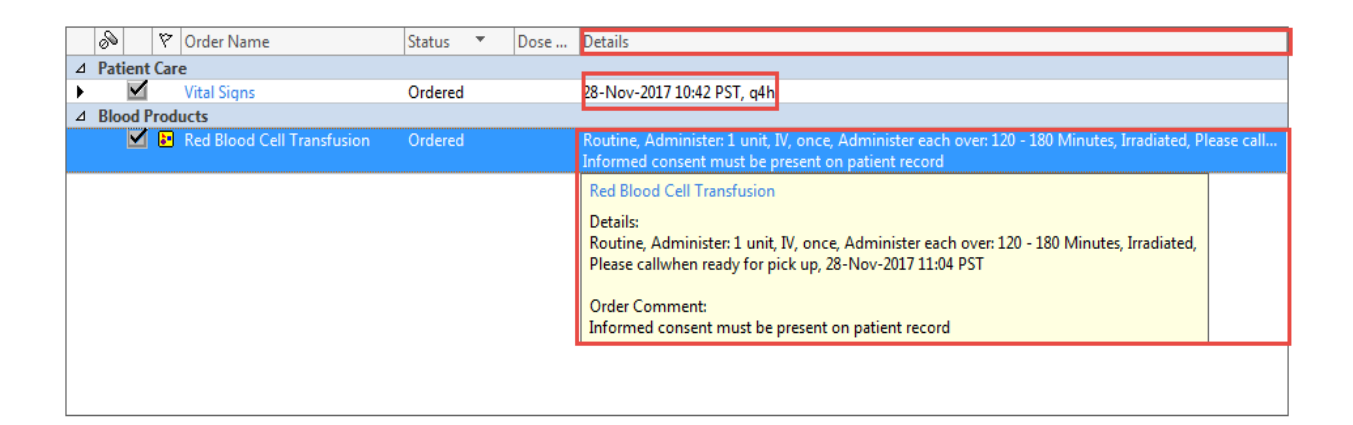

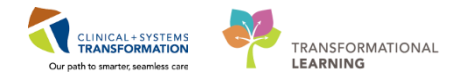

When new orders are placed in the chart, a nurse must acknowledge reviewing these new orders.

- 1. A Nurse Review icon *m* appears to the left of the order. This serves to acknowledge that this order needs to be reviewed by a nurse, similar to the "nurse check" flag in the paper chart
- 2. Click the Orders for Nurse Review button to open the Review window

|   | S      | Ÿ         | Order Name                       | Status 🔻 | Dose | Details                    | ٦ |
|---|--------|-----------|----------------------------------|----------|------|----------------------------|---|
| 2 | Pat    | ient Car  | e                                |          |      |                            |   |
| • |        | 66        | Vital Signs                      | Ordered  |      | 28-Nov-2017 10:42 PST, q4h |   |
|   |        | 1         |                                  |          |      |                            |   |
| • |        |           | III                              |          |      |                            | Þ |
|   | Deta   | ails      |                                  |          |      |                            |   |
|   | Orders | For Cosig | nature Orders For Nurse Review 2 |          |      | Orders For Signature       |   |

- 3. Review order details
- 4. Click Review

| CSTLEARNING    | 6, DEMOALPHA - Actions Re                    | equiring Review                |                                     |                   |                      |                             | - • • ×                   |
|----------------|----------------------------------------------|--------------------------------|-------------------------------------|-------------------|----------------------|-----------------------------|---------------------------|
| CSTLEARNI      | NG, DEMOALPHA                                | DOB:01-Jan-193<br>Age:80 years | 7 MRN:700008214<br>Enc:700000001505 | Code Status:<br>5 | Process:<br>Disease: | Location:LG<br>Enc Type:Inp | iH 6E; 624; 02<br>Datient |
| Allergies: Bee | s/Stinging Insects, ci                       | Gender:Male                    | PHN:9876469856                      | Dosing Wt:        | Isolation:           | Attending:Pl                | isvca, Rocco, MD          |
| Action         | Action Da Entered B                          | y Order De                     | etails                              |                   |                      | Ordering                    |                           |
| Crder          | 28-Nov-201 Plisvcf,<br>7 10:42:56 Dillon, MI | Vital Signs 28                 | -Nov-2017 10:42 PST, q4             | h                 |                      | Plisvcf,<br>Dillon, MD 3    |                           |
|                |                                              |                                |                                     |                   |                      |                             |                           |
|                |                                              |                                |                                     |                   |                      |                             |                           |
|                |                                              |                                |                                     |                   |                      |                             |                           |
|                |                                              |                                |                                     |                   |                      |                             |                           |
|                |                                              |                                |                                     |                   |                      |                             |                           |
|                |                                              |                                |                                     |                   |                      |                             |                           |
|                |                                              |                                |                                     |                   |                      |                             |                           |
|                |                                              |                                |                                     |                   |                      |                             |                           |
|                |                                              |                                |                                     |                   |                      |                             |                           |
| Select All     | Show All Details                             |                                |                                     |                   |                      | CSTLEARNING, DEMOALF        | PHA Review 4 Cancel       |

## Key Learning Points

Orders can be one of three statuses: processing, ordered, proposed

Always ensure to verify the status of orders

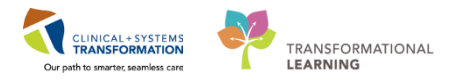

## Activity 4.3 – Place a Phone Order

Just like in current practice, nurses can place verbal and telephone orders. In this activity, we are going to practice placing a verbal order. **Verbal and Phone Orders** are only encouraged when there is no reasonable alternative for the provider to place the order in the Clinical Information System (CIS) themselves, for example, in urgent situations.

**Note:** Verbal and phone orders that nurses enter in the CIS will be automatically routed to the provider for co-signature

To place a verbal order:

| Add Cocument Medication                        |           |            |             |                             |         |
|------------------------------------------------|-----------|------------|-------------|-----------------------------|---------|
|                                                | by Hx   F | Reconcil   | iation •    | Check Interactions          |         |
| Medication List Documon                        | t In Dian | 1          |             |                             |         |
| Medication List   Documen                      | t in Pian |            |             |                             |         |
| View                                           | Displaye  | ed: All Ac | tive Orders | s   All Active Orders       |         |
| Orders for Signature                           | R         | 5          | 8           | Order Name 🔺                | Status  |
| Document In Plan                               | ⊿ Pati    | ient Car   | e           |                             |         |
|                                                |           | ⊕ ⊻        | 2 60        | Admission History Adult     | Ordered |
| TM Red Blood Cell (RBC)<br>Suggested Plans (0) |           | ⊕ ⊻        | 2.60        | Basic Admission Information | Ordered |
|                                                |           |            |             | Hadan                       |         |

- 2. In the Add Order window, type = *acetaminophen* in the search field and press **enter** to search
- 3. Select acetaminophen, 325, PO, q4h, PRN pain, drug form: tab [Greater Than or Equal To 17 year

| P CSTLEARNING, DEMODELTA - Add Order      |                                                                                                    |                   |                                          |                                            |                                          | ) <b>x</b> |
|-------------------------------------------|----------------------------------------------------------------------------------------------------|-------------------|------------------------------------------|--------------------------------------------|------------------------------------------|------------|
| CSTLEARNING, DEMODELTA                    | DOB:01-Jan-1937 MR                                                                                                    | RN:700008217      | Code Status:                             | Process:Falls Risk                         | Location:LGH ED; AC; 204                 |            |
|                                           | Age:80 years End                                                                                                    | :700000015060     |                                          | Disease:                                   | Enc Type:Inpatient                       |            |
| Allergies: Pollen                         | Gender:Male PHI                                                                                                    | N:9876469817      | Dosing Wt:75 kg                          | Isolation:                                 | Attending:Plisvca, Rocco, MD             |            |
| 2                                         |                                                                                                    |                   |                                          |                                            |                                          |            |
| Search: acetaminophen                     | vanced Options 👻 Type: 🕻                                                                                                    | Inpatient         | -                                        |                                            |                                          |            |
| 💿 🖆 🚖 🔹 🗎 🗟 Folder:                       | Search within:                                                                                                    | Al                |                                          |                                            |                                          |            |
| acetaminophen                             | acetaminophen                                                                                                    |                   | acetaminophen                            | acetaminophen                              | acetaminophen                            | Lacel      |
| acetaminophen                             | 325 mg, PO, g4h, PRN pai                                                                                                    | in-mild, drug f   | 325 mg, rectal, g4h, PRN pain-mild or fe | 640 mg, PO, g4h, fever, drug form: oral li | 650 mg, PO, OID, PRN pain-mild or fever  | 975        |
| mg. PO. once. drug form: oral lig [Greate | acetaminophen                                                                                                    |                   | acetaminophen                            | acetaminophen                              | acetaminophen                            | acet       |
| acetaminophen                             | 325 mg, PO, g4h, PRN pai                                                                                                    | in-mild or fever  | 500 mg, PO, once, drug form: tab [Great  | 640 mg, PO, g4h, pain-mild, drug form:     | 650 mg, PO, TID, drug form: tab [Greater | 975        |
| 120 mg, rectal, g4h, drug form: supp [Gr  | acetaminophen                                                                                                    |                   | acetaminophen                            | acetaminophen                              | acetaminophen                            | acet       |
| acetaminophen                             | 325 mg, PO, QID, drug for                                                                                                    | rm: tab [Greater  | 500 mg, PO, q4h, drug form: tab [Greater | 650 mg, PO, once, drug form: tab [Great    | 650 mg, PO, TID, PRN fever, drug form: t | 975        |
| 160 mg, rectal, g4h, drug form: supp [Gr  | acetaminophen                                                                                                    |                   | acetaminophen                            | acetaminophen                              | acetaminophen                            | acet       |
| acetaminophen                             | 325 mg, PO, QID, PRN fev                                                                                                    | er, drug form: t  | 500 mg, PO, q4h, PRN fever, drug form: t | 650 mg, PO, q4h, drug form: tab [Greater   | 650 mg, PO, TID, PRN pain-mild, drug fo  | 1,00       |
| 320 mg, PO, g4h, drug form: oral lig [Gre | acetaminophen                                                                                                    |                   | acetaminophen                            | acetaminophen                              | acetaminophen                            | acet       |
| acetaminophen                             | 325 mg, PO, QID, PRN pai                                                                                                    | in-mild, drug f   | 500 mg, PO, q4h, PRN pain-mild, drug f   | 650 mg, PO, q4h, pain-mild or fever, dru   | 650 mg, PO, TID, PRN pain-mild or fever, | 1,00       |
| 320 mg, PO, q4h, PRN fever, drug form:    | acetaminophen                                                                                                    |                   | acetaminophen                            | acetaminophen                              | acetaminophen                            | acet       |
| acetaminophen                             | 325 mg, PO, QID, PRN pai                                                                                                    | in-mild or fever  | 500 mg, PO, q4h, PRN pain-mild or fever  | 650 mg, PO, q4h, PRN fever, drug form: t   | 650 mg, rectal, q4h, drug form: supp [Gr | 1,00       |
| 320 mg, PO, q4h, PRN pain-mild, drug f    | acetaminophen                                                                                                    |                   | acetaminophen                            | acetaminophen                              | acetaminophen                            | acet       |
| acetaminophen                             | 325 mg, PO, TID, drug for                                                                                                    | m: tab [Greater   | 500 mg, PO, QID, drug form: tab [Greater | 650 mg, PO, q4h, PRN pain-mild, drug f     | 650 mg, rectal, q4h, PRN pain-mild or fe | 1,00       |
| 325 mg, PO, once, drug form: tab [Great   | acetaminophen                                                                                                    |                   | acetaminophen                            | acetaminophen                              | acetaminophen                            | acet       |
| acetaminophen                             | 325 mg, PO, TID, PRN fev                                                                                                    | er, drug form: t  | 500 mg, PO, QID, PRN fever, drug form: t | 650 mg, PO, q4h, PRN pain-mild or fever    | 650 mg, rectal, q6h, PRN pain-mild or fe | 1,00       |
| 325 mg, PO, q4h, PRN pain-mild or fever   | acetaminophen                                                                                                    |                   | acetaminophen                            | acetaminophen                              | acetaminophen                            | acet       |
| acetaminophen                             | 325 mg, PO, TID, PRN pai                                                                                                    | n-mild, drug fo   | 500 mg, PO, QID, PRN pain-mild, drug f   | 650 mg, PO, QID, drug form: tab [Greater   | 650 mg, rectal, QID, drug form: supp [Gr | 1,00       |
| 325 mg, PO, q4h, PRN fever, drug form: t  | acetaminophen                                                                                                    |                   | acetaminophen                            | acetaminophen                              | acetaminophen                            | acet       |
| acetaminophen                             | 325 mg, PO, TID, PRN pai                                                                                                    | n-mild or fever,  | 500 mg, F PRN pain-mild or fever         | 650 mg, PO, QID, PRN fever, drug form: t   | 975 mg, PO, once, drug form: tab [Great  | 1,00       |
| 325 mg, PO, q4h, PRN pain, drug form: t   | acetaminophen                                                                                                    |                   | acetamine 3                              | acetaminophen                              | acetaminophen                            | acet       |
| acetaminophe                              | n n har and the state of the state of the st | fame and ICa      | drug form: oral liq [Gre                 | 650 mg, PO, QID, PRN pain-mild, drug f     | 975 mg, PO, QID, drug form: tab [Greater | 1,00       |
| 325 mg, PO, g4                            | h, PRN pain, drug form: tab                                                                                                    | Greater Than or B | gual To 17 year]                         |                                            |                                          |            |
| ×                                         |                                                                                                    |                   | <u> </u>                                 |                                            |                                          |            |
|                                           |                                                                                                    |                   |                                          |                                            |                                          |            |
|                                           |                                                                                                    |                   |                                          | CSTLEARNIN                                 | IG. DEMODELTA - 700008 5                 | -          |
|                                           |                                                                                                    |                   |                                          |                                            |                                          | A 10       |

PATIENT SCENARIO 4 - Orders

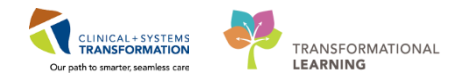

The Ordering Physician pop-up window will appear

- 4. Fill out required fields highlighted yellow:
  - **Physician name** = type name of Attending Physician (last name, first name)
  - Communication type = Phone
  - Click OK
  - You are brought back to the orders window.
- 5. Click Done
- 6. You are brought to the Orders Review window. Review the order details

You will notice that information is pre-populated into the order details section from the order you selected. You may change information at this point if you wish.

7. Click Sign The orders profile now displays the acetaminophen with a status of Ordered

| 🕂 Add   🕼 Document Medication by Hx   Reconciliation *   À Check I | nteractions                         |                              |                                                                                                    |       | Reconciliation Status<br>Heds History  Admission |
|--------------------------------------------------------------------|-------------------------------------|------------------------------|----------------------------------------------------------------------------------------------------|-------|--------------------------------------------------|
| Orders Medication List Document In Plan                            |                                     |                              |                                                                                                    |       |                                                  |
|                                                                    | Orders for Signature                |                              |                                                                                                    |       |                                                  |
| View                                                               | 🔊 🕑 🖳 Ϋ Order Name                  | Status Start                 | Details                                                                                                    |       |                                                  |
| Orders for Signature                                               | ⊿ LGH ED; AC; 204 Enc:7000000       | 015060 Admit: 17-Nov-2017 14 | 1:19 PST                                                                                                    |       |                                                  |
| Plans                                                              | ⊿ Medications                       |                              |                                                                                                    |       |                                                  |
| -Document In Plan                                                  | 🔲 🤀 acetaminopher                   |                              | 7 14:51 325 mg, PO, q4h, PRN pain, drug form: tab, start: 01-Dec-20                                                                                                    |       |                                                  |
| Medical                                                            |                                     | PST                          | Maximum acetaminophen 4 g/24 h from all sources                                                                                                    |       |                                                  |
| Heparin Infusion Standard (Module) (Validated) (Initiated)         |                                     |                              |                                                                                                    |       |                                                  |
| MH Electroconvulsive Therapy (ECT) (Multiphase) (Validated)        |                                     |                              |                                                                                                    |       |                                                  |
| - Suggested Plans (0)                                              | Details for acetaminop              | hen                          |                                                                                                    |       |                                                  |
| Orders                                                             |                                     |                              |                                                                                                    |       |                                                  |
| Admit/Transfer/Discharge                                           | Details Details Order Comments      |                              |                                                                                                    |       |                                                  |
| C Status                                                           |                                     |                              |                                                                                                    |       |                                                  |
| V Patient Care                                                     | 🛑 📫 🛍 lin. 🛛 🗜 ど                    |                              |                                                                                                    | Re    | maining Administrations: (PRN) Stop: (Unknow     |
| - Activity                                                         |                                     |                              |                                                                                                    |       |                                                  |
| Diet/Nutrition                                                     | *Dose: 325                          |                              | *Dose Unit:                                                                                                    | mg 👻  |                                                  |
| Continuous Infusions                                               |                                     |                              |                                                                                                    |       |                                                  |
| - Medications                                                      | *Route of Administration: PO        | ~                            | *Frequency:                                                                                                    | q4h 👻 |                                                  |
| Blood Products                                                     | DRN-                                | Var. O No                    | *PRN Beacon                                                                                                    | nain  |                                                  |
| Laboratory                                                         | 1144                                |                              | The first first fi | puin  |                                                  |
| Diagnostic Tests                                                   | Administer over:                    |                              | Administer over Unit:                                                                                                    | *     |                                                  |
| Procedures                                                         |                                     |                              |                                                                                                    |       |                                                  |
| Respiratory                                                        | Duration:                           |                              | Duration Unit:                                                                                                    | ~     |                                                  |
| Allied Health                                                      | Drug Form: tab                      | ×                            | First Dose Priority                                                                                                    | ×     |                                                  |
|                                                                    | biugrom. tab                        | <u>`</u>                     | This base Filolity.                                                                                                    |       |                                                  |
| Supplier                                                           | *Start Date/Time: 01-D              | Dec-2017 14:51 PST 🗸 🗸       | Stop Date/Time:                                                                                                    | ••••• | 🌩 PST                                            |
| Non Categorized                                                    | Lice Patient Supplie                | Ver No                       | BCCA Protocol Code:                                                                                                    |       |                                                  |
| Medication History                                                 |                                     |                              | 000111010101000                                                                                                    |       |                                                  |
| Medication History Snapshot                                        |                                     |                              |                                                                                                    |       |                                                  |
| Reconciliation History                                             |                                     |                              |                                                                                                    |       |                                                  |
|                                                                    |                                     |                              |                                                                                                    |       |                                                  |
|                                                                    |                                     |                              |                                                                                                    |       |                                                  |
| Related Results                                                    |                                     |                              |                                                                                                    |       |                                                  |
| Formulary Details                                                  |                                     |                              |                                                                                                    |       | 7                                                |
| Variance Viewer                                                    | U Missing Hequired Details Orders I | or Cosignature               | Heview                                                                                                    |       | Z Sign                                           |

## Key Learning Points

A nurse may enter orders in urgent situations when a provider is unable to enter the CIS

Verbal and phone orders that are entered in the CIS automatically get routed to the provider for co-signature

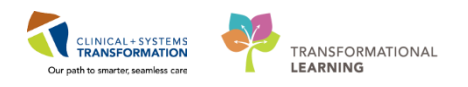

## Activity 4.4 – Place a No Cosignature Required Order

Staff who consult on a patient for a period of time have the ability to place **a Following Order**. This order lets others know that you are involved in the patient's care. It also places the patient back on your Multi-Patient Task List for easy access to their chart. This task will stay on your task list as long as the order is active. It will never have a status of overdue.

Nurses can place the following types of orders:

- Orders requiring a cosignature of the provider (for example, telephone and verbal orders)
- Orders that do not require a cosignature (for example, order within nursing scope, nurse initiated orders)

To place an order that does **not** require a cosignature (a Following Order). Click the **Add** button on the **Orders** Page. The add order window will open.

- 1. Type = *Mental Health ED* into the search window and a list of choices will display
- 2. Select Mental Health ED Nurse Following

| CSTLEARNING, DEMODELTA                                      | DOB:01-Jan-1937<br>Age:80 years | MRN:700008217<br>Enc:7000000015060 | Code Status:Attempt CPR, Full Code | Process:Falls Risk<br>Disease: |
|-------------------------------------------------------------|---------------------------------|------------------------------------|------------------------------------|--------------------------------|
| Allergies: Pollen, Citrus                                   | Gender:Male                     | PHN:9876469817                     | Dosing Wt:75 kg                    | Isolation:                     |
| Search mental health Advanced Opt                           | ions 👻 Type 🏭 Inpatient         | ¥                                  |                                    |                                |
| Mental Health ED Nurse Following<br>Mental Health Education | 2                               |                                    |                                    |                                |
| Menta                                                       | odule) (Validated)              |                                    |                                    |                                |
| "Enter" to Search                                           |                                 |                                    |                                    |                                |
| Line of a second                                            |                                 |                                    |                                    |                                |
|                                                             |                                 |                                    |                                    |                                |
|                                                             |                                 |                                    |                                    |                                |
|                                                             |                                 |                                    |                                    |                                |
|                                                             |                                 |                                    |                                    |                                |
|                                                             |                                 |                                    |                                    |                                |
|                                                             |                                 |                                    |                                    |                                |
|                                                             |                                 |                                    |                                    |                                |
|                                                             |                                 |                                    |                                    |                                |
|                                                             |                                 |                                    |                                    |                                |
|                                                             |                                 |                                    |                                    |                                |
|                                                             |                                 |                                    |                                    |                                |
|                                                             |                                 |                                    |                                    |                                |
|                                                             |                                 |                                    |                                    |                                |
|                                                             |                                 |                                    |                                    |                                |
|                                                             |                                 |                                    |                                    |                                |
|                                                             |                                 |                                    |                                    |                                |
|                                                             |                                 |                                    |                                    |                                |
|                                                             |                                 |                                    |                                    |                                |
|                                                             |                                 |                                    |                                    |                                |
|                                                             |                                 |                                    |                                    |                                |

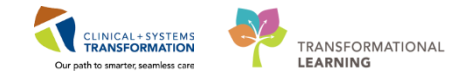

PATIENT SCENARIO 4 - Orders

#### The Ordering Physician window opens.

- 3. Type in the full name of the patient's Attending Physician
- 4. Select No Cosignature Required
- 5. Click OK

| P Ordering Physician                          |  |  |
|-----------------------------------------------|--|--|
| <ul> <li>Order</li> <li>Proposal</li> </ul>   |  |  |
| *Physician name                               |  |  |
| Plisvca, Rocco, MD                            |  |  |
| der Date/Time<br>0/Dec-2017 ▲ 1055 ▲ PST      |  |  |
| Phone                                         |  |  |
| Verhal                                        |  |  |
| 4 signature Required<br>per/Fax<br>Electronic |  |  |
| 5 OK Cancel                                   |  |  |

You will be returned to the blank Add Order Page

6. Click Done

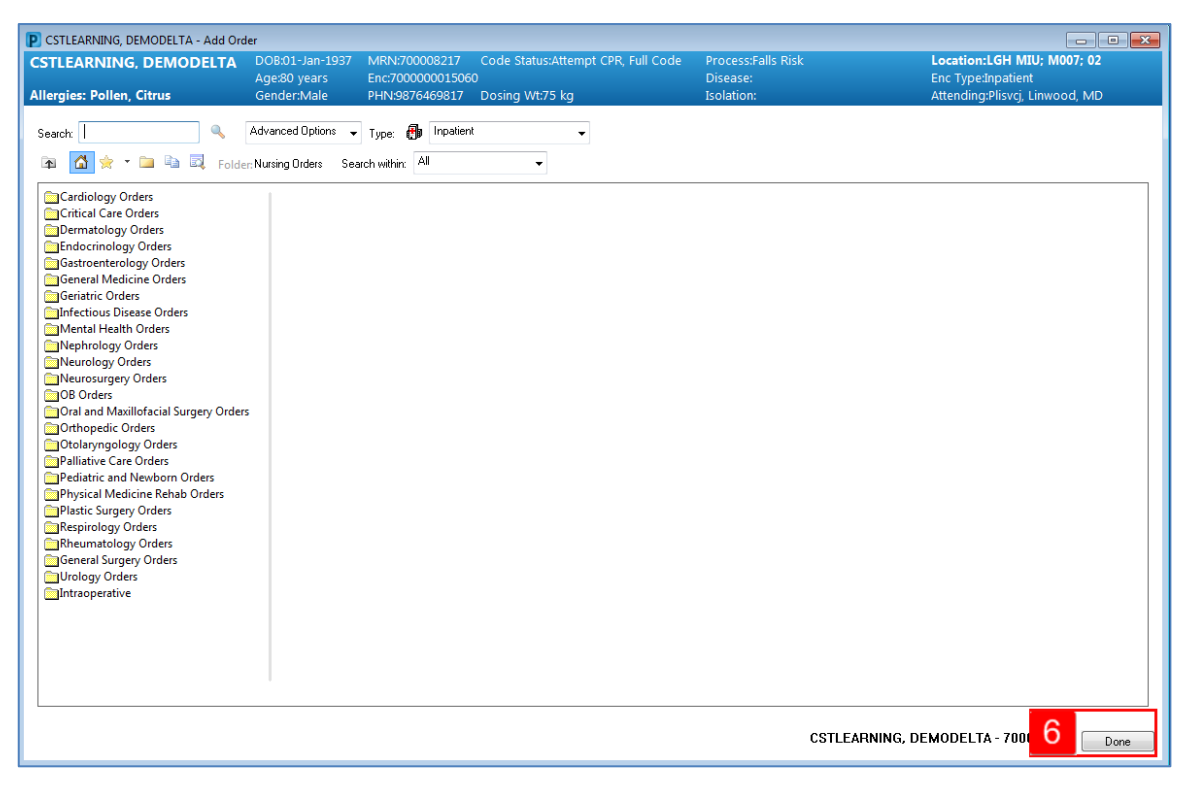

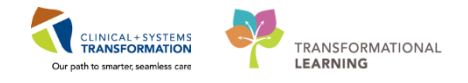

You will be returned to the Orders Page and see the order details

7. Click Sign

| 🕂 Add   💣 Document Medication by Hx   Reconciliation 🛛 🚴 C | ck Interactions                                                           | Reconciliation Status<br>Meds History   Admission   Discharge |  |  |
|------------------------------------------------------------|---------------------------------------------------------------------------|---------------------------------------------------------------|--|--|
| Orders Medication List Document In Plan                    |                                                                           |                                                               |  |  |
|                                                            |                                                                           |                                                               |  |  |
|                                                            | K ⊗ ⑦ □ V Order Name Status Start Details                                 |                                                               |  |  |
| View                                                       | △ LGH MIU; M007; 02 Enc;700000015060 Admit: 17-Nov-2017 14:19 PST         |                                                               |  |  |
| Orders for Signature                                       | ▲ Consults/Referrals                                                      |                                                               |  |  |
| 🖃 Plans                                                    | Mental Health ED Nur Order 08-Dec-2017 14:52 08-Dec-2017 14:52 PST        |                                                               |  |  |
| Document In Plan                                           |                                                                           |                                                               |  |  |
| ⊡ Medical                                                  |                                                                           |                                                               |  |  |
| MH Psychiatric Admission (Validated) (Initiated)           |                                                                           |                                                               |  |  |
| MH Psychiatric Admission (Validated) (Discontinued)        |                                                                           |                                                               |  |  |
| MH Psychiatric Admission (Validated) (Discontinued)        |                                                                           |                                                               |  |  |
| - Suggested Plans (0)                                      |                                                                           |                                                               |  |  |
| ⊖ Orders                                                   | ■ Details for Mental Health ED Nurse Following                            |                                                               |  |  |
| Admit/Transfer/Discharge                                   |                                                                           |                                                               |  |  |
| Z Status                                                   | Totais B Order Comments                                                   |                                                               |  |  |
| Patient Care                                               |                                                                           |                                                               |  |  |
| Activity                                                   |                                                                           |                                                               |  |  |
| Diet/Nutrition                                             |                                                                           |                                                               |  |  |
| Continuous infusions                                       | *Requested Start Date/Time: D8-Dec-2017 + 1452 FST Reason for Follow-Up:  |                                                               |  |  |
| Disad Desiduate                                            |                                                                           |                                                               |  |  |
|                                                            |                                                                           |                                                               |  |  |
| Disgnortic Tertr                                           |                                                                           |                                                               |  |  |
| Procedures                                                 |                                                                           |                                                               |  |  |
| Respiratory                                                |                                                                           |                                                               |  |  |
| Allied Health                                              |                                                                           |                                                               |  |  |
| Consults/Referrals                                         |                                                                           |                                                               |  |  |
| Communication Orders                                       |                                                                           |                                                               |  |  |
| Supplies                                                   |                                                                           |                                                               |  |  |
| Non Categorized                                            |                                                                           |                                                               |  |  |
| Related Results                                            |                                                                           |                                                               |  |  |
| Formulary Details                                          |                                                                           | 7                                                             |  |  |
| Variance Viewer                                            | O Missing Required Details Orders For Cosignature Orders For Nurse Review | Sign                                                          |  |  |
|                                                            |                                                                           |                                                               |  |  |

You are brought back to the patient's Orders page. The Mental Health ED Nurse Following Order has a status of "processing".

8. Click **Refresh** This will change the status to "Ordered"

You can now view the Following Order on your MPTL

9. Navigate to Multi-Patient Task List from the organizer toolbar

10. Note the order now has a scheduled date and time of "Continuous"

| 🗃 Multi-Patient Task Link 👖 🗛 und Attendance 🎬 CareCompass 🎬 Clinical Leader Organizer 🛓 Patient Lint Tracking Shell 🔤 Schedule 😂 Staff Assignment 🕌 LeamingUNE 📄 🔍 CareConnect 🔍 PHSA PACS 🖏 VCH and PHC PACS 🌚 ADDEE 🖓 FormFast WFI |                                                                     |
|----------------------------------------------------------------------------------------------------|---------------------------------------------------------------------|
| 😒 con 😹 nenoc na meto com Administration 🔒 PM Conversation - 👔 Medical Record Request 💠 Add - 🔚 Documents 📾 Discern Reporting Portal                                                                                                  |                                                                     |
| 🖸 Patient Health Education Materials 🛱 Policies and Guidelines 🙀 UpToDate                                                                                                    |                                                                     |
| CSTLEARNING, DEMODELTA                                                                                                    | CSTLEARNING, DEMODELTA + C Recent + Name + Q                        |
| Multi-Patient Task List                                                                                                    | 🗇 Full screen 🛛 👼 Print 🛛 🗞 0 minutes ago                           |
| > ② 自 当 [1] [系                                                                                                    |                                                                     |
| Departmental View, Assigned Tasks 14-Dec                                                                                                    | ember-2017 06:30 Thursday PST - 14-December-2017 19:45 Thursday PST |
| Emergency Comult Scheduled Patient Care Unit Clerk                                                                                                    |                                                                     |
| Task retrieval completed                                                                                                    |                                                                     |
| All Patients Name Medical Record Number Location/Room/Bed Task Status Scheduled Date and To Feek Description Order Details                                                                                                    |                                                                     |
| STELEARNING, DEMODELTA, 700098237 LGH ED / ACWR. Pending Centinuous.                                                                                                    |                                                                     |
| C STLEARNING, DEMODELTA                                                                                                    |                                                                     |
| CSTPROBE, ALBINATEST                                                                                                    |                                                                     |
|                                                                                                    |                                                                     |
|                                                                                                    |                                                                     |
|                                                                                                    |                                                                     |
|                                                                                                    |                                                                     |
|                                                                                                    |                                                                     |
|                                                                                                    |                                                                     |
|                                                                                                    |                                                                     |
|                                                                                                    |                                                                     |
|                                                                                                    |                                                                     |
|                                                                                                    |                                                                     |
|                                                                                                    |                                                                     |
|                                                                                                    |                                                                     |
|                                                                                                    |                                                                     |
|                                                                                                    |                                                                     |
|                                                                                                    |                                                                     |
|                                                                                                    |                                                                     |
|                                                                                                    |                                                                     |
|                                                                                                    |                                                                     |
|                                                                                                    |                                                                     |
|                                                                                                    |                                                                     |
|                                                                                                    |                                                                     |

PATIENT SCENARIO 4 - Orders

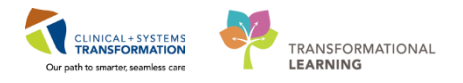

## Key Learning Points

- Nurses can place No Cosignature Required order
- A Following order is a No Cosignature Required order that lets others know that you are involved in the patient's care
- A Following order places the patient back on your Multi-Patient Task List for easy access to their chart
PATIENT SCENARIO 4 - Orders

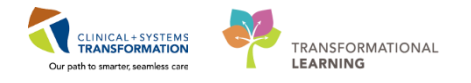

# Activity 4.5 – Enter the Chart through a Following Order

1

You can enter the patient's chart through the consult or a Following Order by right clicking on it. Let's practice entering the chart.

- 1. Right click on the task to open the right click menu
- 2. Hover over **Open Patient Chart.** A menu appears with various chart components from which you can navigate directly. Let's go back to the Orders Profile
- 3. Select Orders

| Multi-Patient Task List                                                                                                    |                                                                                                    |                                                                                                    |  |  |  |  |  |  |  |
|----------------------------------------------------------------------------------------------------|----------------------------------------------------------------------------------------------------|----------------------------------------------------------------------------------------------------|--|--|--|--|--|--|--|
| ✔ ⊗ 痼 直 ጫ   興   兆                                                                                                    |                                                                                                    |                                                                                                    |  |  |  |  |  |  |  |
| Departmental View, Assigned Tasks                                                                                                    |                                                                                                    |                                                                                                    |  |  |  |  |  |  |  |
| Energency Consult Scheduled Patient Care Unit Clerk  Scheduled Patients  All Patients  CSTEDTSTMARSH, STA  CSTEDTSTMARSH, STA  CSTERSOBC, ALBINATEST | Attus         Scheduled Date and Time         T.           Charl Done         Charl Done (Date/Time)         Le           Charl Done (Date/Time)         Charl Charl         Le           Charl Done (Date/Time)         Charl Not Done         Quick Charl           Charl Done Charl Done         Quick Charl         Le           Charl Done Charling         Ad Hoc Charling         Reschedule This Task           Print         O'der Info         O'der Comment           Order Comment         Create Admin Note         Reference Manual           Task Info         Patient Snapshot         Select All           Deselect All         Sort By         Le | Inst. Description     Order Details       Inst. Machine Concenter     0       Orders     3       Imple Patient Text bits       MAR       MARSummary       Interactive View and IO       Results Review       Documentation       Medication Request       Histories       Allergies       Diagnozes and Problems       CareConnect       Clinical Research       Form Browser       Growth Chart       Immunizations       Medication List       Patient Information       Reference |  |  |  |  |  |  |  |

You are brought directly to the orders profile once again.

## Key Learning Points

You can enter many components of the patient's chart through the consult or following order through the right click menu

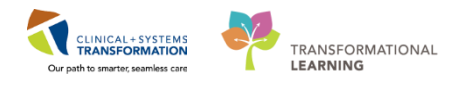

# Activity 4.6 – Cancel/Discontinue an Order

1

A Following order is a continuous order that will stay on your MPTL until it is cancelled or discontinued. You will need to cancel/discontinue this order when you are no longer involved in the patient's care.

To discontinue the Mental Health ED Nurse Following order:

- 1. Right-click Mental Health ED Nurse Following order
- 2. Select Cancel/Discontinue

| < > 🔹 者 Orders                                                         |                      |                                             |             |     | Renew                                                                    |                                              | [D] Full screen    | 🛱 Print 🛛 🕹 12 minutes a |
|------------------------------------------------------------------------|----------------------|---------------------------------------------|-------------|-----|--------------------------------------------------------------------------|----------------------------------------------|--------------------|--------------------------|
| + Add   2 Document Medication by Hx   Reconciliation - A Check Interac | tions                |                                             |             | 1   | Modify                                                                   |                                              | Reconciliation Sta | itus                     |
|                                                                        |                      |                                             |             |     | Сору                                                                     |                                              | Meds History       | Admission  Discharge     |
| Orders Medication List Document In Plan                                |                      |                                             |             |     | Cancel and Reorder                                                       |                                              |                    |                          |
|                                                                        |                      |                                             |             |     | Suspend                                                                  |                                              |                    |                          |
| View                                                                   | Displayed: All Activ | e Orders (All Inactive Orders (All Active C | Orders      |     | Activate                                                                 |                                              |                    | Show More Orders         |
| Orders for Signature                                                   |                      |                                             |             |     | Complete                                                                 |                                              |                    |                          |
| Plans                                                                  | 9 8                  | Order Name                                  | Status Dose |     | Constitutions 2                                                          |                                              |                    | ^                        |
| Document In Plan                                                       |                      | Urine Culture                               | Ordered     |     | Cance/Discontinue                                                        | n: 13-Dec-2017 13:14 PST, once               |                    |                          |
| Medical                                                                |                      |                                             | (Pending    |     | Void                                                                     | fer to specific site Laboratory Test Manual. |                    |                          |
| MH Psychiatric Admission (Validated) (Initiated)                       | × 0                  | Respiratory (lower) Culture (Sput           | Ordered (   |     | Reschedule Task Times                                                    | pn: 11-Dec-201/ 15:55 PST, once              |                    |                          |
| - Suggested Plans (0)                                                  | E 0                  | Unine Culture (Unine Cols)                  | (Collected) |     | Document letenuention                                                    | fer to specific site Laboratory Test Manual. |                    |                          |
| Orders                                                                 | ×                    | Respiratory (lower) Culture (Sput           | Ordered (   |     | Document intervention                                                    | -2017 10:20 PST_once                         |                    |                          |
| Admit/Transfer/Discharge                                               | × 3                  | Respiratory (lower) Culture (Sput           | Ordered (   |     | Add/Modify Compliance                                                    | lection: 07-Dec-2017 11:53 PST, once         |                    |                          |
| - Status                                                               |                      | Respiratory (lower) Culture (Sput           | Ordered (   |     | Order Information-                                                       | -2017 11:40 PST, once                        |                    |                          |
| 2 Patient Care                                                         | 🗹 🇶 G                | Urine Culture (Urine C&S)                   | Ordered     |     | Comments                                                                 | rd, Collection: 26-Nov-2017 09:47 PST, once  |                    |                          |
| Activity                                                               |                      |                                             | (Collected) |     | Comments                                                                 | fer to specific site Laboratory Test Manual. |                    |                          |
| C Diet/Nutrition                                                       | M 🐮 🛙                | Urine Culture (Urine C&S)                   | Ordered     |     | Results                                                                  | ed, Collection: 22-Nov-2017 16:48 PST, once  |                    |                          |
| - Continuous Infusions                                                 |                      |                                             | (Collected) |     | Reference Information                                                    | fer to specific site Laboratory Test Manual. |                    |                          |
| - C Medications                                                        | × .2, ⊑              | Unine Culture (Unine C&S)                   | (Collected) |     | Print +                                                                  | ed, Collection: 22-Nov-2017 16:44 PST, once  |                    |                          |
| Blood Products                                                         | Allied Health        |                                             | (conceed)   |     |                                                                          | for to specific site caboratory fest mandal. |                    |                          |
| - Laboratory                                                           |                      | Occupational Therapy Following              | Ordered     |     | Advanced Filters                                                         |                                              |                    |                          |
| - Diagnostic Tests                                                     | ⊿ Consults/Ref       | errals                                      |             |     | Customize View                                                           |                                              |                    |                          |
| Procedures                                                             | <u></u>              | IP Consult to Spiritual Health Serve        | Ordered     | 1   | Disable Order Information Hyperlink                                      |                                              |                    |                          |
| Respiratory                                                            |                      |                                             | Ordered     | - ( | 08-Dec-2017 13:59 PST                                                    |                                              |                    |                          |
| C Allied Health                                                        |                      | Familiar Faces Shared Care Plan K.          | Urdered     |     | 29-Nov-2017 14:25 PST, Routine, Reason for Con                           | nsult: high utilizer                         |                    |                          |
|                                                                        | ⊿ Communicati        | on Orders                                   |             |     |                                                                          |                                              |                    |                          |
| Communication Orders                                                   | ×                    | MHA Form 15 Nomination of Near              | Ordered     |     | 08-Dec-2017 14:21 PST                                                    | and Administration (                         |                    |                          |
| Non Categorized                                                        |                      | Mild Earn 16 Natification to Nate           | Ordered     | -   | Ordered secondary to MPIA Form 4 x2 (Involunta<br>09. Dec 2017 14:21 DCT | ary Admission)                               |                    |                          |
| Medication History                                                     |                      | Relative (Admission)                        | Ordered     | - 6 | Ordered secondary to MHA Form 4 x2 (Involunta                            | arv Admission)                               |                    |                          |
| Medication History Spanshot                                            |                      | MHA Form 5 Consent for                      | Ordered     | 0   | 08-Dec-2017 14:21 PST                                                    |                                              |                    |                          |
| Reconciliation History                                                 | _                    | Treatment - Involuntary                     |             | (   | Ordered secondary to MHA Form 4 x2 (Involunta                            | ary Admission)                               |                    |                          |
|                                                                        |                      | MHA Form 16 Notification to Near            | Ordered     | 0   | 06-Dec-2017 11:29 PST                                                    |                                              |                    |                          |
|                                                                        |                      | Relative (Admission)                        |             | (   | Ordered secondary to MHA Form 4 x2 (Involunta                            | ary Admission)                               |                    |                          |
|                                                                        |                      |                                             |             |     |                                                                          |                                              |                    | 10                       |
| Related Results                                                        | 🛣 Details            |                                             |             |     |                                                                          |                                              |                    |                          |
| Formulan Datails                                                       |                      |                                             |             |     |                                                                          |                                              |                    |                          |

The Ordering Physician window opens.

- 3. Type in the name of the patient's Attending Physician (Last name, First name)
- 4. Select No Cosignature Required
- 5. Click OK

| P Ordering Physician                        |
|---------------------------------------------|
| Order                                       |
| Proposal                                    |
| *Physician name                             |
| Plisvca, Rocco, MD                          |
| 3 der Date/Time<br>07-Dec-2017 ↓ 1055 ↓ PST |
| *Communication type                         |
| Phone<br>Verhal                             |
| No Cosignature Required                     |
| 4 signature Required                        |
| Electronic                                  |
|                                             |
|                                             |
| 5 OK Cancel                                 |
| OK Cancel                                   |

6. Review order and click Orders For Signature

38 | 108

#### PATIENT SCENARIO 4 - Orders

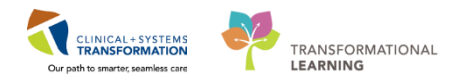

| Details for Mental Health ED Nurse Following   |                        |
|------------------------------------------------|------------------------|
| Details 📴 Order Comments                       |                        |
| + 🕤 lh. VV                                     |                        |
| Discontinue Date/Time: 14-Dec-2017             | Discontinue Reason:    |
|                                                |                        |
|                                                |                        |
|                                                |                        |
|                                                |                        |
|                                                |                        |
|                                                |                        |
|                                                |                        |
|                                                |                        |
| Orders For Cosignature Orders For Nurse Review | 6 Orders For Signature |

7. Review Order for signature and click Sign. You will return to the order profile.

|        | Engenning Eluide | Discontine 28 New 2017 11:27 28 New 2017 11:20 DET       |  |
|--------|------------------|----------------------------------------------------------|--|
|        | encourage manas  | Discontinum Ed flot Edit Talerin Ed flot Edit Taler Stat |  |
| T      |                  |                                                          |  |
| Do not |                  |                                                          |  |
| box    |                  |                                                          |  |
|        |                  |                                                          |  |
|        |                  |                                                          |  |
|        |                  |                                                          |  |
|        |                  |                                                          |  |
| tails  |                  |                                                          |  |
|        |                  |                                                          |  |

8. Refresh page. Order will no longer be visible on the MPTL

### Key Learning Points

- A following order is a continuous order that will stay on your MPTL until it is cancelled or discontinued
  - Once an order is cancelled or discontinued the order will be removed from the patient's Order Profile

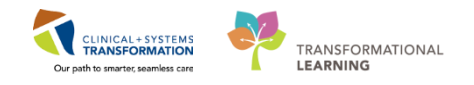

# Activity 4.7 – Review Components of a PowerPlan

A PowerPlan is the equivalent of preprinted orders in the current state. They are frequently ordered at the same time, such as during admission or ECT.

At times it may be useful to review a PowerPlan to distinguish it from single orders. Doing this allows a user to group orders by PowerPlan.

While on the Orders page:

1

- 1. Locate the Plans category to the left side of the screen under View
- 2. Select the MH Admission
- 3. Review the orders within the PowerPlan

| < 👻 者 Orders                                                                                                    |                                                                                                    |                                                                                                    | 💭 Full screen 👘 Print 🛛 🤤                        | 0 minutes ago |
|----------------------------------------------------------------------------------------------------|----------------------------------------------------------------------------------------------------|----------------------------------------------------------------------------------------------------|--------------------------------------------------|---------------|
| 🕂 Add   🎝 Document Medication by Hx   Reconciliation 🕶   🚴 Check Inte                                                                                                    | eractions                                                                                                    |                                                                                                    | Reconciliation Status<br>Meds History  Admission | Discharge     |
| Orders Medication List Document In Plan                                                                                                    |                                                                                                    |                                                                                                    |                                                  |               |
| Order         Medication List         Document In Plan           View         View           Catance for Similar to Management View of Medication Plan         2           Description Plan         2         2           Marce for Similar to Management View of Medication (Biomenet @ 2         2         2           Supported Plane Administry View of Medication (Biomenet @ 2         2         2           Supported Plane Administry View of Medication (Biomenet @ 2         2         2           Orders         3         3         3           Orders         6         4         4         4         4         4         4         4         4         4         4         4         4         4         4         4         4         4         4         4         4         4         4         4         4         4         4         4         4         4         4         4         4         4         4         4         4         4         4         4         4         4         4         4         4         4         4         4         4         4         4         4         4         4         4         4         4         4         4 | 4 10 0 0 + Add to Phase + ≧Comments Start: 04-Dec-34       (a) 1 - Component       MH Prycharic Admission (Valdated) Unidated)       Late updated on 40-Dec-2012 113587 bp. TestUser, Nurse-N       4 Admit Transfer (Voctaria)       (b) 1 - Code Status       (c) 2 - Code Status       (c) 2 - | 212 11:34 PST Stop: None<br>Status Does<br>Status Ordered<br>Ordered<br>Ordered<br>Ordered<br>Ordered<br>Ordered<br>ordered<br>ordered<br>ordered<br>ordered<br>sin modules to prevent medication<br>scopic (slipstick) with Microscopic,<br>internal Medicine, Geriatric Medic |                                                  | erapy: Atte   |
| Related Results                                                                                                    | A Details                                                                                                    |                                                                                                    |                                                  |               |
| Formulary Details                                                                                                    |                                                                                                    |                                                                                                    |                                                  |               |
| Variance Viewer                                                                                                    | Orders For Cosignature Orders For Nurse Review Save as My Fav                                                                                                    | onte                                                                                                    | Orders F                                         | for Signature |
| 1                                                                                                    |                                                                                                    |                                                                                                    |                                                  |               |

### Key Learning Points

PowerPlans are the equivalent of preprinted orders in current state

PowerPlans can be found in the Navigator (View) under the "Plans" category

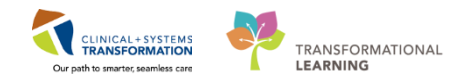

# **PATIENT SCENARIO 5 - Interactive View and I&O**

#### Learning Objectives

At the end of this Scenario, you will be able to:

- Review the Layout of Interactive View and I&O (iView)
- Document and Modify your Documentation in iView

### SCENARIO

In this scenario, you will be charting on your patient.

You will be completing the following activities:

- Review the layout of Interactive View and I&O (iView)
- Document in iView
- Modify the time column
- Modify, unchart and add a comment in iView

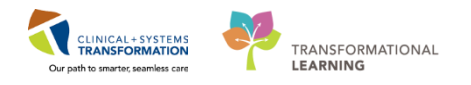

# Activity 5.1 – Review the Layout of Interactive View and I&O

1

2

Nurses will complete the majority of their documentation in **Interactive View and I&O (iView)**. iView is the electronic equivalent of current state paper flow sheets. For example, vital signs and mental status will be charted in iView.

#### Select Interactive View and I&O within the Menu.

| CSTLEARNING, DEMOTHETA - 7000                                                                                                    | 2 CSTLEARNING, DEMOTHETA - 700008226 Opened by TestUser, Nurse |                                     |               |                        |                        |                                  |                          |  |  |  |
|----------------------------------------------------------------------------------------------------|----------------------------------------------------------------|-------------------------------------|---------------|------------------------|------------------------|----------------------------------|--------------------------|--|--|--|
| Task Edit View Patient Chart Links Navigation Help                                                                                                    |                                                                |                                     |               |                        |                        |                                  |                          |  |  |  |
| 🗄 🕼 CareCompass 🐘 Clinical Leader Organizer 🎍 Patient List 🚙 Multi-Patient Task List 🐘 Discharge Dashboard 📾 Staff Assignment 🎼 LearningLIVE _                                                                            |                                                                |                                     |               |                        |                        |                                  |                          |  |  |  |
| 🔯 PACS 🔞 FormFast WFI 📄 📰 Tear Off 📲 Exit 👹 AdHoc 🞟 Medication Administration 💪 PM Conversation + 🔒 Communicate + 🗟 Medical Record Request 💠 Add + 📆 Documents 🍏 Scheduling Appointment Book 📾 Discent Reporting Portal 👃 |                                                                |                                     |               |                        |                        |                                  |                          |  |  |  |
| CSTLEARNING, DEMOTHETA                                                                                                    | CSTLEARNING, DEMOTHETA 💌 ← List → Manecent ~ Name - 9          |                                     |               |                        |                        |                                  |                          |  |  |  |
| CSTLEARNING, DEMOTHETA                                                                                                    | DOB:01-Jan-1937                                                | MRN:700008216                       | Code Status:  | Process:               | Location:              | LGH 6E; 624; 04                  |                          |  |  |  |
| Allergies: Allergies Not Recorded                                                                                                    | Age:80 years<br>Gender:Male                                    | Enc:7000000015058<br>PHN:9876469824 | Dosing Wt:    | Disease:<br>Isolation: | Enc Type:<br>Attending | Inpatient<br>:Plisvca, Rocco, MD |                          |  |  |  |
| Menu 🕈                                                                                                    | < 🔹 🔹 者 🛛 Patient Summa                                        | ıry                                 |               |                        | (D) Full :             | screen 🗇 Print 🤞                 | 🎙 2 hours 43 minutes ago |  |  |  |
| Patient Summary                                                                                                    | A 100%                                                         | -   • • 4                           |               |                        |                        |                                  |                          |  |  |  |
| Orders 🕂 Add                                                                                                    | Handoff Tool                                                   | 52 Summary                          | 22 Assessment | 23 Discharge           | 1 22                   |                                  |                          |  |  |  |
| Single Patient Task List 🛛 🥒                                                                                                    |                                                                |                                     | 24            |                        |                        |                                  |                          |  |  |  |
| MAR                                                                                                    | Informal Team                                                  | Toformal Tarm Comm                  |               |                        |                        |                                  | <b>2</b>  =,             |  |  |  |
| Interactive View and I&O                                                                                                    | Communication                                                  | Informal realif Comm                | unication     |                        |                        |                                  |                          |  |  |  |
| Results Review                                                                                                    | Active Issues                                                  | Add new action                      |               | Add new comment        |                        |                                  |                          |  |  |  |
| Documentation 🕂 Add                                                                                                    | Allergies (0)                                                  |                                     |               |                        |                        |                                  |                          |  |  |  |
| Medication Request                                                                                                    | Vital Signs and Measurements                                   | No actions documented               |               | No comments documented |                        |                                  |                          |  |  |  |

- Now that the iView page is displayed, let's view the layout.
  - A band is a heading that has a collection of flowsheets (sections) organized beneath it. In the image below, the MH Adult Quick View band is expanded, displaying the sections within it
  - 2. The set of bands below **MH Adult Quick View** are collapsed. Bands can be expanded or collapsed by clicking on their name

**Note:** For pediatric patients, you will find age-appropriate assessments within the **MH Pediatric Quick View** band

- 3. A **section** is an individual flowsheet that contains related assessment and intervention documentation
- 4. A **cell** is a field where data is documented

Take some time to explore the various sections within the **MH Adult Quick View** band. Notice that your common assessments are located here, such as vital signs, Mental Status Exam and ongoing Columbia Suicide Severity Rating.

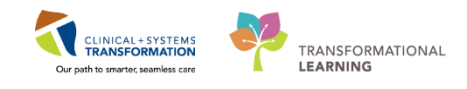

### PATIENT SCENARIO 5 - Interactive View and I&O

| CSTLEARNING, DEMOTHETA - 7000     | 08216 Opened by TestUser, Nurse               |                            |                              |                        |                             |                                                    |
|-----------------------------------|-----------------------------------------------|----------------------------|------------------------------|------------------------|-----------------------------|----------------------------------------------------|
| Task Edit View Patient Chart      | Links Options Documentation Orders            | Help                       |                              |                        |                             |                                                    |
| 👫 CareCompass 👫 Clinical Leader O | Irganizer 👍 Patient List 🚨 Multi-Patient Task | List 👫 Discharge Dashboar  | d 🔐 Staff Assignment 👫 L     | earningLIVE _          |                             |                                                    |
| 😋 PACS 🕤 FormFast WFI 🚏 🏋 Te      | ar Off 🚽 Exit 🌇 AdHoc 🎟 Medication Adm        | inistration 🔒 PM Conversal | tion + 🔓 Communicate +       | Medical Record Request | • Add • 📻 Documents 🛗 Schee | duling Appointment Book 📾 Discern Reporting Portal |
| CSTI FARNING, DEMOTHETA           |                                               | -                          |                              |                        |                             | ← List → 🏻 🌤 Recent                                |
| CSTLEADNING DEMOTHETA             | DOB:01-Jap-1937                               | MRN:700008216              | Code Status:                 |                        | Process:                    | Location:LGH 6F: 624: 04                           |
| CSTELAKINING, DEMOTHETA           | Age:80 years                                  | Enc:7000000015058          |                              |                        | Disease:                    | Enc Type:Inpatient                                 |
| Allergies: penicillin, Tape       | Gender:Male                                   | PHN:9876469824             | Dosing Wt:                   |                        | Isolation:                  | Attending:Plisvca, Rocco, M                        |
| Menu 7                            | < > - 👘 Interactive View and I8               | kO                         |                              |                        |                             | (□) Full screen (                                  |
| Patient Summary                   |                                               |                            |                              |                        |                             |                                                    |
| Orders + Add                      |                                               | 1                          |                              |                        |                             |                                                    |
| Single Datient Tack Lict          | 🗙 Adult Quick View                            |                            |                              |                        | Last 24 Hours               |                                                    |
|                                   | VITAL SIGNS                                   |                            |                              |                        |                             |                                                    |
| MAR                               | Modified Early Warning System                 | Find Iter                  | n 👻 🔝 Critical               | 📰 High 🔄 Low 🔄 Abn     | ormal 🔄 Unauth 📰 Flag       | And Or                                             |
| Interactive View and I&O          | Pain Modalities                               | Result                     |                              | Comments Rag Da        | te Performed                | By                                                 |
| Results Review                    | IV Drips                                      |                            |                              |                        |                             | ·                                                  |
| Documentation 🕂 Add               | Insulin Infusion                              | <b>1</b> 1                 |                              | 20-Nov                 | -2017                       |                                                    |
| Medication Request                | Aonea/Bradycardia Episodes                    | <b>M</b> 4                 |                              | 15:                    | 38 PST                      |                                                    |
| medication nequest                | Mental Status/Cognition                       | 2 VIIALS                   | IGNS<br>ature Avillani       | DeaC                   | _                           |                                                    |
| Histories                         | Sedation Scales                               | Temper                     | ature Temporal Artery        | DegC                   |                             |                                                    |
| Allergies 🕂 Add                   | Provider Notification                         | Temper                     | ature Oral                   | DegC                   |                             |                                                    |
| Diagnoses and Problems            | Activities of Daily Living                    | Apical F                   | leart Rate                   | bpm                    |                             |                                                    |
| -                                 | Measurements                                  | Periphe                    | ral Pulse Rate               | bpm                    |                             |                                                    |
|                                   | Glucose Blood Point of Care                   | SBP/DB                     | P Cuff                       | mmHa                   |                             |                                                    |
| CareConnect                       | Individual Observation Record                 | Cuff Lo                    | cation                       |                        |                             |                                                    |
| Clinical Research                 | Comfort Measures<br>Transfer/Transport        | 🔁 💷 Mean A                 | rterial Pressure, Cuff       | mmHg                   |                             |                                                    |
| Form Browser                      | Shift Report/Handoff                          | Blood                      | Pressure Method              | mmbla                  |                             |                                                    |
| County Chool                      |                                               | d Oxy                      | renation Pressure, Curr      | mmrig                  |                             |                                                    |
| Growth Chart                      |                                               | Res                        | piratory Rate                | br/min                 |                             |                                                    |
| Immunizations                     |                                               | Mea                        | sured O2% (FIO2)             |                        |                             |                                                    |
| Lines/Tubes/Drains Summary        |                                               | Oxy                        | gen Activity                 |                        |                             |                                                    |
| MAR Summary                       | X Adult Systems Assessment                    | Oxy<br>Oxy                 | gen Inerapy<br>gen Flow Pate | L/min                  |                             |                                                    |
| Mandianation Line alle Autor      | Adult Lines - Devices                         | Skin                       | /Nare Check                  |                        |                             |                                                    |
| Medication List - Add             | Adult Education                               | SpC                        | 2                            | %                      |                             |                                                    |
| Patient Information               | Slood Product Administration                  | SpC                        | 2 Site                       |                        |                             |                                                    |
| Reference                         | Tintake And Output                            | 4 Modifie                  | ed Early Warning System      |                        |                             |                                                    |
|                                   | X Advanced Graphing                           | ⊿ Tem                      | perature                     |                        |                             |                                                    |
|                                   | Kestraint and Seclusion                       | Tem                        | perature Axillary            | DegC                   |                             |                                                    |
|                                   | Contract Sedation                             | Tem                        | perature Temporal Artery     | DegC                   |                             |                                                    |
|                                   | X Adult Critical Care Lines - Devices         | Tem                        | perature Oral                | Degic                  |                             |                                                    |
|                                   | X Adult Critical Care Quick View              | 4 Hea                      | rt Rate                      |                        |                             |                                                    |
|                                   | Adult Critical Care Systems Assessment        | 2 Apie                     | al Heart Rate                | bpm                    |                             |                                                    |
|                                   | 🗙 Dialysis Treatment Management               | Peri<br>Peri               | pheral Pulse Rate            | bpm                    | 4                           |                                                    |
|                                   |                                               |                            |                              |                        |                             |                                                    |

# Key Learning Points

- Nurses will complete the majority of their documentation in iView
- iView contains flowsheet type charting

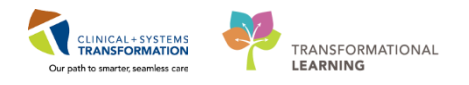

# Activity 5.2 – Documenting in Interactive View and I&O

1

With the **MH Adult Quick View** band, you will see the **Vital Signs** section. Let's practice documenting in iView.

- 1. Select the VITAL SIGNS component under MH Adult Quick View
- 2. Double-click the **blue box** next to the name of the section to document in several cells. You can move through the cells by pressing the **Enter** key
- 3. Document the following data:
  - **Temperature Oral** = 36.9
  - Peripheral Pulse Rate = 91
  - **SBP/DBP Cuff** = 140/90

**Note:** The **Calculation** icon denotes that the cell will populate a result based on a calculation associated with it. Hover over the calculation icon to view the cells required for the calculation to function. For example, Systolic Blood Pressure (SBP) and Diastolic Blood Pressure (DBP) are required cells for the Mean Arterial Pressure calculation to function.

- **Respiratory Rate** = 16
- **SpO2**= 99
- SpO2 Site= Hand

Notice that the text is purple upon entering. This means that the documentation has not been signed and is not part of the chart yet.

**Note:** Please disregard the values that are populated in the cells under the Modified Early Warning System (MEWS) section. More information about MEWS documentation will be provided later in this workbook

4. To sign your documentation, click the **Green Checkmark** <sup>✓</sup> icon

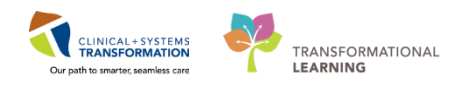

### PATIENT SCENARIO 5 - Interactive View and I&O

| CSTLEARNING, DEMOTHETA - 700008216 Opened by              | / TestUser. Nurse                                     |                                     |                                                                     |  |  |  |  |  |  |  |
|-----------------------------------------------------------|-------------------------------------------------------|-------------------------------------|---------------------------------------------------------------------|--|--|--|--|--|--|--|
| Task Edit View Patient Chart Links Ontion                 | as Documentation Orders Help                          |                                     |                                                                     |  |  |  |  |  |  |  |
| i mi ConsConstante mili Clinical I andre Constante i Dati | institut on Multi Definet Tech Link III Direkson Deck | hand an Chaff Assistant and Million | D/C                                                                 |  |  |  |  |  |  |  |
|                                                           |                                                       |                                     |                                                                     |  |  |  |  |  |  |  |
| 🛛 🕄 PACS 🔞 FormFast WFI 🝦 🗄 🏋 Tear Off 🖄 Exit 📍           | 🖀 AdHoc 💵 Medication Administration   🍰 PM Conv       | versation 👻 📑 Communicate 👻 📄 Medie | cal Record Request  🕂 Add 👻 🛅 Documents  🛗 Scheduling Appointment B |  |  |  |  |  |  |  |
| CSTLEARNING, DEMOTHETA 🛛 🛛                                |                                                       |                                     |                                                                     |  |  |  |  |  |  |  |
| CSTLEARNING, DEMOTHETA                                    | DOB:01-Jan-1937 MRN:700008216                         |                                     | Process:Falls Risk                                                  |  |  |  |  |  |  |  |
|                                                           | Age:80 years Enc:700000015058                         |                                     | Disease:                                                            |  |  |  |  |  |  |  |
| Allergies: penicillin, Tape                               | Gender:Male PHN:9876469824                            | Dosing Wt:                          | Isolation:                                                          |  |  |  |  |  |  |  |
| Menu 🕂 🗸                                                  | <ul> <li>Interactive View and I&amp;O</li> </ul>      |                                     |                                                                     |  |  |  |  |  |  |  |
| Patient Summary                                           | 🖃 📾 🖓 🖌 ( <mark>4</mark> 📄 📰 📾 ×                      |                                     |                                                                     |  |  |  |  |  |  |  |
| Orders 🕂 Add                                              |                                                       |                                     |                                                                     |  |  |  |  |  |  |  |
| Single Patient Task List 💊                                | Adult Quick View                                      |                                     | Last 24 Hours                                                       |  |  |  |  |  |  |  |
| MAR                                                       | Modified Early Warning System                         | Find Item                           | High Low Abnormal Unauth Flag                                       |  |  |  |  |  |  |  |
| Interactive View and I&O                                  | PAIN ASSESSMENT<br>Pain Medalitics                    | Barut                               | Commente Bag Date Performed By                                      |  |  |  |  |  |  |  |
| Results Review                                            | IV Drips                                              | Treadic                             | commente rag bate renormed by                                       |  |  |  |  |  |  |  |
| Documentation Add                                         | Insulin Infusion                                      | <b>54.</b> 99                       | 24.00.2012                                                          |  |  |  |  |  |  |  |
|                                                           | Heparin Infusion                                      | N 🗟 🗗                               | 後 09:37 PST 2                                                       |  |  |  |  |  |  |  |
| Medication Request                                        | Apnea/Bradycardia Episodes<br>Mental Status/Cognition | ⊿ VITAL SIGNS                       |                                                                     |  |  |  |  |  |  |  |
| Histories                                                 | Sedation Scales                                       | Temperature Axillary                | DegC                                                                |  |  |  |  |  |  |  |
| Allergies 📥 Add                                           | Provider Notification                                 | Temperature Temporal Artery         | Dege                                                                |  |  |  |  |  |  |  |
|                                                           | Environmental Safety Management                       | Anical Heart Pate                   | bon                                                                 |  |  |  |  |  |  |  |
| Diagnoses and Problems                                    | Activities of Daily Living                            | Peripheral Pulse Rate               | bpni 91                                                             |  |  |  |  |  |  |  |
|                                                           | Measurements                                          | Heart Rate Monitored                | bpn                                                                 |  |  |  |  |  |  |  |
| CareConnect                                               | Glucose blood Point of Care                           | SBP/DBP Cuff                        | mmHe 140/90                                                         |  |  |  |  |  |  |  |
|                                                           | Comfort Measures                                      | Cuff Location                       |                                                                     |  |  |  |  |  |  |  |
| Clinical Research                                         | Transfer/Transport                                    | Mean Arterial Pressure, Cuff        | mmHe 107                                                            |  |  |  |  |  |  |  |
| Form Browser                                              | Shift Report/Handoff                                  | Blood Pressure Method               | mmHe                                                                |  |  |  |  |  |  |  |
| Growth Chart                                              |                                                       | ⊿ Oxygenation                       |                                                                     |  |  |  |  |  |  |  |
|                                                           |                                                       | Respiratory Rate                    | br/mi 16                                                            |  |  |  |  |  |  |  |
| Immunizations                                             |                                                       | Measured O2% (FIO2)                 |                                                                     |  |  |  |  |  |  |  |
| Lines/Tubes/Drains Summary                                |                                                       | Oxygen Activity<br>Oxygen Therapy   | Nasal cann                                                          |  |  |  |  |  |  |  |
| MAR Summary                                               |                                                       | Oxygen Flow Rate                    | L/min                                                               |  |  |  |  |  |  |  |
| Medication List 🕂 Add                                     | Adult Systems Assessment                              | Skin/Nare Check                     |                                                                     |  |  |  |  |  |  |  |
|                                                           | Adult Lines - Devices                                 | SpO2                                | <sup>3</sup> 99                                                     |  |  |  |  |  |  |  |
| Patient Information                                       | Adult Education                                       | SpO2 Site                           | Hand 3                                                              |  |  |  |  |  |  |  |
| Reference                                                 | Blood Product Administration                          | A Modified Farly Warning System     |                                                                     |  |  |  |  |  |  |  |

Once the documentation is signed the text becomes black. In addition, notice that a new blank column appears after you sign in preparation for the next set of charting. The columns are displayed in actual time. You can now document a new result for the patient in this column. The newest documentation is in the left-most column.

| CSTLEARNING, DEMOTHETA - 7000                                                                                                    | 08216 Opened by TestUser, Nurse                       |                                       |                          |                        |                     |                       |                          |                              |
|----------------------------------------------------------------------------------------------------|-------------------------------------------------------|---------------------------------------|--------------------------|------------------------|---------------------|-----------------------|--------------------------|------------------------------|
| Task Edit View Patient Chart                                                                                                    | Links Options Documentation Orders Hel                | lp                                    |                          |                        |                     |                       |                          |                              |
| 🗄 🎬 CareCompass 📲 Clinical Leader C                                                                                                    | Organizer 🛔 Patient List 🚨 Multi-Patient Task List    | 🎬 Discharge Dashboard 🛛 🎎 S           | taff Assignment  🏭 Learn | ingLIVE 🝦              |                     |                       |                          |                              |
| 🖸 🔍 PACS 🔍 FormFast WFI 🖉 😨 To                                                                                                    | ear Off 📲 Exit  Mathec 💵 Medication Administra        | ation 🔒 PM Conversation 👻             | 🕞 Communicate 👻 👸 N      | ledical Record Request | 🕂 Add 👻 📻 Docum     | ents 📋 Scheduling App | ointment Book 🗃 Discem P | eporting Portal              |
| CSTLEARNING, DEMOTHETA                                                                                                    | V 🗵                                                   |                                       |                          |                        |                     |                       |                          | 🔶 List 🔿 🛍 Recent -          |
| CSTLEARNING, DEMOTHET                                                                                                    | DOB:01-Jan-1937                                       | MRN:700008216                         | Code Status:             |                        | Proc                | ess:Falls Risk        |                          | Location:LGH 6E; 624; 04     |
|                                                                                                    | Age:80 years                                          | Enc:700000015058                      |                          |                        | Dise                | ase:                  |                          | Enc Type:Inpatient           |
| Allergies: peniciliin, Tape                                                                                                    | Gender:Male                                           | PHIN:9876469824                       | Dosing wt:               |                        | 15018               | tion:                 |                          | Attending:Plisvca, Rocco, MD |
| Menu 4                                                                                                    | Interactive View and I&O                              |                                       |                          |                        |                     |                       |                          | لے Full screen 🕞             |
| Patient Summary                                                                                                    | 🏎 🔜 🖽 🜮 🖌 🔞 🖏 📗 🗎 🖿 🗛                                 |                                       |                          |                        |                     |                       |                          |                              |
| Orders 🕂 Add                                                                                                    |                                                       |                                       |                          |                        |                     |                       |                          |                              |
| Single Patient Task List                                                                                                    | Adult Quick View                                      |                                       |                          |                        | L                   | ast 24 Hours          |                          |                              |
| MAR                                                                                                    | Modfied Early Warning System                          | Find Item                             | • Cotical                | High How               | Abnormal III        | auth Elan             | And Or                   |                              |
| Interactive View and I&O                                                                                                    | PAIN ASSESSMENT                                       |                                       | - Citacar                |                        |                     |                       |                          |                              |
| Results Review                                                                                                    | V Dripa                                               | nesut                                 |                          | Comments hag           | Date                | Performed by          |                          |                              |
| Deserved at the second second se | Insulin Infusion                                      |                                       |                          |                        |                     |                       |                          |                              |
| Documentation 🕂 Add                                                                                                    | Heparin Infusion                                      | 1 1 1 1 1 1 1 1 1 1 1 1 1 1 1 1 1 1 1 |                          |                        | 21-Nov-2017         |                       |                          |                              |
| Medication Request                                                                                                    | Apnea/Bradycardia Episodes<br>Mental Status/Coopition | A VITAL SIG                           | INS                      |                        | TT 11:26 PS 10:24 P | 51                    |                          |                              |
| Histories                                                                                                    | Sedation Scales                                       | Temperat                              | ure Axillary             | DegC                   |                     |                       |                          |                              |
| Allergies 🕂 Add                                                                                                    | Provider Notification                                 | Temperat                              | ure Temporal Artery      | DegC                   |                     |                       |                          |                              |
| Discourse of Dashland                                                                                                    | Environmental Safety Management                       | Temperat                              | ure Oral                 | DegC                   | 36.9                | _                     |                          |                              |
| Diagnoses and Problems                                                                                                    | Activities of Daily Living                            | Apical He                             | art Kate<br>L Duke Date  | bpm                    |                     | _                     |                          |                              |
|                                                                                                    | Gucose Blood Point of Care                            | Heart Bat                             | e Monitored              | bpm                    | 91                  |                       |                          |                              |
| CareConnect                                                                                                    | Individual Observation Record                         | SBP/DBP                               | Cuff                     | mmHg                   | 140/9               | )                     |                          |                              |
| CT : 10 1                                                                                                    | Comfort Measures                                      | Cuff Loca                             | tion                     |                        |                     |                       |                          |                              |
| Clinical Research                                                                                                    | Transfer/Transport                                    | 💷 Mean Art                            | erial Pressure, Cuff     | mmHg                   | 107                 |                       |                          |                              |
| Form Browser                                                                                                    | Shift Report/Handoff                                  | Blood Pre                             | ssure Method             | and be                 |                     | _                     |                          |                              |
| Growth Chart                                                                                                    |                                                       | 4 Oxyo                                | nation                   |                        |                     |                       |                          |                              |
| Immunizations                                                                                                    |                                                       | Respir                                | atory Rate               | br/min                 | 16                  |                       |                          |                              |
|                                                                                                    |                                                       | Measu                                 | ared O2% (FIO2)          |                        |                     |                       |                          |                              |
| Lines/Tubes/Drains Summary                                                                                                    |                                                       | Oxyge                                 | n Activity               |                        |                     | _                     |                          |                              |
| MAR Summary                                                                                                    |                                                       | Oxyge                                 | n Therapy                |                        | Nasal car           | n                     |                          |                              |
| Medication List 📥 Add                                                                                                    |                                                       | Oxyge<br>Skip/2                       | n riow kate              |                        | 3                   | -                     |                          |                              |
| - Aud                                                                                                    |                                                       | SpO2                                  | are eneck                | %                      | 99                  |                       |                          |                              |
| Patient Information                                                                                                    | Adult Systems Assessment                              | SpO2                                  | Site                     |                        | Hand                |                       |                          |                              |
| Reference                                                                                                    | Adult Lines - Devices                                 | SpO2                                  | Site Change              |                        |                     |                       |                          |                              |

**Note:** You do not have to document in every cell. Only document to what is appropriate for your assessment and follow appropriate documentation policies and guidelines at your site.

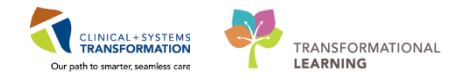

# 🔦 Key Learning Points

- Double-click the blue box next to the name of the section to document in several cells. The section will then be activated for charting
- Documentation will appear in purple until signed. Once signed, the documentation will become black

The newest documentation displays in the left-most column

You do not have to document in every cell. Only document to what is appropriate to your assessment

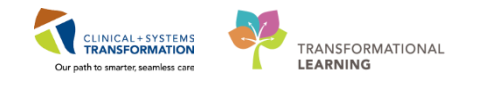

# Activity 5.3 – Change the Time Column

You can create a new time column and document under a specific time. For example, it is now 12:00 pm and you still need to document your patient's 10:00 am temperature.

- 1. Click the Insert Date/Time icon
- 2. A new column and Change Column Date/Time window appear. Choose the appropriate date and time you wish to document under. In this example, use today's date and time of *0700*
- 3. Click the Enter key

1

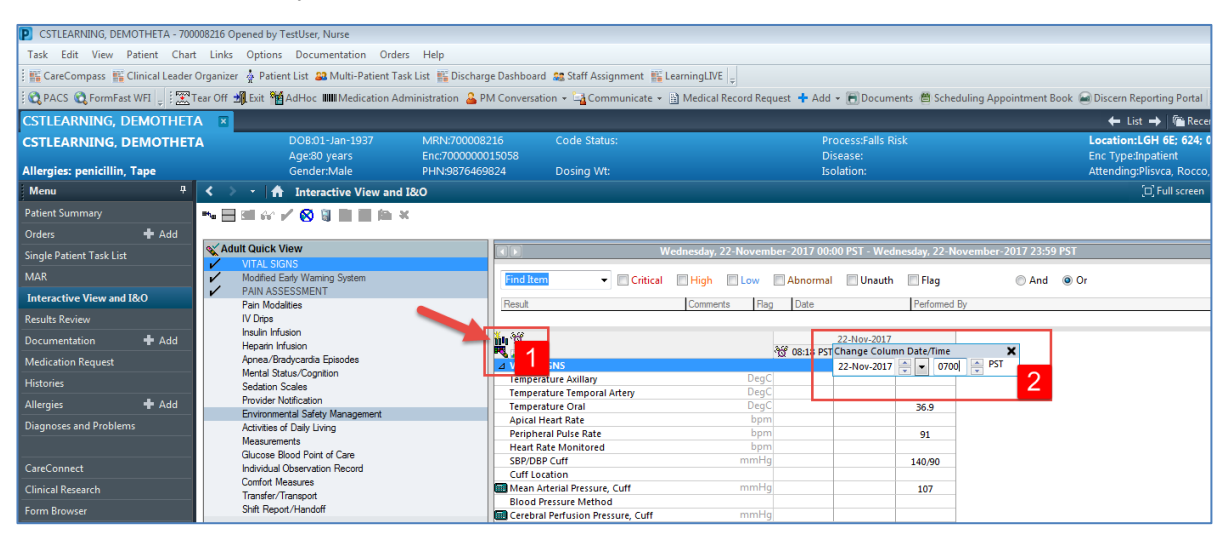

4. In the new column, enter **Temperature Oral** = 37.5 and **Sign** the documentation. The documentation is now black and saved into the chart

| P CSTLEARNING, DEMOTHETA - 70000                                                                                                    | 3216 Opened by TestUser, Nurse            |                             |                                  |                               |                  |                   |                                            |
|----------------------------------------------------------------------------------------------------|-------------------------------------------|-----------------------------|----------------------------------|-------------------------------|------------------|-------------------|--------------------------------------------|
| Task Edit View Patient Chart                                                                                                    | Links Options Documentation Orde          | ers Help                    |                                  |                               |                  |                   |                                            |
| E SC CareCompass SC Clinical Leader Or                                                                                                    | ganizer 👶 Patient List 🛤 Multi-Patient Ta | esk List                    | ard at Staff Assignment III Lear | ningLIVE                      |                  |                   |                                            |
| Anars Atomica wet                                                                                                    | Off all fait the ballies and ballies to   | deministration O DM Company | alian a 18 americata a N         | Madical Personal Personal and | Add - Million    | ante Mitchertelle | a Associatement Rock, CD Decem Reporting D |
| Conves Choungage mut - 1 age 164                                                                                                    | Con Street By vorior and medication w     | oministration a PM Convers  | anon . all communicate . III     | Medical Necolu Nequest        | Add • Probeon    | ients de Schedula | ig Appononent Book 🚔 Discent Reporting P   |
| CSTLEARNING, DEMOTHETA                                                                                                    |                                           |                             |                                  |                               |                  |                   | ← Lat → 🍋                                  |
| CSTLEARNING, DEMOTHETA                                                                                                    | DO8:01-Jan-1937                           | MRN:700008216               |                                  |                               | Process:Falls F  |                   | Location:LGH 6E;                           |
| Allegales essiville Tree                                                                                                    | Age80 years                               | Enc/00000015058             |                                  |                               | Disease          |                   | Enc TypeInpatient                          |
| Allergies: penicilin, Tape                                                                                                    | GendertMale                               | PPHY2670409624              | Doving we                        |                               | Donation:        |                   | Attending Prisvia, H                       |
| Menu Ý                                                                                                    | <ul> <li>Interactive View and</li> </ul>  | 11&0                        |                                  |                               |                  |                   | ,O, Full se                                |
| Patient Summary                                                                                                    |                                           | *                           |                                  |                               |                  |                   |                                            |
| Orders 🕂 Add                                                                                                    |                                           |                             |                                  |                               |                  |                   |                                            |
| Single Patient Task List                                                                                                    | Adult Quick View                          |                             | Wed                              | nesday, 22-November-201       | 7 00:00 PST - We | fnesday, 22-Nover | mber-2017 23:59 PST                        |
| 1110                                                                                                    | VITAL SIGNS                               |                             |                                  | and herein herein             |                  | 7 116203          | 122201222                                  |
| man                                                                                                    | PAIN ASSESSMENT                           | pind It                     | • E Critical                     | High Low Abox                 | unaut?           | Flag              | C And Or                                   |
| Interactive View and I&O                                                                                                    | Pain Modalities                           | Result                      |                                  | Comments Rag Dat              |                  | Performed By      |                                            |
| Results Review                                                                                                    | IV Drps                                   |                             |                                  |                               |                  |                   |                                            |
| Documentation 🕂 Add                                                                                                    | Insulin Infusion                          | 110 10                      |                                  |                               | 22-Nov-2017      | (                 |                                            |
| Medication Request                                                                                                    | Apnea/Bradycarda Episodes                 |                             | escale.                          | 10 08:2                       | 3 PST 08:16 PST  | 07:00 PST         |                                            |
| Lange of the second second s | Mental Status/Cognition                   | Tempi                       | erature Axillary                 | DegC                          | _                |                   |                                            |
| Protones                                                                                                    | Sedation Scales                           | Temp                        | erature Temporal Artery          | Deac                          |                  |                   |                                            |
| Allergies 🛨 Add                                                                                                    | Environmental Safety Management           | Tempe                       | erature Oral                     | DegC                          | 36.9             | 37.5              |                                            |
| Diagnoses and Problems                                                                                                    | Activities of Daily Living                | Perior                      | peral Pulse Rate                 | bom                           | 91               |                   |                                            |
|                                                                                                    | Measurements                              | Heart                       | Rate Monitored                   | bpm                           |                  |                   |                                            |
| CareConnect                                                                                                    | Individual Observation Record             | 58P/0                       | 8P Cuff                          | mmHg                          | 140/90           |                   |                                            |
| Clinical Departure                                                                                                    | Comfort Measures                          | Cuff L                      | Arterial Pressure Cuff           | mmHa                          | 107              |                   |                                            |
| Chinical Research                                                                                                    | Transfer/Transport                        | Blood                       | Pressure Method                  |                               | 107              |                   |                                            |
| Form Browser                                                                                                    | Shit Hepot/Handoff                        | Cereb                       | ral Perfusion Pressure, Cuff     | mmHg                          |                  |                   | 4                                          |
|                                                                                                    |                                           | 1.04                        | nonenation                       |                               |                  |                   |                                            |

## Key Learning Points

You can create a new time column and document under a specific time in iView

٩

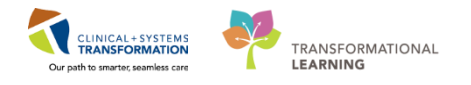

## Activity 5.4 – Modify, Unchart and Add a Comment in Interactive View

You realize upon reviewing your earlier charting that you wrote the incorrect Peripheral Pulse Rate value.

Let's modify the Peripheral Pulse Rate originally documented in Activity 6.2.

- 1. Click on the Vital Signs section heading in the MH Adult Quick View band
- 2. Right-click on the documented value of 80 for Peripheral Pulse Rate
- 3. Select Modify...

1

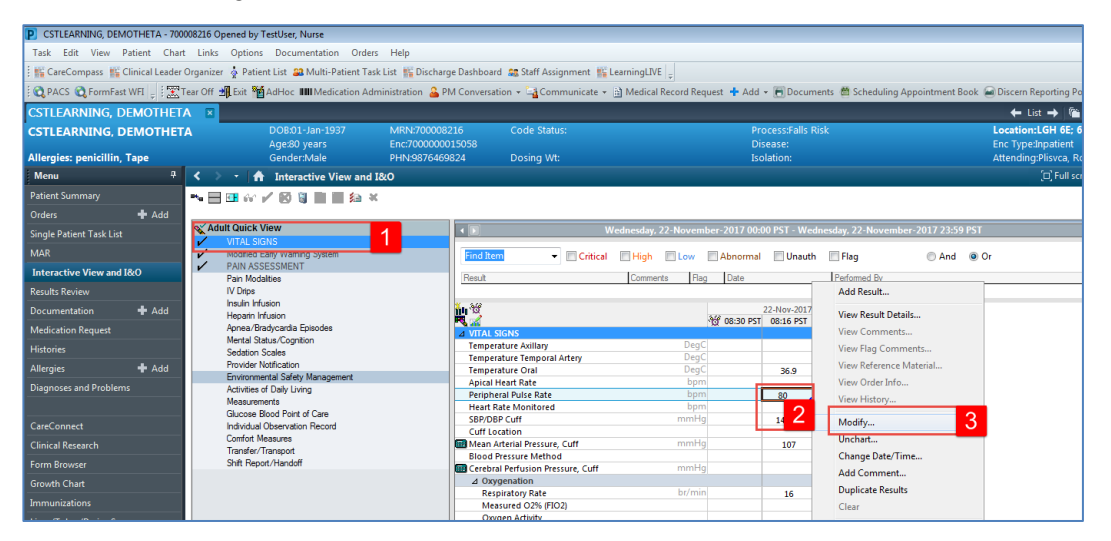

- 4. Enter in new **Peripheral Pulse Rate** = 80 and then sign documentation
- 5. **80** now appears in the cell and the corrected icon <u>will automatically appear on bottom</u> right corner to denote a modification has been made

| CSTLEARNING, DEMOTHETA - 7000         | 08216 Opened by TestUser, Nurse             |                                                                                                    |                            |                        |                       |               |                                                 |
|---------------------------------------|---------------------------------------------|----------------------------------------------------------------------------------------------------|----------------------------|------------------------|-----------------------|---------------|-------------------------------------------------|
| Task Edit View Patient Chart          | Links Options Documentation Order           | s Help                                                                                                    |                            |                        |                       |               |                                                 |
| : WC CareCompass WC Clinical Leader ( | Proanizer & Patient List 🔐 Multi-Patient Ta | sk List K Discharge Dashboarg                                                                                                    | d 😂 Staff Assignment 📧     | Learning IVE           |                       |               |                                                 |
| Conce Or Frank                        | or Mers Weiser and                          |                                                                                                    |                            | Charles and and        |                       |               | 1 Or                                            |
| PACS C FormFast WFI - :               | ear Off Bit Exit Medication Ad              | ministration 🎂 PM Conversat                                                                                                    | ion 🔹 📲 Communicate 🔹      | Medical Record Reques  | t 👎 Add 👻 🖪 Docum     | ients 🖾 Sche  | eduling Appointment Book 🗃 Discem Reporting Por |
| CSTLEARNING, DEMOTHET                 | V 🗷                                         |                                                                                                    |                            |                        |                       |               | ← List → 🎬 F                                    |
| CSTLEARNING, DEMOTHET                 | DOB:01-Jan-1937                             |                                                                                                    |                            |                        |                       |               | Location:LGH 6E; 62                             |
|                                       | Age:80 years                                | Enc:700000015058                                                                                                    |                            |                        |                       |               | Enc Type:Inpatient                              |
| Allergies: penicillin, Tape           | Gender:Male                                 | PHN:9876469824                                                                                                    | Dosing Wt:                 |                        | Isolation:            |               | Attending:Plisvca, Ro                           |
| Menu 7                                | < 🔹 👻 🚹 Interactive View and                | I&O                                                                                                    |                            |                        |                       |               | (II) Full scre                                  |
| Patient Summary                       |                                             | (                                                                                                    |                            |                        |                       |               |                                                 |
| Orders 🕂 Add                          |                                             |                                                                                                    |                            |                        |                       |               |                                                 |
| Single Patient Task List              | 🗙 Adult Quick View                          | <ul> <li>Image: A second second s</li></ul> |                            | Wednesday, 22-November | -2017 00:00 PST - Wed | Inesday, 22-N | lovember-2017 23:59 PST                         |
|                                       | VITAL SIGNS                                 |                                                                                                    |                            |                        |                       |               |                                                 |
| MAK                                   | Modified Early Warning System               | Find Iter                                                                                                    | n 👻 📃 Critical             | 📰 High 📰 Low 📰         | Abnormal 🛛 🕅 Unauth   | 📰 Flag        | And Or                                          |
| Interactive View and I&O              | Pain Modelities                             | Result                                                                                                    |                            | Comments Flag          | Date                  | Performed     | l By                                            |
| Results Review                        | IV Drips                                    |                                                                                                    |                            |                        | -                     |               | · · · · · · · · · · · · · · · · · · ·           |
| Documentation 📥 Add                   | Insulin Infusion                            | See. 387                                                                                                    |                            |                        | 22-Nov-2017           |               |                                                 |
|                                       | Heparin Infusion                            | R 🖌                                                                                                    |                            | শ্ব                    | 08:33 PST 08:16 PST   | 07:00 PST     |                                                 |
| Medication Request                    | Mental Status/Cognition                     | ⊿ VITAL S                                                                                                    | IGNS                       | D (                    |                       |               |                                                 |
| Histories                             | Sedation Scales                             | Tempera                                                                                                    | ature Axillary             | DegC                   |                       |               |                                                 |
| Allergies 🕂 Add                       | Provider Notification                       | Tempera                                                                                                    | ature Oral                 | DegC                   | 36.9                  | 37.5          |                                                 |
| Diseases and Droblems                 | Environmental Safety Management             | Apical H                                                                                                    | leart Rate                 | bpm                    |                       | 1             |                                                 |
| blaghoses una riobients               | Measurements                                | Periphe                                                                                                    | ral Pulse Rate             | bpm                    | 80 🗖                  |               |                                                 |
|                                       | Glucose Blood Point of Care                 | Heart R                                                                                                    | ate Monitored              | bpm                    |                       |               |                                                 |
| CareConnect                           | Individual Observation Record               | SBP/DB                                                                                                    | r cum                      | mmrig                  | 140/90                |               |                                                 |
| Clinical Research                     | Comfort Measures                            | Mean A                                                                                                    | rterial Pressure. Cuff     | mmHg                   | 107                   |               |                                                 |
|                                       | Transfer/Transport                          | Blood P                                                                                                    | Pressure Method            |                        | 107                   |               |                                                 |
| Form Browser                          | Shift nepot/nandoff                         | Cerebra                                                                                                    | I Perfusion Pressure, Cuff | mmHg                   |                       |               |                                                 |
| Growth Chart                          |                                             | ⊿ Oxy                                                                                                    | genation                   |                        |                       |               |                                                 |

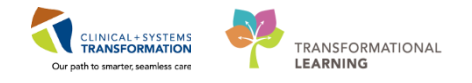

2 The unchart function will be used when information has been charted in error and needs to be removed.

For example, the temperature documented earlier was meant to be documented in another patient's chart. It needs to be uncharted.

- 1. Right-click on the documented value of 37.5 for Temperature Oral
- 2. Select Unchart

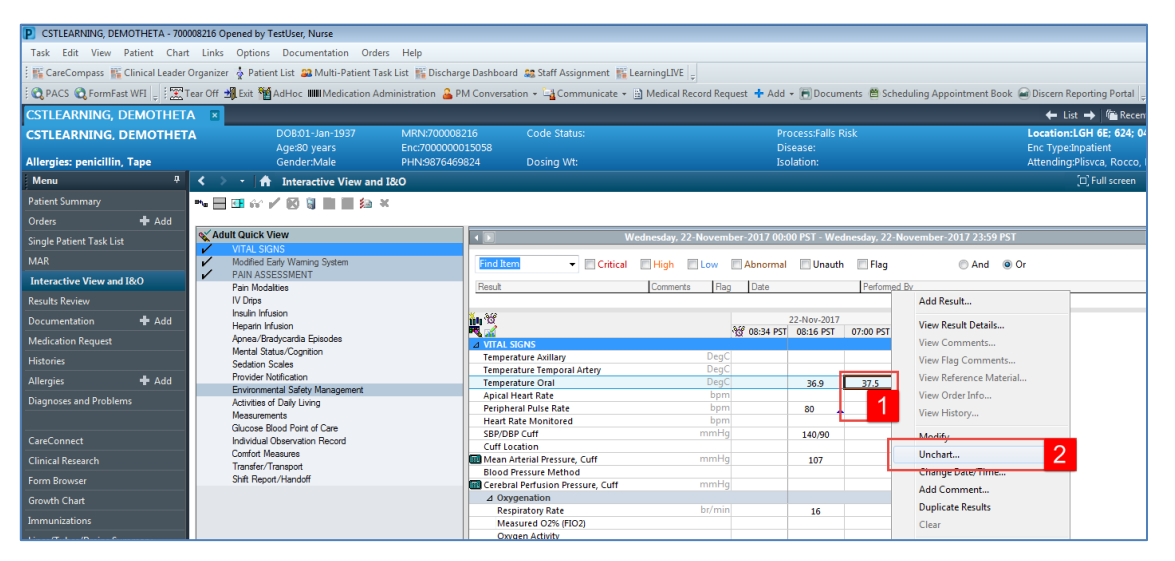

- 3. Select **Charted on Incorrect Patient** from the reason drop-down in the Unchart pop-up window
- 4. Click Sign

| CSTLEARNING, DEMOTHETA - 700008216 Open       | ned by TestUser, Nurse                                   |                                    |                                           |                                             |
|-----------------------------------------------|----------------------------------------------------------|------------------------------------|-------------------------------------------|---------------------------------------------|
| Task Edit View Patient Chart Links            | Options Documentation Orders Help                        |                                    |                                           |                                             |
| 🗄 🎬 CareCompass 👫 Clinical Leader Organizer 🗧 | 🛉 Patient List 🔉 Multi-Patient Task List 🎬 Discharge Das | hboard 🔉 Staff Assignment 👫 Learni | ngLIVE 🖕                                  |                                             |
| 🕴 😋 PACS 😋 FormFast WFI 🝦 🗄 🎛 Tear Off 🗐      | Exit 🎬 AdHoc 🎟 Medication Administration 🔒 PM Co         | nversation 👻 🕞 Communicate 👻 🗎 M   | edical Record Request 💠 Add 👻 📻 Documents | 🗎 Scheduling Appointment Book 🗃 Discern Rep |
| CSTLEARNING, DEMOTHETA                        |                                                          |                                    |                                           | 🔶 List                                      |
| CSTLEARNING, DEMOTHETA                        | DOB:01-Jan-1937 MRN:700008216                            | Code Status:                       | Process:Falls Risk                        | Location:L(                                 |
|                                               | Age:80 years Enc:70000001505                             |                                    | Disease:                                  | Enc Type:In                                 |
| Allergies: penicillin, Tape                   | Gender:Male PHN:9876469824                               | Dosing Wt:                         | Isolation:                                | Attending:P                                 |
| Menu P                                        | < 🔹 🛉 Interactive View and I&O                           |                                    |                                           |                                             |
| Patient Summary                               | ™ 🗏 🖽 🖉 🖌 😥 🔯 📗 🛤 🗶                                      |                                    |                                           |                                             |
| Orders 🕂 Add                                  | Unchart - CSTLEARNING DEMO                               | OTHETA - 700008216                 |                                           |                                             |
| Single Patient Task List                      | Adult Quick Vie                                          |                                    |                                           |                                             |
| MAR                                           | Modfied Earl                                             | Item Result                        | Reason Comment                            | And Or                                      |
| Interactive View and I&O                      | PAIN ASSES                                               | Temperature Orai 57.5 Degc         | Charted on Incorrect Patier               | 0,440 0.0                                   |
| Results Review                                | IV Drips                                                 |                                    |                                           |                                             |
| Documentation 🕂 Add                           | Insulin Infusio<br>Henarin Infusio                       |                                    |                                           |                                             |
| Medication Request                            | Apnea/Brady                                              |                                    |                                           |                                             |
| Histories                                     | Mental Statu:<br>Sedation Sca                            |                                    |                                           |                                             |
| Allergies 🕂 Add                               | Provider Noti                                            |                                    |                                           |                                             |
| Diagnoses and Problems                        | Environmenta<br>Activities of I                          |                                    |                                           |                                             |
|                                               | Measuremen                                               |                                    |                                           |                                             |
| CareConnect                                   | Glucose Blod<br>Individual Ob                            |                                    |                                           |                                             |
| Clinical Research                             | Comfort Meas<br>Charted on Incorrect Patient             | <b>•</b>                           | 3                                         |                                             |
| Form Browser                                  | Shift Report/                                            |                                    | _                                         |                                             |
| Growth Chart                                  |                                                          |                                    |                                           |                                             |
| Immunizations                                 |                                                          |                                    |                                           |                                             |
| Lines/Tubes/Drains Summary                    | 1 I                                                      |                                    |                                           |                                             |
| MAR Summary                                   | av Adult Sustame                                         |                                    |                                           | Sign Cancel                                 |
| Medication List 🕂 Add                         | Adult Lines - Devices                                    | MEWS Respiratory Rate Score        |                                           | 4                                           |
| Patient Information                           | Adult Education                                          | SBP/DBP Cuff                       | mmHg 140/90                               |                                             |
| Peference                                     | Blood Product Administration                             | MEWS Systolic Blood Pressure       | Score                                     |                                             |
|                                               | Vintake And Output                                       | ⊿ AVPU                             |                                           |                                             |
|                                               | Advanced Graphing                                        | AVPO                               |                                           |                                             |
|                                               | Restraint and Seclusion                                  | A MEWS Total Score                 |                                           |                                             |
|                                               | av Procedural Sedation                                   | MEWS Total Score                   |                                           |                                             |
|                                               | Ambulatan Jafuaian Cantan Manitarina                     | ⊿ Situational Awareness Factors    | \$                                        |                                             |

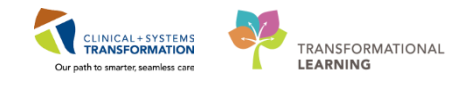

5. You will see **In Error** displayed in the uncharted cell. The result comment or annotation icon icon will also appear in the cell

| P. CSTLEARNING, DEMOTHETA - 700008216 Op                                                                                                    | ened by TestUser, Nurse               |                                  |                             |                     |                            |                   | 7                        |
|----------------------------------------------------------------------------------------------------|---------------------------------------|----------------------------------|-----------------------------|---------------------|----------------------------|-------------------|--------------------------|
| Task Edit View Patient Chart Links                                                                                                    | Options Documentation On              | ters Help                        |                             |                     |                            |                   |                          |
| E CareConneau E Clairal Lander Ontaniner                                                                                                    | A Defent Lief Balleti, Defent 1       | Lock List . M. Dischasta Dathbas | a na faat brownen at t      | and the later       |                            |                   |                          |
| The control of the control of the co |                                       | reaction in exciton the enclose  | a why same search many life | and a second second | 1. C. State 1. C. State 1. |                   |                          |
| PACS Q Formfatt WIL                                                                                                    | Lat Advice In Medication /            | Administration 👼 PM Conversi     | dion + Communicate +        | Medical Record Rep  | panz 🛧 Ada + 💌 Doçu        | ments El Schedule | ig Appointment Book 💓 De |
| CSTLEARNING, DEMOTHETA                                                                                                    |                                       |                                  |                             |                     |                            |                   |                          |
| CSTLEARNING, DEMOTHETA                                                                                                    | OCE01-Jan 1937                        | MEN.700006216                    | Code Status:                |                     | Processiants               | RHA.              | Lot                      |
|                                                                                                    | Aged0 years                           | Enci7000000015058                |                             |                     |                            |                   | 100                      |
| Allergies: penicillin, Tape                                                                                                    | GenderMale                            | PH/N/9876469824                  | Dosing Wt                   |                     | Isolation                  |                   | Atte                     |
| Menu 9 C >                                                                                                    | • A Interactive View an               | d làO                            |                             |                     |                            |                   |                          |
| Patient Summary                                                                                                    | コンドの日間目白                              | *                                |                             |                     |                            |                   |                          |
| Orders + Add                                                                                                    |                                       |                                  |                             |                     |                            |                   |                          |
| Single Patient Task List                                                                                                    | t Quick View                          | 1.                               |                             | indensity, 22 Novem | ber 2037 00.00 PST - W     | shirsler, 72 Nore | wher 2017 22:59 151      |
| 111                                                                                                    | VITAL SKING                           | 1000                             | a Report                    | Witness Witness     | Water and                  | a Dine            | 0.000 0.00               |
|                                                                                                    | PAIN ASSESSMENT                       |                                  | - Druck                     | Disk Diffe          | Eveneral Eloway            | or Drag           | CANS WOR                 |
| Interactive View and ISO                                                                                                    | Pan Modalities                        | Frank                            |                             | Comments Play       | Date                       | Fastured By-      |                          |
| Results Review                                                                                                    | TV Depe                               |                                  |                             |                     |                            |                   |                          |
| Documentation + Add                                                                                                    | Insulin Infusion<br>Hapatin Influsion | 10 TT                            |                             |                     | 22 Mov-201                 | 11122004          |                          |
| Medication Request                                                                                                    | Aprea Bradycarda Episodea             | A NUTAL                          | 96NS                        |                     | - T 00.37 PST 00.36 PST    | 07:00 PST         |                          |
| Mintorian                                                                                                    | Mental Status/Cognition               | Tempe                            | rature Autory               |                     | 1                          | 1.1               |                          |
| and the second second se                                                                                                    | Provider Natification                 | Tempe                            | rature Temporal Artery      | Degi                |                            |                   |                          |
| Aleges T Ass                                                                                                    | Environmental Safety Management       | Tempe                            | rature Oral<br>Mand Bala    | . Deg.              | 10                         | In Error          |                          |
| Diagnours and Problems                                                                                                    | Activities of Daily Living            | Periph                           | erai Pulse Rate             | Sper                | 50                         |                   |                          |
|                                                                                                    | Measurements                          | Heart                            | Rate Monitored              | . here              |                            |                   |                          |
| CareConnect                                                                                                    | Inductive blood Form of Care          | SEPID                            | SP Cult                     | anadaj              | 140/90                     |                   |                          |
|                                                                                                    | Confort Measures                      | CUT L                            | Idential Resource Code      |                     | 107                        |                   |                          |
| Constant Research                                                                                                    | Transfer/Transport                    | Blood                            | Pressure Method             |                     | 107                        |                   |                          |
| Form Browser                                                                                                    | Shift Report/Handoff                  | Cereb                            | al Perfusion Pressure, Cutt | manifi              | 19 C                       |                   |                          |
| Growth Chart.                                                                                                    |                                       | 4 Or                             | rpenation                   |                     |                            |                   |                          |

3 A comment can be added to any cell to provide additional information. For example, you want to clarify that the SpO2 site that you documented was on the patient's right hand.

- 1. Right click on the documented value for SpO2 site, hand
- 2. Select Add Comment

| CSTLEARNING, DEMOTHETA - 700008216 Opened by TestUser, Nurse |                                                       |                                                     |                                     |                                            |          |  |  |
|--------------------------------------------------------------|-------------------------------------------------------|-----------------------------------------------------|-------------------------------------|--------------------------------------------|----------|--|--|
| Task Edit View Patient Chart                                 | Links Options Documentation Orders Help               |                                                     |                                     |                                            |          |  |  |
| 🗄 🎬 CareCompass 👫 Clinical Leader O                          | Irganizer  🛓 Patient List 🚨 Multi-Patient Task List 🎬 | Discharge Dashboard 🛛 🎎 Staff Assignment 📲 Learning | LIVE                                |                                            |          |  |  |
| 🗄 😋 PACS 🚱 FormFast WFI 🚊 🗄 🐨 Te                             | ar Off 📲 Exit 🎬 AdHoc 🎟 Medication Administratio      | n 🐣 PM Conversation 👻 🖼 Communicate 👻 🗎 Med         | ical Record Request 🕂 Add 👻 🖻 Docur | nents 📋 Scheduling Appointment Book 🚘 Disc | cern Rep |  |  |
|                                                              |                                                       |                                                     | 1 00                                |                                            | - 154    |  |  |
| CITERANNING, DEMOTTETA                                       |                                                       |                                                     | Des se se Falle                     |                                            | - LISL   |  |  |
| CSTLEARNING, DEMOTHETA                                       | Age:80 years Enc:70                                   | 000008216 Code Status:<br>00000015058               | Processifiai<br>Disease:            | Add Result Enc 1                           | Type:Inr |  |  |
| Allergies: penicillin, Tape                                  | Gender:Male PHN:9                                     | 876469824 Dosing Wt:                                | Isolation:                          | View Result Details Atter                  | nding:Pl |  |  |
| Menu 7                                                       | <                                                     |                                                     |                                     | View Comments                              | j.       |  |  |
| Patient Summary                                              |                                                       |                                                     |                                     | View Flag Comments                         |          |  |  |
| Orders <b>H</b> Add                                          |                                                       |                                                     |                                     | View Reference Material                    |          |  |  |
|                                                              | Adult Quick View                                      | Wednesd                                             | av. 22-November-2017.00-00.PST - V  | View Order Info                            |          |  |  |
| Single Patient Task List                                     | VITAL SIGNS                                           |                                                     |                                     | View History                               | _        |  |  |
| MAR                                                          | Modified Early Warning System                         | Find Item - Critical Hi                             | gh 🔲 Low 📄 Abnormal 📄 Una           | ) Or                                       |          |  |  |
| Interactive View and I&O                                     | PAIN ASSESSMENT<br>Pain Modalities                    | Besuit Cor                                          | ments Flag Date                     | Modify                                     |          |  |  |
| Results Review                                               | IV Drips                                              | 1 Hannis                                            |                                     | Unchart                                    |          |  |  |
| Documentation 📫 Add                                          | Insulin Infusion                                      | <b>30</b> 99                                        | 22-Nov-2                            | Change Date/Time                           |          |  |  |
|                                                              | Heparin Infusion<br>Annea /Braducardia Enjander       | R 🛣                                                 | 10 08:38 PST 08:16 P                | Add Comment 2                              |          |  |  |
| Medication Request                                           | Mental Status/Cognition                               | ∠ VITAL SIGNS                                       |                                     | Dupilcate Results                          |          |  |  |
| Histories                                                    | Sedation Scales                                       | Temperature Axillary                                | DegC                                | Clear                                      |          |  |  |
| Allergies 🕂 Add                                              | Provider Notification                                 | Temperature Oral                                    | DegC 36.9                           |                                            |          |  |  |
| D: 10.11                                                     | Environmental Safety Management                       | Apical Heart Rate                                   | bpm                                 | View Defaulted Info                        |          |  |  |
| Diagnoses and Problems                                       | Activities of Daily Living                            | Peripheral Pulse Rate                               | bpm 80                              | View Calculation                           |          |  |  |
|                                                              | Measurements                                          | Heart Rate Monitored                                | bpm                                 | Recalculate                                |          |  |  |
| CareConnect                                                  | Individual Observation Record                         | SBP/DBP Cuff                                        | mmHg 140/90                         | View Interpretation                        |          |  |  |
| Careconnect                                                  | Comfort Measures                                      | Cuff Location                                       |                                     | view interpretation                        |          |  |  |
| Clinical Research                                            | Transfer/Transport                                    | Mean Arterial Pressure, Cuff                        | mmHg 107                            | Reinterpret                                |          |  |  |
| Form Browser                                                 | Shift Report/Handoff                                  | Blood Pressure Method                               | mmHa                                | Create Admin Note                          |          |  |  |
| Growth Chart                                                 |                                                       | ∠ Oxygenation                                       | 19                                  | Chart Details                              |          |  |  |
| Glowin Chart                                                 |                                                       | Respiratory Rate                                    | br/min 16                           | Not Done                                   |          |  |  |
| Immunizations                                                |                                                       | Measured O2% (FIO2)                                 |                                     |                                            |          |  |  |
| Lines/Tubes/Drains Summary                                   |                                                       | Oxygen Activity                                     |                                     | Flag                                       |          |  |  |
| MAR Summan                                                   | X Adult Systems Assessment                            | Oxygen Therapy                                      | Nasal cani                          | Flag with Comment                          |          |  |  |
| MAR Summary                                                  | Adult Lines - Devices                                 | Oxygen Plow Kate                                    | 5                                   | Unflag                                     |          |  |  |
| Medication List 🛛 🕂 Add                                      | Adult Education                                       | SpO2                                                | %                                   | Unflag with Comment                        |          |  |  |
| Patient Information                                          | Blood Product Administration                          | SpO2 Site                                           | Hand                                |                                            |          |  |  |
| Defense er                                                   | Vintake And Output                                    | SpO2 Site Change                                    | 1                                   |                                            |          |  |  |
| Kererence                                                    | Advanced Granhing                                     | ⊿ Modified Early Warning System                     |                                     |                                            |          |  |  |
|                                                              | Auvanceu Graphing                                     | ⊿ Temperature                                       |                                     |                                            |          |  |  |
|                                                              | & Restraint and Seclusion                             | Temperature Axillary                                | DegC                                |                                            |          |  |  |
|                                                              | av Dracadural Cadatian                                | Temperature Temporal Arten                          | DeaCl                               |                                            |          |  |  |

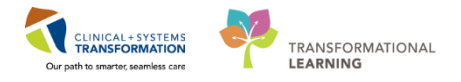

3. Type comment = Right hand and click **OK** in the Comment pop-up window

| Comment - CSTLEARNING, DEMOBETA - 700008215 | <b>×</b>    |
|---------------------------------------------|-------------|
| SpO2 Site: Hand                             |             |
| Comment                                     |             |
| Right hand                                  |             |
|                                             |             |
|                                             |             |
|                                             |             |
|                                             |             |
|                                             |             |
|                                             |             |
|                                             | OK Cancel 3 |

4. An icon indicating the documentation has been modified <sup>^</sup> will display and another icon indicating comments can be found <sup>^</sup> will display in the cell. Right-click on the cell to view comments

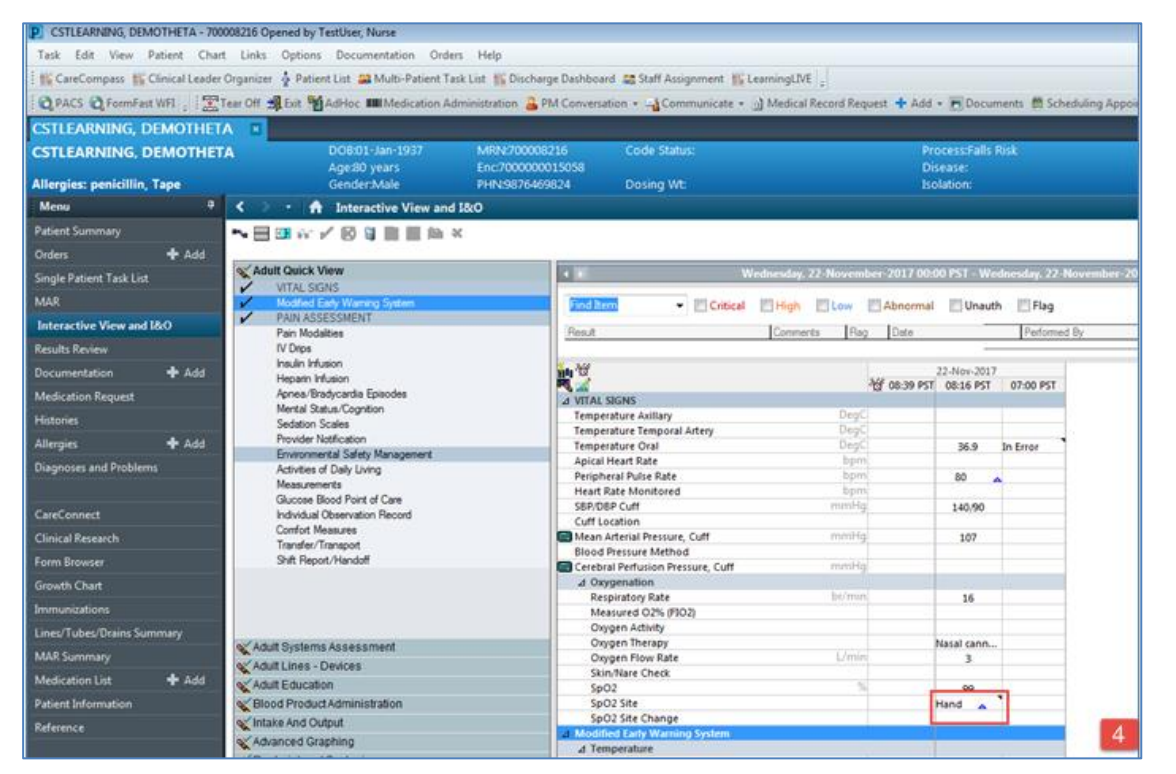

## Key Learning Points

Results can be modified and uncharted within iView

A comment can be added to any cell

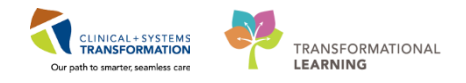

# **PATIENT SCENARIO 6 - PowerForm**

#### Learning Objectives

At the end of this Scenario, you will be able to:

- Document in PowerForms through Ad Hoc Charting
- View and Modify Existing PowerForms

### **SCENARIO**

In this scenario, we will review another method of documentation.

As a nurse you will be completing the following activities:

- Opening and documenting on blank PowerForms
- Viewing an existing PowerForm
- Modifying an existing PowerForm
  - Uncharting an existing PowerForm

1

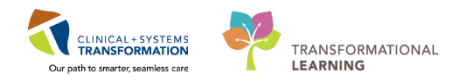

# Activity 6.1 – Opening and Documenting on PowerForms

**PowerForms** are the electronic equivalent of standardized documentation forms.

Data entered in **PowerForms** can flow between iView, problems and diagnosis list, allergy profile, and medication profile.

The **AdHoc** folder is an electronic filing cabinet that holds any **PowerForms** you may need to document.

**Note:** The next 4 steps refer to only the screenshot below. After reviewing a **PowerForm** you will then practice completing one.

Let's explore the different components of a **PowerForm**:

- 1. The title of the PowerForm and the patient you are documenting on
- 2. A list of sections that can be documented
- 3. Sections that have a red asterisk contain required field(s) that are mandatory
- 4. The mandatory field(s) within the **PowerForm** will be highlighted in yellow. In some cases, you will be unable to sign a **PowerForm** unless all required fields are completed

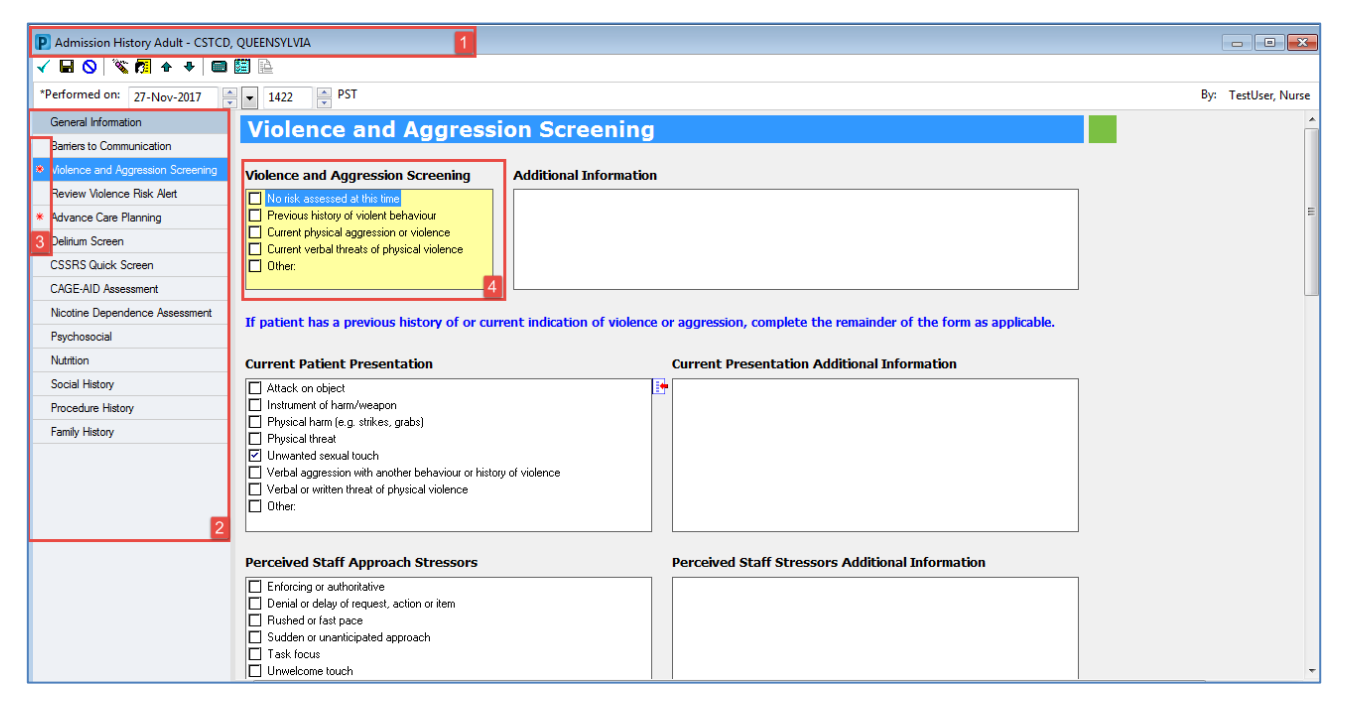

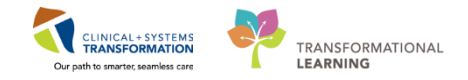

PATIENT SCENARIO 6 - PowerForm

2 In this example, we are going to document on the Valuables and Belongings PowerForm.

To open and document on a new PowerForm:

- 1. Click the **AdHoc** button <sup>MAdHoc</sup> from the **toolbar**
- 2. Select the Valuables and Belongings PowerForm by selecting the title
- 3. Click Chart

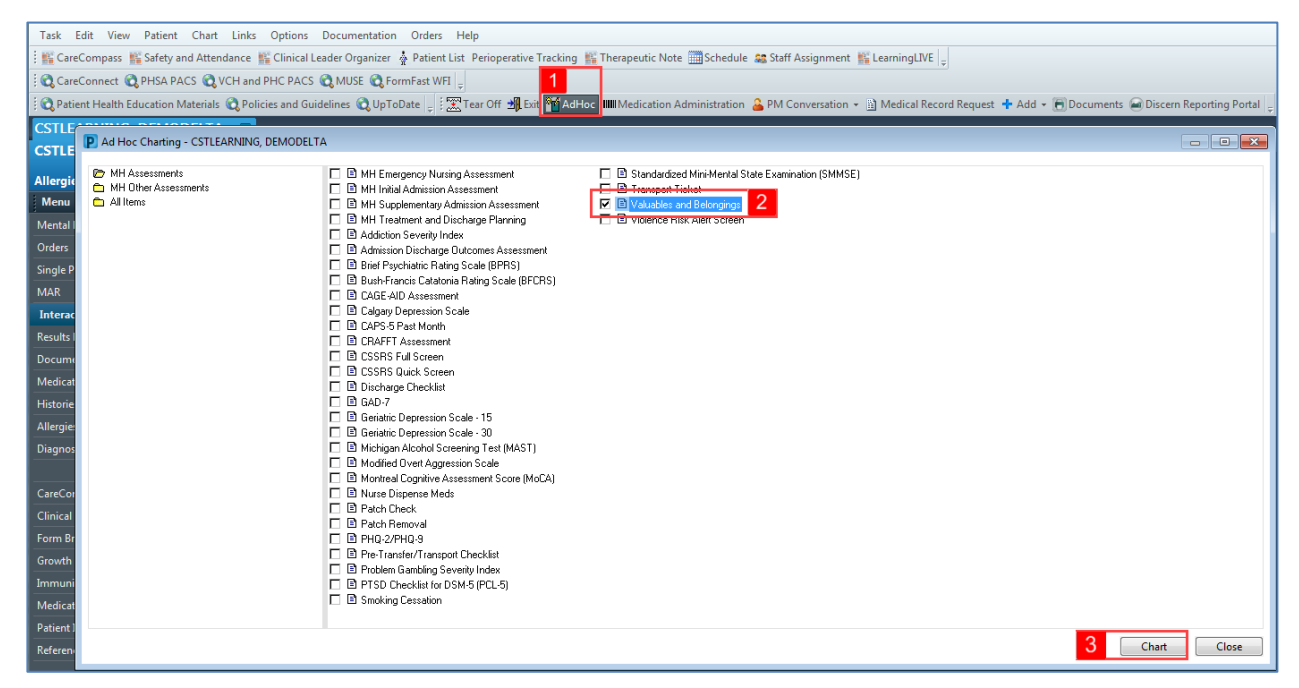

**Note:** The Ad Hoc window contains two panes. The left side displays folders that group similar forms together. The right side displays a list of forms within the selected folder.

- 4. Fill in the following fields:
  - Does the patient have any valuables/belongings with them? = Yes
  - Under Other Valuables/Belongings, double click in the description column beside Electronic Devices = *Cell phone*. Click OK
- 5. To complete PowerForm, click the **green checkmark**  $\checkmark$  to sign and then refresh the screen

## PATIENT SCENARIO 6 - PowerForm

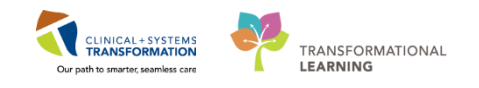

| Medication #7<br>Medication #8<br>Medication #9<br>Medication #10 |             | (Alakas              |                 |    |
|-------------------------------------------------------------------|-------------|----------------------|-----------------|----|
| Medication #9<br>Medication #10                                   |             | S MILITIA 2          |                 |    |
| Medication #9                                                     |             | <alpha></alpha>      |                 |    |
| Medication #10                                                    |             |                      |                 |    |
| Fredication #10                                                   |             | <alpha></alpha>      |                 |    |
| Personal Devices                                                  |             |                      |                 |    |
|                                                                   | Description | Number of Items      | Location        |    |
| Assistive Devices                                                 |             |                      | <alpha></alpha> |    |
| Cane                                                              |             |                      | <alpha></alpha> |    |
| Contact Lenses                                                    |             |                      |                 |    |
| Dentures, Lower                                                   |             | P Add Result Comment |                 |    |
| Denture Partial Plate                                             |             | Description          |                 |    |
| Dentures, Upper                                                   |             | Cell share           |                 |    |
| Glasses                                                           |             | Cell phone           |                 |    |
| Hair Piece, Wig                                                   |             | Germant              |                 |    |
| Hearing Aid, Left                                                 |             | Comment              |                 |    |
| Hearing Aid, Right                                                |             |                      |                 |    |
| Orthodontic Retainer                                              |             |                      |                 |    |
| Orthotics                                                         |             |                      |                 |    |
| Prosthesis                                                        |             |                      |                 |    |
| Walker                                                            |             |                      |                 |    |
| Wheelchair                                                        |             |                      |                 |    |
| Other                                                             |             |                      |                 |    |
| Other Valuables/Be                                                | longings    | 4                    | ОК              | Ci |
|                                                                   | Description | Number or items      | LUCAUUN         |    |
| Clothing                                                          |             |                      | <alpha></alpha> |    |
| Jewelry                                                           |             |                      | <alpha></alpha> |    |
| -                                                                 |             |                      | <alpha></alpha> |    |
| Monetary Items                                                    |             |                      |                 |    |

**Note:** using the Save Form ■ icon is discouraged because no other user will be able to view your documentation until it is signed using the green checkmark ✓ icon.

| Key Learning Points                                                                                                    |
|----------------------------------------------------------------------------------------------------|
| PowerForms are the electronic equivalent of standardized documentation forms                                                       |
| The AdHoc button in the toolbar is one way to locate a new Powerform                                                               |
| PowerForms may be broken up into several sections. Section headings are displayed to the left side of PowerForm                    |
| Documents that are saved will not be viewable to anyone except the author. Using the Save Form icon is discouraged for this reason |

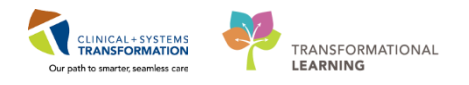

# Activity 6.2 – Modify an existing PowerForm

1

Existing PowerForms can be found in **Form Browser**. Here, you can view, modify or unchart PowerForms. It may be necessary to modify PowerForms if the information was entered incorrectly.

**Note:** to document or update information, it is recommended to start a new PowerForm and not to modify an already existing PowerForm

Let's modify the Valuables and Belongings form:

- 1. Navigate to Form Browser from the Menu
- 2. Right-click on the most recently completed Valuables and Belongings form

**Note:** For a PowerForm that has been completed and signed  $\checkmark$  (Auth (Verified)) appears next to the title of the document. A saved PowerForm that has not been signed will display (In Progress) will appear next to the title

#### 3. Select Modify

| 🗄 🎬 CareCompass 📲 Sa                                                                                                    | fety and Attendan | ce 👫 Clinical Leader | Organizer 🐇 Patient List Perioperati                        | ve Tracking 👫 Therapeutic Note     | Schedule 😂 Staff Assignment             | 🌇 LearningLIVE 🝦                  |                                      |  |
|----------------------------------------------------------------------------------------------------|-------------------|----------------------|-------------------------------------------------------------|------------------------------------|-----------------------------------------|-----------------------------------|--------------------------------------|--|
| 🕄 😋 CareConnect 🔍 PH                                                                                                    | SA PACS 馢 VCH     | and PHC PACS 🔞 N     | IUSE 🕄 FormFast WFI 🖕                                       |                                    |                                         |                                   |                                      |  |
| 😧 Patient Health Education Materials 🔃 Policies and Guidelines 🔃 UpToDate 📜 🖾 Tear Off 📲 Exit 🧌 AdHoc. 🎟 Medication Administration 🔒 PM Conversation - 🔄 Medical Record Request 🕇 Add - 🐻 Documents 🚇 Discern Reporting Portal 👃 |                   |                      |                                                             |                                    |                                         |                                   |                                      |  |
| CSTLEARNING, DE                                                                                                    | MODELTA           | ×                    |                                                             |                                    |                                         |                                   |                                      |  |
| CSTLEARNING, DE                                                                                                    | MODELTA           |                      | DOB:01-Jan-1937                                             | MRN:700008217                      | Code Status:Attempt CPR, I              | Full Code                         | Process:Falls Risk                   |  |
| Allergies: Pollen                                                                                                    |                   |                      | Age:80 years<br>Gender:Male                                 | Enc:/00000015060<br>PHN:9876469817 | Dosing Wt:75 kg                         |                                   | Disease:<br>Isolation:               |  |
| Menu                                                                                                    |                   | < > -   fr           | Form Browser                                                |                                    |                                         |                                   |                                      |  |
| Mental Health Summary                                                                                                    |                   |                      |                                                             |                                    | Friday, Novemb                          | per 17. 2017 PST- Monday, Decembe | er 04. 2017 PST(Admission - Current) |  |
| Orders                                                                                                    | 🖶 Add             |                      |                                                             |                                    | ,,,,,,,,,,,,,,,,,,,,,,,,,,,,,,,,,,,,,,, | ,                                 |                                      |  |
| Single Patient Task List                                                                                                    |                   | Sort by : Date       | •                                                           |                                    |                                         |                                   |                                      |  |
| MAR                                                                                                    |                   | All Forms            |                                                             |                                    |                                         |                                   |                                      |  |
| Interactive View and I&O                                                                                                    |                   | B Monday. 0          | 4-December-2017 PST                                         |                                    |                                         |                                   |                                      |  |
| Results Review                                                                                                    |                   | <mark>13:55 P</mark> | ST Valuables/Belongings (Auth (Verifie                      | d)) - 2 Nurse Mill                 |                                         |                                   |                                      |  |
| Documentation                                                                                                    | 🛨 Add             | 15:57 P              | ST ED Triage - Adult (Auth (Verified)) -                    | TestUser, Modify                   | 3                                       |                                   |                                      |  |
| Medication Request                                                                                                    |                   | 🖶 🗁 Sunday, 26       | 5-November-2017 PST                                         | Unchart                            |                                         |                                   |                                      |  |
| Histories                                                                                                    |                   | - 7 Tuesday, 2       | 1-November-2017 PST                                         | a)) - Festi<br>History             |                                         |                                   |                                      |  |
| Allergies                                                                                                    | 🛨 Add             | - 🖪 12:54 P          | ST Medication Administration Follow                         | Jp (Auth ( Change Date/Time        | 2                                       |                                   |                                      |  |
| Diagnoses and Problems                                                                                                    |                   | 🗎 🗁 Monday, 2        | 0-November-2017 PST<br>ST Basic Admission Information (Auth | (Verified)) - Tertl Icer Nurre     |                                         |                                   |                                      |  |
|                                                                                                    |                   | 10.10                | or basic Admission Information (Addi                        | (vennea)) - restoser, ivaise       |                                         |                                   |                                      |  |
| CareConnect                                                                                                    |                   |                      |                                                             |                                    |                                         |                                   |                                      |  |
| Clinical Research                                                                                                    |                   |                      |                                                             |                                    |                                         |                                   |                                      |  |
| Form Browser                                                                                                    | 1                 |                      |                                                             |                                    |                                         |                                   |                                      |  |
| Growth Chart                                                                                                    |                   |                      |                                                             |                                    |                                         |                                   |                                      |  |
| Immunizations                                                                                                    |                   |                      |                                                             |                                    |                                         |                                   |                                      |  |
| Medication List                                                                                                    | 🖶 Add             |                      |                                                             |                                    |                                         |                                   |                                      |  |
| Patient Information                                                                                                    |                   |                      |                                                             |                                    |                                         |                                   |                                      |  |
| Reference                                                                                                    |                   |                      |                                                             |                                    |                                         |                                   |                                      |  |
|                                                                                                    |                   |                      |                                                             |                                    |                                         |                                   |                                      |  |
|                                                                                                    |                   |                      |                                                             |                                    |                                         |                                   |                                      |  |
|                                                                                                    |                   |                      |                                                             |                                    |                                         |                                   |                                      |  |

- 4. Double click your previous response "Cell phone" under Other Valuables/Belongings
- 5. Enter = *iPhone with a blue case* Into the **Comment** field. Click **OK**
- 6. Click **green checkmark** icon ✓ to sign and complete the documentation and then refresh the screen.

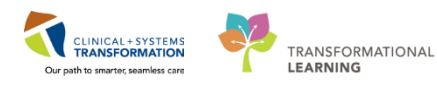

PATIENT SCENARIO 6 - PowerForm

| : 04-Dec-2017      | <ul> <li>1355 PST</li> </ul> |                 |                 | By: TestUser, f |
|--------------------|------------------------------|-----------------|-----------------|-----------------|
| ala Predication wo |                              | vehice.         |                 |                 |
| Medication #7      |                              | <alpha></alpha> |                 |                 |
| Medication #8      |                              | <alpha></alpha> |                 |                 |
| Medication #9      |                              | <alpha></alpha> |                 |                 |
| Medication #10     |                              | <alpha></alpha> |                 |                 |
| Personal Devic     | es                           |                 |                 |                 |
|                    | Description                  | Number of Items | Location        |                 |
| Assistive Device   | 21                           |                 | <alpha></alpha> |                 |
| Cane               |                              |                 | <alpha></alpha> |                 |
| Contact Lenses     | P Add Result Comme           | nt              |                 |                 |
| Dentures, Lower    |                              |                 |                 |                 |
| Denture Partial F  | Plate Description            |                 |                 |                 |
| Dentures, Upper    | Cell phone                   |                 |                 |                 |
| Glasses            |                              |                 |                 |                 |
| Hair Piece, Wig    | Comment                      |                 |                 |                 |
| Hearing Aid, Lef   | t iPhone with a blue ca      | ise             |                 |                 |
| Hearing Aid, Rig   | ht                           |                 |                 |                 |
| Orthodontic Reta   | ainer                        |                 |                 |                 |
| Orthotics          |                              |                 |                 |                 |
| Prosthesis         |                              |                 |                 |                 |
| Walker             |                              |                 |                 |                 |
| Wheelchair         |                              |                 |                 |                 |
| Other              |                              |                 |                 |                 |
| Other Valuable     | s/Belongin 5                 | ОК              | Cancel          |                 |
|                    | Description                  | Number of Items | Location        |                 |
| Clothing           |                              |                 | <alpha></alpha> |                 |
| Jewelry            |                              |                 | <alpha></alpha> |                 |
|                    |                              |                 | Allel as        |                 |

**Note:** A form that has been modified will display (Modified) next to the title of the document in Form Browser

## Key Learning Points

- Existing PowerForms can be accessed through the Form Browser
- A document can be modified if needed
- A modified document will show up as (Modified) in the Form Browser

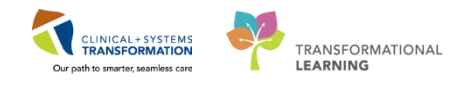

# Activity 6.3 – Unchart an Existing PowerForm

It may be necessary to **Unchart** an existing PowerForm, for example, if the PowerForm was completed on the wrong patient or it was the wrong PowerForm. Let's say the **Valuables and Belongings** PowerForm was documented in error.

To unchart the PowerForm:

- 1. Right-click on Valuables and Belongings in Form Browser
- 2. Select Unchart

1

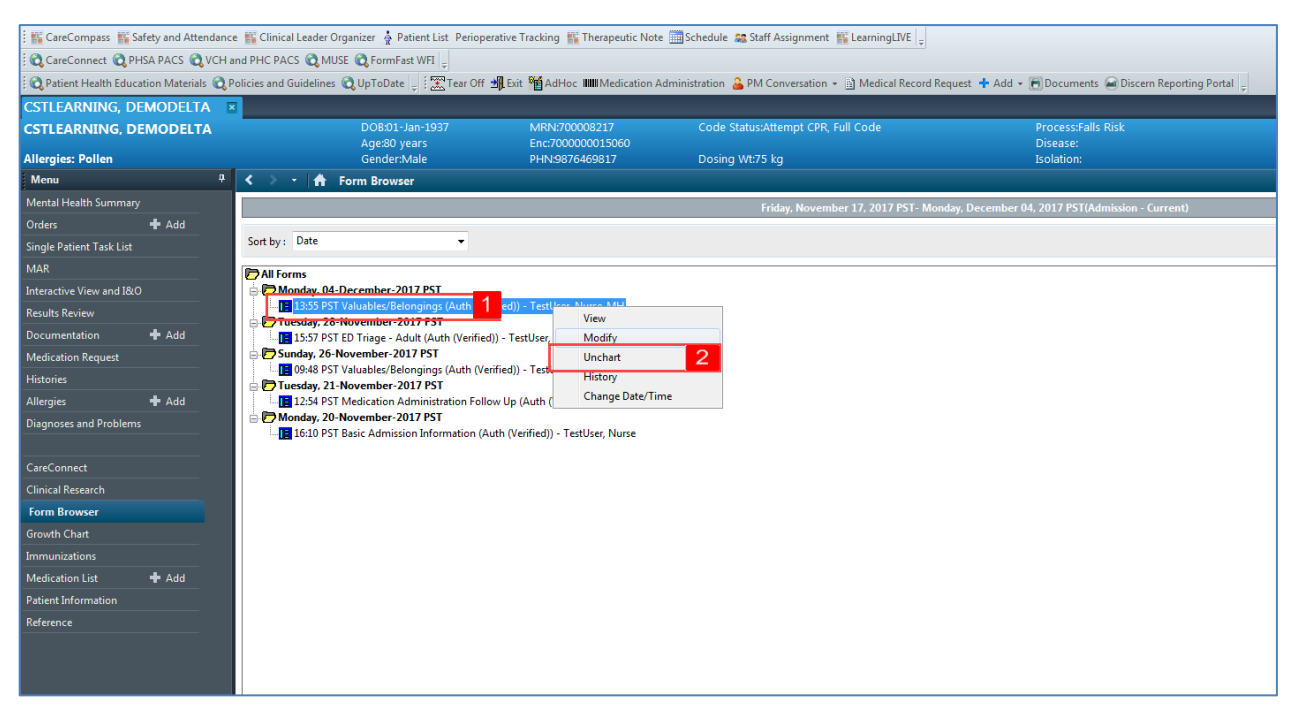

- 3. The Unchart window opens. Enter a reason for uncharting in the **Comment** box = *Wrong PowerForm*
- 4. Click sign ✓ and then refresh your screen

**Note:** Uncharting the form will change the status of all the results associated with the form to (In Error). A red-strike through will also show up across the title of the PowerForm.

## Key Learning Points

A document can be uncharted if necessary

An uncharted document will show up as In Error in the Form Browser

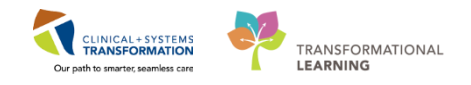

# **PATIENT SCENARIO 7 – Dynamic Documentation**

#### **Learning Objectives**

At the end of this Scenario, you will be able to:

- Create a Dynamic Document
  - Modify a Dynamic Document

## **SCENARIO**

In this scenario, you will be creating a progress note for your patient.

As a nurse, you will be completing the following activities:

- Access Documentation from the Menu
- Create a new document
- Modify your document

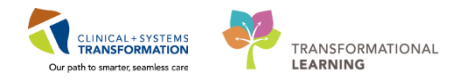

# Activity 7.1 - Dynamic Documentation

Dynamic Documentation is similar to written progress notes. In a dynamic document, you have the ability to enter free text to document narrative information such as one-to-one sessions or family meetings.

- 1. Select **Documentation** from the Menu
- 2. Select MH Initial Admission Assessment from the list of documents

Note: Clicking Refresh S will ensure the most recent documents are viewable

3. Review document in Preview Box

Note: Dynamic Documents, PowerForms and group therapy notes can be found here

4. Click Add + Add

1

| The Edit View Patient Chart Links Documentation Help |                                                                                                  |                                                              |                            |                               |                                                                                                    |                                                                         |  |
|------------------------------------------------------|--------------------------------------------------------------------------------------------------|--------------------------------------------------------------|----------------------------|-------------------------------|----------------------------------------------------------------------------------------------------|-------------------------------------------------------------------------|--|
| 🗄 🎬 CareCompass 👫 Safety and Attendance 👔            | Clinical Leader Organizer 🎍 Patient List Perioperative                                           | e Tracking 🏗 Therapeutic Note 🛅                              | Schedule 🔉 Staff Ass       | ignment 🌇 LearningLIVE        |                                                                                                    |                                                                         |  |
| CareConnect 🔃 PHSA PACS 🕄 VCH and F                  | PHC PACS 💐 MUSE 💐 FormFast WFI 🝦                                                                 |                                                              |                            |                               |                                                                                                    |                                                                         |  |
| 🛿 😋 Patient Health Education Materials 🔇 Polici      | ies and Guidelines 🜊 UpToDate 🝦 🗄 🛣 Tear Off 🖼 E                                                 | it 🎽 AdHoc IIII Medication Admir                             | nistration  🔒 PM Com       | versation 👻 📄 Medical Rec     | ord Request 🔸 Add 👻 🖪 Documents 🗃 Discern Reporting Portal 🖕                                                              |                                                                         |  |
| CSTLEARNING, DEMODELTA                               |                                                                                                  |                                                              |                            |                               |                                                                                                    | 🗲 List 🔿 👫 Recent 🔹 Name 🔹 🔍                                            |  |
| CSTLEARNING, DEMODELTA                               | DO8:01-Jan-1937                                                                                  | MRN:700008217                                                | Code Status:               |                               | Process:Falls Risk                                                                                                    | Location:LGH MIU; M004; 01                                              |  |
| Allergies: Pollen                                    | Age:80 years<br>Gender:Male                                                                      | Enc:/00000015060<br>PHN:9876469817                           | Dosina Wt:75 ka            |                               | Disease:<br>Isolation:                                                                                                    | Enc TypesInpatient<br>AttendincieLearn. Physician-General Medicine1. MD |  |
| Menu A 🕻                                             | > - 🏦 Documentation                                                                              |                                                              |                            |                               |                                                                                                    | 🗇 Full screen 🖷 Print 💸 2 minutes ago                                   |  |
| Mental Health Summary                                | Add A up D @ Economic D Devider Latter                                                           | ZMartin IIIn 1 (St. ov. 100 Ditte                            |                            | 2                             |                                                                                                    |                                                                         |  |
| Orders 🕂 Add                                         | int                                                                                              |                                                              | Citer ( Directer)          | ~                             |                                                                                                    | 4.6                                                                     |  |
| Single Patient Task List                             |                                                                                                  |                                                              |                            |                               |                                                                                                    |                                                                         |  |
| MAR                                                  | Display : All                                                                                    |                                                              |                            |                               |                                                                                                    | Previous Note 4 Next Note                                               |  |
| Interactive View and I&O                             | Service Date/Time T Subject                                                                      | Time                                                         | 2                          | (                             |                                                                                                    |                                                                         |  |
| Results Review                                       | 26-Nov-2017 09:48:00 P Valuables/Belongings                                                      | Valuables/Belongings - T                                     | ext L                      |                               | * Final Report *                                                                                                    |                                                                         |  |
| Documentation + Add                                  | 23-Nov-2017 12:10:00 P Test note for care plan                                                   | Interdisciplinary Care Plan                                  | n L                        |                               | Basic Admission Information Entered On: 20-Nov-2017                                                                       | 7 16:11 PST                                                             |  |
| Medication Request                                   | 22-Nov-2017 09:04:00 P Discharge Summary<br>21-Nov-2017 12:54:00 P. Medication Administration Fi | Patient Discharge Summa<br>ollow Un Medication Administratio | ary L<br>In Follow Un-Text |                               | Performed On: 20-Nov-2017 16:10 PST by TestUs                                                                             | er, Nurse                                                               |  |
| Histories                                            | 20-Nov-2017 16:10:00 P Basic Admission Information                                               | Basic Admission Informat                                     | tion Adult - Te 2          |                               |                                                                                                    |                                                                         |  |
| Allergies 🕂 Add                                      |                                                                                                  |                                                              | _                          |                               |                                                                                                    |                                                                         |  |
| Diagnoses and Problems                               |                                                                                                  |                                                              |                            | Allergies                     |                                                                                                    | (As Of 20-Nov-2017 16:11:21 PST)                                        |  |
|                                                      |                                                                                                  |                                                              |                            | Allergies (Active)            | Estimated Operational University of Country days, Tariat                                                                  |                                                                         |  |
| CareConnect                                          |                                                                                                  |                                                              |                            | No Known Allergies            | Nurse; Reaction Status: Active ; Category: Drug ; Subst                                                                   | tance:                                                                  |  |
| Clinical Research                                    |                                                                                                  |                                                              |                            |                               | No Known Allergies; <i>Type:</i> Allergy; <i>Updated By:</i> TestU<br>Nurse: <i>Reviewed Date</i> : 20-Nov-2017 15:42 PST | lser, ß                                                                 |  |
| Growth Chart                                         |                                                                                                  |                                                              |                            |                               |                                                                                                    |                                                                         |  |
| Impunizations                                        |                                                                                                  |                                                              |                            | Weight                        |                                                                                                    |                                                                         |  |
| Medication List 🕂 Add                                |                                                                                                  |                                                              |                            | Weight Dosing : 75 kg         |                                                                                                    | TestUser, Nurse - 20-Nov-2017 16:10 PST                                 |  |
| Patient Information                                  |                                                                                                  |                                                              |                            | Result type:                  | Basic Admission Information Adult - Text                                                                                  |                                                                         |  |
| Reference                                            |                                                                                                  |                                                              |                            | Result date:                  | Monday, 20-November-2017 16:10 PST                                                                                        |                                                                         |  |
|                                                      |                                                                                                  |                                                              |                            | Result title:                 | Basic Admission Information                                                                                               |                                                                         |  |
|                                                      |                                                                                                  |                                                              |                            | Performed by:<br>Verified by: | TestUser, Nurse on Monday, 20-November-2017 16:10 PST<br>TestUser, Nurse on Monday, 20-November-2017 16:10 PST            |                                                                         |  |
|                                                      |                                                                                                  |                                                              |                            | Encounter info:               | 7000000015060, LGH HOpe Centre, Inpatient, 17-Nov-2017 -                                                                  |                                                                         |  |
|                                                      |                                                                                                  |                                                              |                            |                               |                                                                                                    |                                                                         |  |
|                                                      |                                                                                                  |                                                              |                            |                               |                                                                                                    |                                                                         |  |
|                                                      |                                                                                                  |                                                              |                            |                               |                                                                                                    |                                                                         |  |
|                                                      |                                                                                                  |                                                              |                            |                               |                                                                                                    |                                                                         |  |
|                                                      |                                                                                                  |                                                              |                            |                               |                                                                                                    | 3                                                                       |  |
|                                                      | •                                                                                                |                                                              | Þ                          | L                             |                                                                                                    |                                                                         |  |
|                                                      | << Previous Next>>                                                                               |                                                              |                            |                               |                                                                                                    |                                                                         |  |

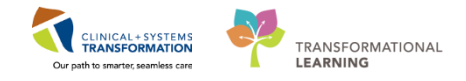

- 1. Select Nursing Narrative Note from the Type drop-down list
  - 2. Select Free Text Note from Note Templates list
  - 3. Click OK

2

3

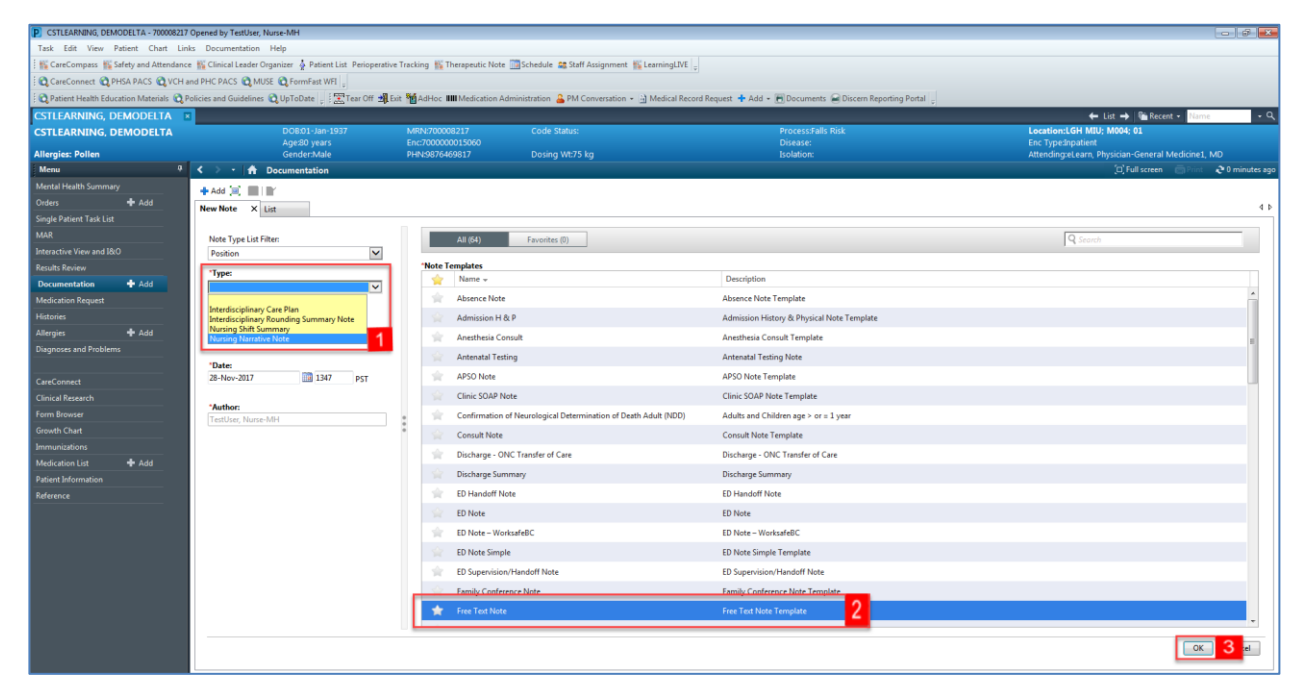

- 1. Type = Family visited, patient tearful. Support provided.
- 2. Click Sign/Submit

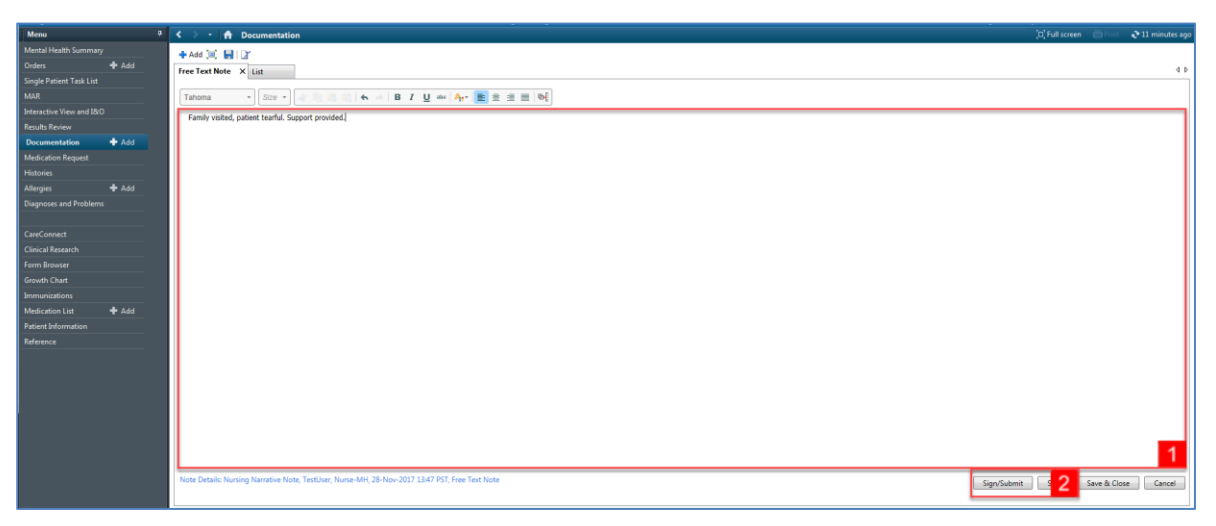

PATIENT SCENARIO 7 – Dynamic Documentation

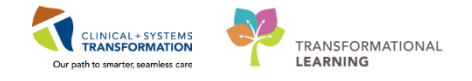

#### 4

#### 1. Type = *Morning Progress Note* in **Title** text box

**Note:** You can forward notes to select users by entering the user's name into the **Provider Name** text box

2. Click Sign

| P Sign/Submit Note                                                                                             |                                                                       |                                       | - • •          |
|----------------------------------------------------------------------------------------------------|-----------------------------------------------------------------------|---------------------------------------|----------------|
| *Type:<br>Nursing Narrative Note<br>*Author:<br>TestUser, Nurse-MH<br>© Forward Options Create provider letter | Note Type List Filter:<br>Position<br>Title:<br>Monring Progress Note | • • • • • • • • • • • • • • • • • • • | PST            |
| Favorites Recent Relationships Q Provid                                                                        | ler Name                                                              |                                       |                |
| Contacts<br>Default Name                                                                                       | Recipients                                                            | Comment                               | Sign Review/CC |
|                                                                                                    |                                                                       |                                       |                |
|                                                                                                    |                                                                       | [                                     | Sign 2 ncel    |

### Key Learning Points

- Dynamic Documents, PowerForms and group therapy notes can be found in the Documentation section of the Menu
- You can create several types of nursing documents, including a narrative note
- You can send notes to other users when you have completed your note

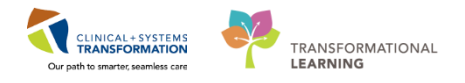

# **PATIENT SCENARIO 8 - Results Review**

#### Learning Objectives

At the end of this Scenario, you will be able to:

Review Patient Results

Identify Abnormal Results

#### **SCENARIO**

In this scenario, you will review your patient's results. One way to do this is to use the Result Review.

You will complete the following activity:

Review results using Results Review

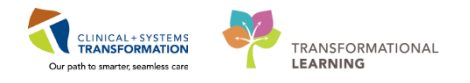

# Activity 8.1 – Using Results Review

Throughout your shift, you will need to review results for your patient. You can do this through **Results Review**.

Let's review the components of Results Review

- 1. Navigate to Results Review from the Menu
- 2. **Flowsheets**: display clinical information recorded for a person such as labs, cultures, transfusions, diagnostic imaging, and vital signs. Flowsheets contain both a **Navigator** and the **Results Display**.
- 3. Navigator: you can select a category within the navigator to view related results
- 4. Results Display: display related results

| CSTLEARNING, DEMOTHET       |                               |                                           |                                                                                                    |                                       |                        |                                                 |
|-----------------------------|-------------------------------|-------------------------------------------|----------------------------------------------------------------------------------------------------|---------------------------------------|------------------------|-------------------------------------------------|
| CSTLEARNING, DEMOTHET       | DOB:01-Jan-<br>Age:80 year:   | -1937 MRN:700008216<br>s Enc:700000015058 |                                                                                                    |                                       |                        | Process:Difficult Intubation/Airway<br>Disease: |
| Allergies: penicillin, Tape | Gender:Mal                    | e PHN:9876469824                          | Dosing Wt:                                                                                                    |                                       |                        | Isolation:                                      |
| Menu                        | 😃 < 🔸 🔸 者 Results Revi        | iew .                                     |                                                                                                    |                                       |                        |                                                 |
| Mental Health Summary       | -ite. 20                      |                                           |                                                                                                    |                                       |                        |                                                 |
| Orders 🕂 Add                |                               |                                           |                                                                                                    |                                       |                        |                                                 |
| Single Patient Task List    | Recent Results Advance Care F | Planning Lab - Recent Lab - Extended      | Pathology Micro Cult                                                                                            | tures Transfusion Diagnosti           | ics Vitals - Recent    | Vitals - Extended Mental Health                 |
| MAR                         | Flowsheet Ouick View          |                                           | View                                                                                                    | Table Group                           | ○ List                 |                                                 |
| MAR Summary                 | Thowsheet Quick free          |                                           | The second second second second second second second second second second second second second second second se | · · · · · · · · · · · · · · · · · · · | U List                 |                                                 |
| Interactive View and IRIO   | <ul> <li>▲</li> </ul>         |                                           | Tuesda                                                                                                    | y, 12-December-2017 15:34             | PST - Saturday, 16-Dec | ember-2017 15:34 PST (Clinical Range:           |
| Results Review              | Navigator                     |                                           |                                                                                                    |                                       |                        |                                                 |
| Documentation 🛛 🕈 Add       | VITAL SIGNS                   | Show more results                         |                                                                                                    |                                       |                        |                                                 |
| Medication Request          | SBP/DBP Cuff                  | Quick View                                | 14-Dec-2017 11:10 PST                                                                                           | 13-Dec-2017 11:28 PST                 |                        |                                                 |
| Histories                   | Oxygenation                   | VITAL SIGNS                               | 37 DegC                                                                                                    | 38 DegC                               |                        |                                                 |
| Allergies 🕂 Add             | Basic Oxygen Information      | Peripheral Pulse Rate                     | 84 bpm                                                                                                    | 55 Brige                              |                        |                                                 |
| Diagnoses and Problems      | PAIN ASSESSMENT               | Systolic Blood Pressure                   | 132 mmHa                                                                                                    | 120 mmHg                              |                        |                                                 |
|                             |                               | Diastolic Blood Pressure                  | 87 mmHg                                                                                                    | 80 mmHg                               |                        |                                                 |
|                             |                               | Mean Arterial Pressure, Cuff              |                                                                                                    | 93 mmHg                               |                        |                                                 |
| CareConnect                 |                               | Oxygenation                               |                                                                                                    | 22 hadmin (LD                         |                        |                                                 |
| Clinical Research           |                               | Measured Q2% (FIQ2)                       |                                                                                                    | 40                                    |                        |                                                 |
| Form Browser                |                               | SpO2                                      |                                                                                                    | 92 %                                  |                        |                                                 |
| Growth Chart                |                               |                                           |                                                                                                    |                                       |                        |                                                 |
| Immunizations               |                               |                                           |                                                                                                    |                                       |                        |                                                 |
| Medication List 🕂 Add       | 3                             |                                           |                                                                                                    |                                       | 4                      |                                                 |

Review the most recent results for your patient in the **Results Display**:

| Diagnostic Radiology         |             |               |               |              | S          |
|------------------------------|-------------|---------------|---------------|--------------|------------|
| XR Chest                     |             |               |               |              | XR Chest * |
| Vital Signs                  |             |               |               |              |            |
| Temperature Oral             | 36 DegC (L) |               |               | 36.5 DegC    |            |
| Peripheral Pulse Rate        | 80 bpm      |               |               |              |            |
| Heart Rate Monitored         | 60 bpm      |               |               | 60 bpm       |            |
| Respiratory Rate             | 20 br/min   |               | 0 br/min (L)  | 0 br/min (L) |            |
| Systolic Blood Pressure      | 110 mmHg    |               |               |              |            |
| Diastolic Blood Pressure     | 70 mmHg     |               |               |              |            |
| Mean Arterial Pressure, Cuff | 83 mmHg     |               |               |              |            |
| Cuff Location                | Right arm   |               |               | Left arm     |            |
| Basic Oxygen Information     |             |               |               |              |            |
| Oxygen Flow Rate             |             | 3 L/min       | 3 L/min       |              |            |
| Oxygen Therapy               |             | Nasal cannula | Nasal cannula |              |            |
| SpO2                         | 98 %        |               |               |              |            |

Review the results of your patient's bloodwork:

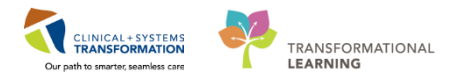

#### 1. Select Lab - Recent tab

| CBC and Peripheral Smear      |                            |
|-------------------------------|----------------------------|
| WBC Count                     | 1.5 x10 9/L (L)            |
| RBC Count                     | 2.00 x10 12/L (L)          |
| 🔄 Hemoglobin                  | 70 g/L (L)                 |
| Hematocrit                    | 0.15 (L)                   |
| MCV                           | 98 fL                      |
| MCH                           | 28 pg                      |
| RDW-CV                        | 15.3 % (H)                 |
| Platelet Count                | 10 x10 9/L (!)             |
| NRBC Absolute                 | 5.0 x10 9/L (H)            |
| Neutrophils                   | 0.04 x10 9/L (L)           |
| Lymphocytes                   | 0.15 x10 9/L (L)           |
| Monocytes                     | 0.23 x10 9/L               |
| Eosinophils                   | 0.01 x10 9/L               |
| 🔄 Basophils                   | 0.01 x10 9/L               |
| Metamyelocytes                | 0.73 x10 9/L (H)           |
| Myelocytes                    | 0.23 x10 9/L (H)           |
| Promyelocytes                 | 0.08 x10 9/L (H)           |
| Blast Cells                   | 0.02 x10 9/L (H)           |
| Blood Film Comment            | Platelet Estimate - Decrea |
| Coagulation and Thrombophilia |                            |
| INR INR                       | 1.2                        |
| APTT                          | 30 second                  |
| Blood Gases                   |                            |
| pH Venous                     | 7.41                       |
| HCO3 Venous                   | 24 mmol/l                  |

Note the colours of specific lab results and what they indicate:

- Blue values indicate results lower than normal range
- Black values indicate normal range
- Orange values indicate higher than normal range
- Red values indicate critical levels

To view additional details about any result, for example, a Low or High value, **double click** the result.

## Key Learning Points

- Flowsheets display clinical information recorded for a patient such as labs, cultures, transfusions, medical imaging, and vital signs
- The Navigator allows you to filter certain results in the Results Display
  - Bloodwork is coloured to represent low, normal, high and critical values
- View additional details of a result by double-clicking the value

PATIENT SCENARIO 9 - Allergies

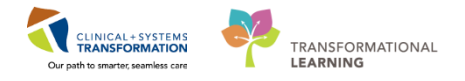

# **PATIENT SCENARIO 9 - Allergies**

### Learning Objectives

At the end of this Scenario, you will be able to:

Document Allergies

### **SCENARIO**

In this scenario, you will review how to add and document an allergy for your patient.

As a nurse you will be complete the following activity:

Add an allergy

PATIENT SCENARIO 9 - Allergies

1

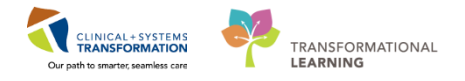

# Activity 9.1 – Add an Allergy

The patient states that they remember having an allergic reaction to citrus, but forgot to mention this previously.

1. To document this allergy, navigate to the Allergies section of the Menu and click Add 🕇

| CSTLEARNING, DEMOTHETA - 7000                               | 06236 Opened by   | TextUser, Nurse                                                           |                              |                  |           | 1 mil            |              |              |                                                 |                           |                              |                | 0 0 0                             |
|-------------------------------------------------------------|-------------------|---------------------------------------------------------------------------|------------------------------|------------------|-----------|------------------|--------------|--------------|-------------------------------------------------|---------------------------|------------------------------|----------------|-----------------------------------|
| Task Edit View Patient Chart                                | Links Allergy     | Help                                                                      |                              |                  |           |                  |              |              |                                                 |                           |                              |                |                                   |
| The CareCompany It's Clinical Leader C                      | Deganizer 🎍 Patie | et List 🚔 Multi-Patient Ta                                                | ek List 🐒 Discharge Dashboar | al Staff Ass     | gernert 1 | LearningLNE      | . · · ·      |              |                                                 |                           |                              |                |                                   |
| QPACS QPomPatt WEL . ST                                     | ear OF State      | Adrice Milledeation A                                                     | Aministration 🔒 PM Conversa  | nen + -LCen      | municity  | • J Medical II   | cont Reso    | nt 🕈 Add -   | EDocuments #                                    | Scheduling Appointment Bo | ok 🖨 Docern Reporting Portal |                |                                   |
| CSTLEARNING, DEMOTHETA                                      |                   | -                                                                         |                              | 0,000            |           |                  |              |              |                                                 |                           | - List -> Calleo             | ent of Married | - 9                               |
| CSTLEARNING, DEMOTHETA                                      |                   | DCIE01-Jan-3937 MRPe200008236 Code Status<br>Age80 years Enc/200000013058 |                              |                  |           |                  |              | Proc<br>Dise | Location:LGH 6E: 624: 04<br>Enc Type:signifient |                           |                              |                |                                   |
| Allergies: Allergies Not Recorded                           |                   | GenderMale                                                                | PH/N29876469824              | Dosing W         |           |                  |              | biolu        | Rox.                                            |                           | Attending Pisrica, Rocco     | ( MD           |                                   |
| Menu #                                                      | < - A             | Allergies                                                                 |                              |                  |           |                  |              |              |                                                 |                           | (C) Fell screen              | Ohiel          | <ul> <li>O minutes apr</li> </ul> |
| Patient Summary<br>Ordens & Add<br>Single Patient Tesk List | Mark All as R     | eviewed                                                                   | llargies  Q70s Known Me      | fication Allergi |           | everse Allergy O | week         | Display All  |                                                 |                           |                              |                |                                   |
| MAR                                                         | 1                 | E Automa                                                                  | Patrone                      |                  |           | Partners and and | Accession in | 194-114      |                                                 | A                         | and the                      | Part Prints    | induces.                          |
| Interactive View and 18:0<br>Results Review                 | ~                 | penicillin                                                                | Drug                         | Mild             | Rash      | 510818C501       | Connects     | Patient      | Active                                          | 20-Nov-2017 13:37 PST     | TestUser, Nurse              | ER. ONER       | 20-Nov-2017 T                     |
| Documentation + Add<br>Medication Request                   |                   |                                                                           |                              |                  |           |                  |              |              |                                                 |                           |                              |                |                                   |
| Histories                                                   |                   |                                                                           |                              |                  |           |                  |              |              |                                                 |                           |                              |                |                                   |
| Allergies + Add                                             | -                 |                                                                           |                              |                  |           |                  |              |              |                                                 |                           |                              |                | l.                                |

2. In the **Substance** field enter **Citrus** and click the **Search** icon **Note**: Yellow highlighted fields including substance and category are mandatory fields

| CSTLEARNING, DEMOTHETA - 7000       | 08216 Opened by   | TestUser, Nurse               |                                     |                                                                                                    |                |                    |              |           |                     |                           |                             |             | - B -X-          |
|-------------------------------------|-------------------|-------------------------------|-------------------------------------|----------------------------------------------------------------------------------------------------|----------------|--------------------|--------------|-----------|---------------------|---------------------------|-----------------------------|-------------|------------------|
| Task Edit View Patient Chart        | Links Allergy     | Help                          |                                     |                                                                                                    |                |                    |              |           |                     |                           |                             |             |                  |
| 🗄 🎬 CareCompass 📲 Clinical Leader ( | Organizer 👍 Patie | ent List 🔉 Multi-Patient Task | List 🜇 Discharge Dashboa            | ard 🞎 Staff /                                                                                                    | Assignment     | 👫 LearningLIVI     | E 📮          |           |                     |                           |                             |             |                  |
| 🕴 😋 PACS 😋 FormFast WFI 🝦 🗄 🎛 T     | ear Off 📲 Exit 🍟  | AdHoc IIIIIMedication Adm     | inistration 🔒 PM Convers            | ation 👻 🕞                                                                                                    | Communicate    | 👻 🖻 Medical        | Record Requi | est 🕂 Add | - 🕞 Documents       | Scheduling Appointment Bo | ok 🝙 Discern Reporting Port | al 🝦        |                  |
| CSTLEARNING, DEMOTHET               |                   |                               |                                     |                                                                                                    |                |                    |              |           |                     |                           | 🔶 List 🛶 🌾 R                | ecent - Nar | ne 🗸             |
| CSTLEARNING, DEMOTHET               | A                 | DOB:01-Jan-1937               | MRN:700008216                       |                                                                                                    |                | Pro                | ocess:       |           | Location:LGH 6E; 62 | 4; 04                     |                             |             |                  |
| Allergies: Allergies Not Recorded   |                   | Age:80 years<br>Gender:Male   | Enc:7000000015058<br>PHN:9876469824 | Docing With                                                                                                    |                |                    |              | Dis       | ease:<br>lation:    |                           | Enc Type:Inpatient          | ro MD       |                  |
| Menu 4                              | < > •   4         | Allergies                     |                                     |                                                                                                    |                |                    |              |           |                     |                           | [D] Full screet             | n mPrint    | ₽ 20 minutes ago |
| Patient Summary                     |                   |                               |                                     |                                                                                                    |                |                    |              |           |                     |                           |                             | _           |                  |
| Orders 🕂 Add                        | D/A               | Substance                     | Category                            | Severity                                                                                                    | Reactions      | Interaction        | Comments     | Source    | Reaction Status     | Reviewed                  | Reviewed By                 | Est. Onset  | Updated By       |
| Single Patient Task List            | ~                 | penicillin                    | Drug                                | Mild                                                                                                    | Rash           |                    |              | Patient   | Active              | 20-Nov-2017 13:43 PST     | TestUser, Nurse             |             | 20-Nov-2017 T    |
| MAR                                 |                   |                               |                                     |                                                                                                    |                |                    |              |           |                     |                           |                             |             |                  |
| Interactive View and I&O            |                   |                               |                                     |                                                                                                    |                |                    |              |           |                     |                           |                             |             |                  |
| Results Review                      |                   |                               |                                     |                                                                                                    |                |                    |              |           |                     |                           |                             |             |                  |
| Documentation 🛛 🕂 Add               |                   |                               |                                     |                                                                                                    |                |                    |              |           |                     |                           |                             |             |                  |
| Medication Request                  |                   |                               |                                     |                                                                                                    |                |                    |              |           |                     |                           |                             |             |                  |
| Histories                           | Type Aller        | 19/ 🗸 🖌 adver                 | se reaction to a drug or substa     | nce which is d                                                                                                    | ue to an immun | iological response | a.           |           |                     |                           |                             |             |                  |
| Allergies 🕂 Add                     | Printman M        |                               |                                     |                                                                                                    |                |                    |              |           |                     |                           |                             |             |                  |
| Diagnoses and Problems              | tape              | A Fee levi                    |                                     |                                                                                                    |                |                    |              |           |                     |                           |                             |             | Add Comment      |
|                                     | Desire ()         | 2                             |                                     | 1.4                                                                                                    |                |                    |              |           |                     |                           |                             |             |                  |
| CareConnect                         | Heaction(s):      |                               | Severity                            | into source                                                                                                    |                | Comments           |              |           |                     |                           |                             |             |                  |
| Clinical Research                   |                   |                               | <not entered=""></not>              | <not entere<="" td=""><td>• &lt;0</td><td></td><td></td><td></td><td></td><td></td><td></td><td></td><td>*</td></not> | • <0           |                    |              |           |                     |                           |                             |             | *                |
| Form Browser                        |                   |                               | At: <not entered=""></not>          | Onset (n                                                                                                    | ot entered>    |                    |              |           |                     |                           |                             |             |                  |
| Growth Chart                        |                   |                               | Years 🔻                             | **,***,****                                                                                                    | ÷ -            |                    |              |           |                     |                           |                             |             | *                |
| Immunizations                       |                   |                               | Recorded on behalf of               | *Category                                                                                                    |                | Status             | Reaso        | in:       |                     |                           |                             |             |                  |
| Lines/Tubes/Drains Summary          |                   |                               |                                     |                                                                                                    | -              | Active             | -            | ~         |                     |                           |                             |             |                  |
| MAR Summary                         |                   |                               |                                     |                                                                                                    |                |                    |              |           |                     |                           | ОК                          | K & Add New | Cancel           |
| Detication List Add                 |                   |                               |                                     |                                                                                                    |                |                    |              |           |                     |                           |                             |             |                  |
| Patienciniormation                  | 📬 Up 🛗            | Home 👷 Favorites 🔹            | Difference Folder: Faw              | orites                                                                                                    |                |                    |              |           |                     |                           |                             |             |                  |
| Reference                           | System Track      | ked                           |                                     |                                                                                                    |                |                    |              |           |                     |                           |                             |             |                  |
|                                     |                   |                               |                                     |                                                                                                    |                |                    |              |           |                     |                           |                             |             |                  |
|                                     |                   |                               |                                     |                                                                                                    |                |                    |              |           |                     |                           |                             |             |                  |
|                                     |                   |                               |                                     |                                                                                                    |                |                    |              |           |                     |                           |                             |             |                  |
|                                     |                   |                               |                                     |                                                                                                    |                |                    |              |           |                     |                           |                             |             |                  |
| < III >                             |                   |                               |                                     | -                                                                                                    | -              | -                  | -            | -         | -                   |                           |                             | -           |                  |

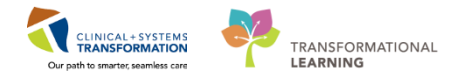

3. The Substance Search window opens. Select Citrus and click OK

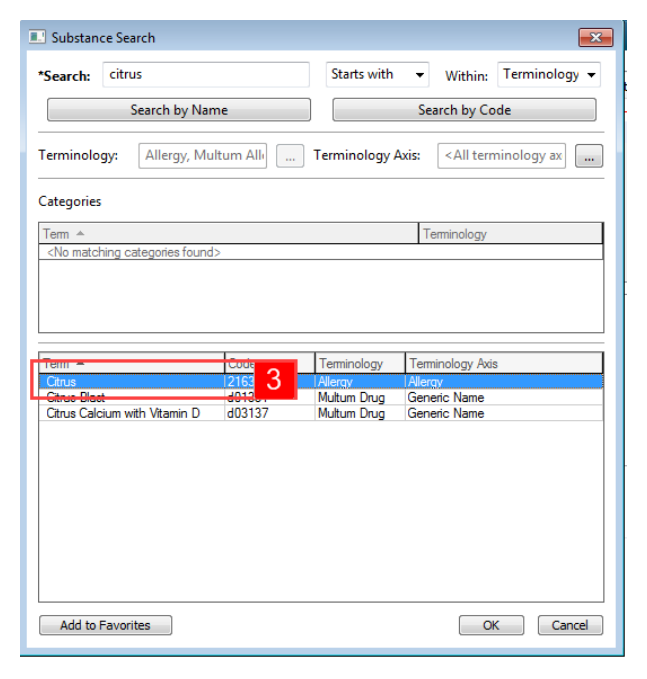

- 4. Select Mild in the Severity drop-down
- 5. Select Patient in the Info source drop-down
- 6. Select Food in the Category drop-down
- 7. Click OK

| 👂 CSTLEARNING, DEMOTHETA - 70008216 Opened by Testiker, Nurse 🕞 🐼                                                                                                    |          |                  |                             |                                                                                                    |                |                   |                  |                             |         |                  |                       |                          |             |                     |
|----------------------------------------------------------------------------------------------------|----------|------------------|-----------------------------|----------------------------------------------------------------------------------------------------|----------------|-------------------|------------------|-----------------------------|---------|------------------|-----------------------|--------------------------|-------------|---------------------|
| Task Edit View Patient Chart Links Allergy Help                                                                                                    |          |                  |                             |                                                                                                    |                |                   |                  |                             |         |                  |                       |                          |             |                     |
| 🗄 🎬 CareCompass 🎬 Clinical Leader Organizer 👷 Patient List 🏙 Multi-Patient Task List 🎬 Discharge Dashboard 🏫 Staff Assignment 🎬 LearningLIVE 💡                                                             |          |                  |                             |                                                                                                    |                |                   |                  |                             |         |                  |                       |                          |             |                     |
| 🛿 🔍 PACS 🔃 FormFast WFI 📙 📰 Tear Off 🤹 Ent 🎬 AdHoc 💷 Medication Administration 🆀 PM Conversation 🔸 😭 Medical Record Request 🕂 Add 🔹 📆 Documents 🏥 Scheduling Appointment Book 🖨 Discens Reporting Portal 🚽 |          |                  |                             |                                                                                                    |                |                   |                  |                             |         |                  |                       |                          |             |                     |
| CSTLEARNING, DEMOTHETA 🖪                                                                                                    |          |                  |                             |                                                                                                    |                |                   |                  | ← List → അRecent + Name - २ |         |                  |                       |                          |             |                     |
| CSTLEARNING, DEM                                                                                                    | IOTHETA  |                  | DOB:01-Jan-1937             | MRN:700008216                                                                                                    |                |                   |                  |                             | Pro     |                  |                       | Location:LGH 6E; 624; 04 |             |                     |
| Allergies: Allergies Not I                                                                                                    | Recorded |                  | Age:80 years<br>Gender:Male | PHN:9876469824                                                                                                    | Dosino         | ) Wt:             |                  |                             | Iso     | ease:<br>lation: |                       | Attending:Plisvca, Roc   | co, MD      |                     |
| Menu                                                                                                    |          | く > -   合        | Allergies                   |                                                                                                    |                |                   |                  |                             |         |                  |                       | [II] Full screer         | n 💼 Print   | real 37 minutes ago |
| Patient Summary                                                                                                    |          |                  |                             |                                                                                                    |                |                   |                  |                             |         |                  |                       |                          |             |                     |
| Orders 🚽                                                                                                    | Add      | D/A              | Substance                   | Category                                                                                                    | Severity       | Reactions         | Interaction      | Comments                    | Source  | Reaction Status  | Reviewed              | Reviewed By              | Est. Onset  | Updated By          |
| Single Patient Task List                                                                                                    |          | ~                | penicillin                  | Drug                                                                                                    | Mild           | Rash              |                  |                             | Patient | Active           | 20-Nov-2017 13:43 PST | TestUser, Nurse          |             | 20-Nov-2017 T       |
| MAR                                                                                                    |          |                  |                             |                                                                                                    |                |                   |                  |                             |         |                  |                       |                          |             |                     |
| Interactive View and I&O                                                                                                    |          |                  |                             |                                                                                                    |                |                   |                  |                             |         |                  |                       |                          |             |                     |
| Results Review                                                                                                    |          |                  |                             |                                                                                                    |                |                   |                  |                             |         |                  |                       |                          |             |                     |
| Documentation •                                                                                                    | Add      |                  |                             |                                                                                                    |                |                   |                  |                             |         |                  |                       |                          |             |                     |
| Medication Request                                                                                                    |          |                  |                             |                                                                                                    |                |                   |                  |                             |         |                  |                       |                          |             |                     |
| Histories                                                                                                    |          | Type Allerg      | ₩ 👻 An adver                | se reaction to a drug or substa                                                                                                    | nce which is   | due to an immuno  | logical response | e.                          |         |                  |                       |                          |             |                     |
| Allergies                                                                                                    | Add      | *Substance       |                             |                                                                                                    |                |                   |                  |                             |         |                  |                       |                          |             |                     |
| Diagnoses and Problems                                                                                                    |          | Tape             | Free text                   | No allergy checking is avai                                                                                                    | lable for non- | Multum allergies. |                  |                             |         |                  |                       |                          |             | Add Comment         |
| CareConnect                                                                                                    |          | Reaction(s):     |                             | *Severity                                                                                                    | Info source    | ,                 | C                |                             |         |                  |                       |                          |             |                     |
| Clinical Research                                                                                                    |          |                  | Add Free Text               | Mild 🖵                                                                                                    | Patient        | -                 | Lomments         |                             |         |                  |                       |                          |             |                     |
| Form Browser                                                                                                    |          |                  |                             | At <not entere<="" td=""><td>Onset &lt;</td><td>not entered</td><td></td><td></td><td></td><td></td><td></td><td></td><td></td><td><u>^</u></td></not> | Onset <        | not entered       |                  |                             |         |                  |                       |                          |             | <u>^</u>            |
| Growth Chart                                                                                                    |          |                  |                             | Year 4                                                                                                    | ******         |                   | 2                |                             |         |                  |                       |                          |             | -                   |
| Immunizations                                                                                                    |          |                  |                             | Recorded on behalf of                                                                                                    | *Categor       | y                 | Status           | Reaso                       | n:      |                  |                       |                          |             |                     |
| Lines/Tubes/Drains Summa                                                                                                    | ry       |                  |                             |                                                                                                    | Other          | <b>.</b>          | Active           | <b>.</b>                    | Ŧ       |                  |                       |                          |             |                     |
| MAR Summary                                                                                                    |          |                  |                             |                                                                                                    |                | 6                 |                  |                             |         |                  |                       |                          |             |                     |
| Medication List                                                                                                    | Add      |                  |                             |                                                                                                    |                | б                 |                  |                             |         |                  |                       | ОКО                      | K & Add New | Cancel              |
| Patient Information                                                                                                    |          | 🔊 Un 🖓 🗄         | Home 🔶 Favorites 🔹          | Eolders Folder Fav.                                                                                                    | nites          |                   |                  |                             |         |                  |                       | 1                        |             |                     |
| Reference                                                                                                    |          | Con Sustan Tatal | ad                          |                                                                                                    | 54405          |                   |                  |                             |         |                  |                       |                          |             |                     |
| <u>د (</u> ۳.                                                                                                    |          | Jystem Irack     | ed                          |                                                                                                    |                |                   |                  |                             |         |                  |                       |                          |             |                     |

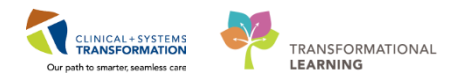

8. Refresh 💽 the screen and the citrus allergy will now appear in the Banner Bar

**Note:** Allergies in the banner bar are sorted by severity (most to least). If the allergies listed are longer than the space available, the text will be truncated. Hovering over the truncated text will display the complete allergies list.

### 🔦 Key Learning Points

- Documented allergies are displayed in the Banner Bar
- Allergies will display with the most severe allergy listed first

PATIENT SCENARIO 10 - Medication Administration Record

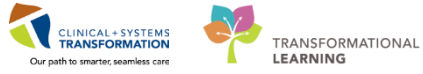

**PATIENT SCENARIO 10 - Medication Administration Record (MAR)** 

#### Learning Objectives

At the end of this Scenario, you will be able to:

- Review and Learn the Layout of the MAR
- Reschedule a Medication Dose
- Request a Medication

### SCENARIO

(MAR)

In this scenario, you will be reviewing the scheduled and PRN medications for your patient.

As a nurse, you will complete the following activities:

- Review the MAR using both the time view and reverse chronological order settings
- Reschedule a medication
  - Request a medication in the MAR

1

PATIENT SCENARIO 10 - Medication Administration Record (MAR)

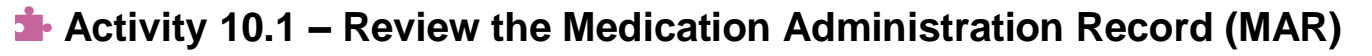

You will be locating and reviewing your patient's scheduled, unscheduled and PRN medications.

- 1. Go to the Menu and click MAR
- 2. Under **Time View** locate and ensure the **Scheduled** category is selected and is displaying at the top of the MAR list

CLINICAL + SYSTEMS TRANSFORMATION

TRANSFORMATIONAL

| Menu 7                   | < > 🕘 者 MAR                   |                                                                            |                          |                          |                          |                          |
|--------------------------|-------------------------------|----------------------------------------------------------------------------|--------------------------|--------------------------|--------------------------|--------------------------|
| Mental Health Summary    | ₩660 🗎                        |                                                                            |                          |                          |                          |                          |
| Orders 🕂 Add             |                               |                                                                            |                          |                          |                          |                          |
| Single Patient Tack List |                               |                                                                            |                          | Tu                       | esday, 2018-Jan          | uary-16 14:33 PS         |
| mar 1                    | Show All Rate Change Docu     | Medications                                                                | 2018-Jan-17<br>17:00 PST | 2018-Jan-17<br>14:33 PST | 2018-Jan-17<br>08:00 PST | 2018-Jan-17<br>02:00 PST |
| MAR Summary              | Time View                     | Scheduled                                                                  |                          |                          |                          | 20                       |
| Interactive View and I&O | Scheduled                     | citalopram                                                                 |                          |                          | 20 mg<br>Not previously  | Not previously           |
| Results Review           | Unscheduled                   | 20 mg, PO, qdaily, drug form: tab, start:<br>12-Jan-2018 13:35 PST         |                          |                          | given                    | given                    |
| Documentation 🕂 Add      | PRN                           | citalopram                                                                 | 450                      |                          | 450                      | 450                      |
| Medication Request       | Continuous Infusions          | ាទាប់ថ<br>ranitidine                                                       | Not previously           |                          | Not previously           | Not previously           |
| Histories                | Verture                       | 150 mg, PO, BID with food, drug form: tab,<br>start: 12-Jan-2018 17:00 PST | given                    |                          | given                    | given                    |
| Allergies 🕂 Add          | Discontinued Scheduled        | ranitidine                                                                 |                          |                          |                          |                          |
| Diagnoses and Problems   | Discontinued Unscheduled      | PRN<br>66 PRN                                                              |                          | 1 mg                     |                          |                          |
|                          | Discontinued PRN              | HYDROmorphone (HYDROmorphone PRN r                                         |                          | Not previously           |                          |                          |
| CareConnect              | Discontinued Continuous Infus | drug form: tab, start: 2017-Dec-28 11:40 PST<br>DILAUDID FOUTV             |                          | giren.                   |                          |                          |
| Clinical Research        |                               | HYDROmorphone                                                              |                          |                          |                          |                          |
| Form Provisor            |                               | Respiratory Rate                                                           |                          | 200 mg                   |                          |                          |
|                          |                               | ibuprofen                                                                  |                          | Not previously           |                          |                          |
| Slowin Chart             |                               | tab, start: 12-Jan-2018 13:35 PST                                          |                          | given                    |                          |                          |
| Immunizations            |                               | ibuprofen                                                                  |                          |                          |                          |                          |
| Medication List 🕂 Add    |                               | Temperature Axillary<br>Temperature Oral                                   |                          |                          |                          |                          |

- 3. Next, select in order, **Unscheduled**, **PRN** and **Continuous Infusions**, bringing each section to the top of the list for your review
- 4. Review the medications on the MAR. Be sure to review all medication information
- 5. If you wish to review the Reference Manual right-click on the medication name and select **Reference Manual**

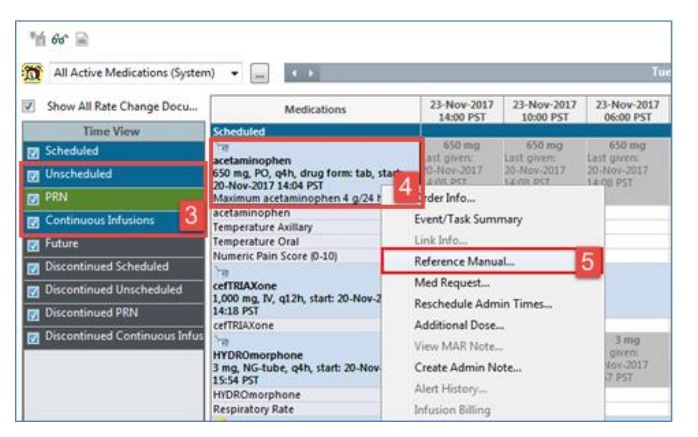

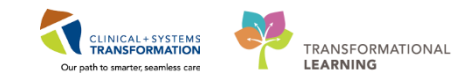

PATIENT SCENARIO 10 - Medication Administration Record (MAR)

6. Note the icons that may appear on the MAR. Examples include:

medication order has not been verified by pharmacy

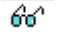

nurse review of the order is required

medication is part of a PowerPlan

Upon further review of the MAR you will note the following:

- 7. The clinical range is defaulted to display 24 hours in the past and 24 hours into the future. This totals a period of 48 hours. If you prefer to see only your 12 hour shift, you can right click on the Clinical Range bar to adjust the time frame that is displayed.
- 8. The dates/times are displayed in reverse chronological order. This differs from current state paper MARs
- 9. The current time and date column will always be highlighted in yellow

| 🗱 All Orders with Active Tasks in Ter 🗸 🔤 🔹 Tuesday, 28: November-2017 12:21 PST (Clinical Range) 7 |                                                                                                    |                                                                                                    |                          |                          |                            |                                                |                          |                                 |                            |                          | 7                        | $ \rightarrow $ |  |   |
|----------------------------------------------------------------------------------------------------|----------------------------------------------------------------------------------------------------|----------------------------------------------------------------------------------------------------|--------------------------|--------------------------|----------------------------|------------------------------------------------|--------------------------|---------------------------------|----------------------------|--------------------------|--------------------------|-----------------|--|---|
| Show All Rate Change Docu                                                                           | Medications                                                                                                    | 30-Nov-2017<br>10:00 PST                                                                                                    | 30-Nov-2017<br>06:00 PST | 30-Nov-2017<br>02:00 PST | 29-Nov-2017<br>22:00 PST   | 29-Nov-2017<br>18:00 PST                       | 29-Nov-2017<br>14:00 PST | 29-Nov-2017<br>12:26 PST        | 29-Nov-2017<br>12:22 PST   | 29-Nov-2017<br>10:00 PST | 28-Nov-2017<br>22:00 PST | 8               |  | ^ |
| Time View                                                                                           | Scheduled                                                                                                    |                                                                                                    |                          |                          |                            |                                                |                          |                                 |                            |                          |                          | _               |  |   |
| 👿 Scheduled                                                                                         | acetaminophen (TYLENOL)                                                                                                    | 640 mg<br>Last given:                                                                                                    | 640 mg<br>Last given:    | 640 mg<br>Last given:    | 640 mg<br>Last given:      | 640 mg<br>Last given:                          | 640 mg<br>Last given:    |                                 |                            |                          |                          |                 |  |   |
| Unscheduled                                                                                         | 640 mg, PO, q4h, drug form: oral liq, start: 29-Nov-2017 14:00<br>PST                                                                                      | 22-Nov-2017<br>12:41 PST                                                                                                    | 22-Nov-2017<br>12:41 PST | 22-Nov-2017<br>12:41 PST | 22-Nov-2017<br>12:41 PST   | 22-Nov-2017 22-Nov-2017<br>12:41 PST 12:41 PST |                          |                                 |                            |                          |                          |                 |  |   |
| PRN PRN                                                                                             | Maximum acetaminophen 4 g/24 h from all sources                                                                                                    |                                                                                                    |                          |                          |                            |                                                |                          |                                 |                            |                          |                          |                 |  |   |
| 👿 Continuous Infusions                                                                              | acetaminophen<br>Temperature Axillary                                                                                                    |                                                                                                    |                          |                          |                            |                                                |                          |                                 |                            |                          |                          |                 |  |   |
| 👿 Future                                                                                            | Temperature Oral                                                                                                    |                                                                                                    |                          |                          |                            |                                                |                          |                                 |                            |                          |                          |                 |  |   |
| Discontinued Scheduled                                                                              | The second score (0-10)                                                                                                    | 1,000 mg                                                                                                    |                          |                          | 1,000 mg                   |                                                |                          |                                 | 1,000 mg                   |                          |                          |                 |  |   |
| Discontinued Unscheduled                                                                            | vancomycin<br>1,000 mg, IV, g12h, start: 29-Nov-2017 12:22 PST                                                                                             | Last given:<br>22-Nov-2017                                                                                                    |                          |                          | Last given:<br>22-Nov-2017 |                                                |                          |                                 | Last given:<br>22-Nov-2017 |                          |                          |                 |  |   |
| Discontinued PRN                                                                                    | vancomycin                                                                                                    | 10:00 PST                                                                                                    |                          |                          | 10:00 PST                  |                                                |                          |                                 | 10:00 PST                  |                          |                          |                 |  |   |
| Discontinued Continuous Infus                                                                       | PRN                                                                                                    | 1                                                                                                    |                          |                          |                            |                                                |                          |                                 |                            |                          |                          |                 |  |   |
|                                                                                                    | PRN<br>HYDROmorphone (DILAUDID PRN range dose)<br>dose range: 0.5 to 1 mg, PO, q1h, PRN pain, drug form: oral lig<br>start: 29-Nov-2017 12:24 PST          | 4<br>L                                                                                                    |                          |                          |                            |                                                |                          | 1 mg<br>Not previously<br>given |                            |                          |                          |                 |  |   |
|                                                                                                    | HYDROmorphone<br>Respiratory Rate                                                                                                    |                                                                                                    |                          |                          |                            |                                                |                          |                                 |                            |                          |                          |                 |  |   |
|                                                                                                    | Continuous Infusions                                                                                                    |                                                                                                    |                          | 1                        | 1                          | 1                                              |                          |                                 |                            |                          |                          |                 |  |   |
|                                                                                                    | sodium chloride 0.9% (NS) continuous infusion 1.000 mL<br>order rate: 75 mL/h, IV, drug form: bag, start: 29-Nov-2017<br>12:23 PST, bag volume (mL): 1,000 | n chloride 0.9% (NS) continuous infusion 1.000 mL<br>rate: 75 mJ/h, IV, drug form bag, start: 29-Nov-2017<br>FS) bag volume (mit 1.000 |                          |                          |                            |                                                |                          |                                 |                            |                          |                          |                 |  |   |
|                                                                                                    | Administration Information<br>sodium chloride 0.9%                                                                                                    |                                                                                                    |                          |                          |                            |                                                |                          | 9                               |                            |                          |                          |                 |  |   |

Note that different sections of the MAR and statuses of medication are identified using colour coding:

- Scheduled medications blue
- PRN medications green
- Future medications grey
- **Discontinued medications grey** •
- **Overdue** red

## Key Learning Points

- The MAR lists medications in reverse chronological order
- Icons indicate the statuses of medication
- You can right click on the Clinical Range bar to adjust the time frame that is displayed
1

CLINICAL+ SYSTEMS Our path to smarter, seamless care

PATIENT SCENARIO 10 - Medication Administration Record (MAR)

# Activity 10.2 – Reschedule a Medication

Your patient is nauseated and so you need to reschedule their citalopram

1. Right-click on the next dose which you want to reschedule

#### 2. Select Reschedule This Dose

| **** 🕞                          |                                           |                          |                          |                          |           |
|---------------------------------|-------------------------------------------|--------------------------|--------------------------|--------------------------|-----------|
| 📆 🔹                             |                                           | N                        | londay, 04-Dece          | mber-2017 09:4           | 4 PST - W |
| Show All Rate Change Docu       | Medications                               | 06-Dec-2017<br>08:00 PST | 05-Dec-2017<br>09:55 PST | 05-Dec-2017<br>09:54 PST |           |
| Time View                       | Scheduled                                 |                          | -                        |                          |           |
| ☑ Scheduled                     | ेल<br>citalopram                          | 20 mg<br>Not previously  |                          | 20 mg<br>Not previously  |           |
| 🔽 Unscheduled                   | 20 mg, PO, qdaily, drug form: tab, start: | given                    |                          | given                    |           |
| PRN                             | citalopram                                | 1                        | Order Info               |                          |           |
| Continuous Infusions            | PRN                                       |                          | Task Info                |                          |           |
|                                 | PRN PRN                                   | 1                        | Chart Details.           |                          |           |
| 🔽 Future                        | acetaminophen                             |                          | Quick Chart              |                          |           |
| Discontinued Scheduled          | start: 01-Dec-2017 14:51 PST              |                          | Quick chart              |                          |           |
| Discontinued Unscheduled        | Maximum acetaminophen 4 g/24 h from all s |                          | Chart Done               |                          |           |
|                                 | acetaminophen                             |                          | Chart Not Do             | ne                       |           |
| Discontinued PRN                | Temperature Axillary                      |                          | Unchart                  |                          |           |
| 👿 Discontinued Continuous Infus | Numeric Pain Score (0-10)                 |                          | Reschedule T             | his Dose                 | 2         |
|                                 | PRN PRN                                   | í L                      |                          |                          | <u> </u>  |
|                                 | ibuprofen                                 |                          | Not previously           |                          |           |

3. Review the pop-up and click **Yes** to continue to reschedule this dose.

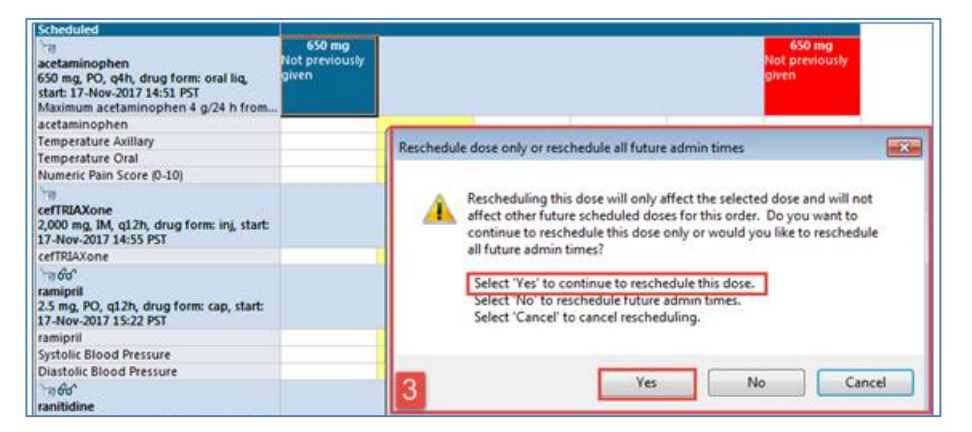

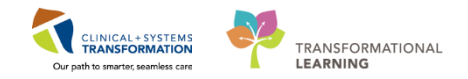

PATIENT SCENARIO 10 - Medication Administration Record (MAR)

4. You want to reschedule the medication administration time to a later time. Change the time field to 1700 and click **OK**.

| P Reschedule acetaminophen for CSTLEARNING, DEMOBETA   |
|--------------------------------------------------------|
| Currently scheduled date and time<br>24-Nov-2017 06:00 |
| Rescheduled date and time<br>24-Nov-2017               |
| Rescheduling reason                                    |
| <none></none>                                          |
| 4 OK Cancel                                            |

#### Key Learning Points

Right clicking on medication task provides options such as rescheduling a medication dose

PATIENT SCENARIO 10 - Medication Administration Record (MAR)

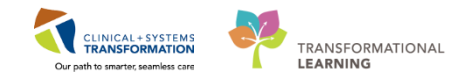

# Activity 10.3 – Request a Medication via MAR

The daily dose of citalopram is missing. You need to submit a **Med Request** to Pharmacy.

- 1. Right click on the medication order name
- 2. Select Med Request

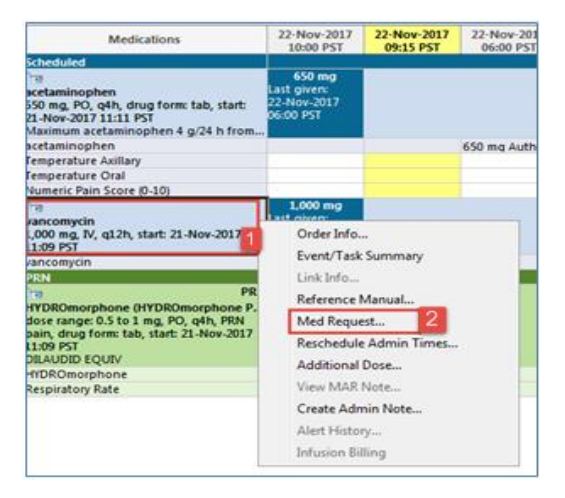

- 3. Select Cannot Locate under reason
- 4. Click Submit

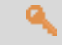

1

#### **Key Learning Points**

Right clicking on medication order provides options such as Med Request

Med Request sends a message to pharmacy to send the medication

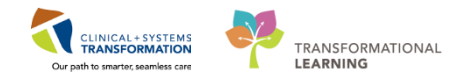

## **PATIENT SCENARIO 11 - Medication Administration**

#### Learning Objectives

At the end of this Scenario, you will be able to:

- Administer Medication Using the Medication Administration Wizard
  - Document Administration of Different Types of Medication

#### **SCENARIO**

In this scenario, you will be administering a scheduled and unscheduled medication.

As a nurse, you will complete the following activity:

- Administer medication using the Medication Administration Wizard (MAW) and the barcode scanner
  - Documenting patient response to medication (Med Response)
- Uncharting a medication

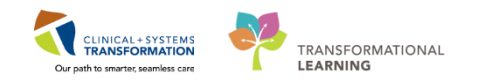

### Activity 11.1 – Administering Medication using the Medication Administration Wizard (MAW) and the Barcode Scanner

Medications will be administered and recorded electronically by scanning the patient's wristband and the medication barcode. Scanning of the patient's wristband helps to ensure the correct patient is identified. Scanning the medication helps to ensure the correct medication is being administered. Once a medication is scanned, applicable allergy and drug interaction alerts may be triggered, further enhancing your patient's safety. This process is known as closed loop medication administration.

Tips for using the barcode scanner:

- Point the barcode scanner toward the barcode on the patient's wristband and/or the medication (Automated Unit Dose- AUD) package and pull the trigger button located on the barcode scanner handle
- To determine if the scan is successful, there will be a vibration in the handle of the barcode scanner and/or, simultaneously, a beep sound
- When the barcode scanner is not in use, wipe down the device and place it back in the charging station
- 2 It is time to administer medications to your patient. You will scan all medications sequentially.

**Note:** Occasionally a dose requires scanning two pills to make up the full dose. At other times, the dose requires only part of a pill.

- PO medication: citalopram, 20mg, PO qdaily, drug form: tab
- Range dose medication: hydromorphone 0.5 mg PO, PRN for pain, using hydromorphone 1 mg tab product barcode

Note: IV medication and fluid administration can be reviewed with your peer mentor on your unit

Let's begin the medication administration following the steps below

- 1. Click Medication Administration Wizard (MAW)
- 2. The Medication Administration pop-up window will appear.
- 3. Scan the **patient's wristband**. A window will pop-up displaying the medications that you can administer. This list populates with medications that are scheduled for 1 hour ahead of the current time and any overdue meds up to 7 days in the past

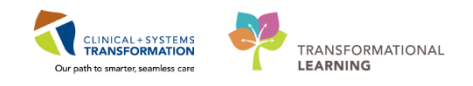

#### PATIENT SCENARIO 11 - Medication Administration

| Task Edit View Patient Chart Links Navigation Hel                | lp                                                                 |                                                                                                    |                                            |
|------------------------------------------------------------------|--------------------------------------------------------------------|----------------------------------------------------------------------------------------------------|--------------------------------------------|
| 🗄 🎬 CareCompass 📲 Safety and Attendance 📲 Clinical Leader Or     | Organizer 🛔 Patient List Perioperative Tracking 🎬 Therapeutic Note | 🎬 Schedule 🔉 Staff Assignment 腦 LearningLIVE 🖕                                                            |                                            |
| CareConnect 🖏 PHSA PACS 🔃 VCH and PHC PACS 🖏 MU                  | JSE 🕄 FormFast WFI 🝦                                               |                                                                                                    |                                            |
| 🕴 🕄 Patient Health Education Materials 🕄 Policies and Guidelines | 😋 UpToDate 🖕 🗄 🏋 Tear Off 🚽 Exit 🦉 AdHoe 💷 Medication Ad           | Iministration 🔒 🧻 nversation 👻 🛗 Medical Record Request 🕂 Add                                             | 🔹 🖻 Documents 🝙 Discern Reporting Portal 🭦 |
| MH-Nurse, Vicky                                                  |                                                                    |                                                                                                    |                                            |
| MH-Nurse, Vicky                                                  | DOB:1975-Jan-14 MRN:760000329                                      |                                                                                                    | Process:                                   |
| Allergies: Peanuts                                               | Age:43 years Enc:760000000329<br>Gender:Fei                        |                                                                                                    | Disease:                                   |
| Menu 🕈 🕻 🔪 🔺                                                     | Medication Re                                                      |                                                                                                    | <u> </u>                                   |
| Mental Health Summary                                            | B B 100% MH-Nurse, Vicky                                           | MRN: 760000329 DOB: 1975-Jan-14                                                                           | Loc: M007; 02                              |
| Orders + Add                                                     | Female                                                             | FIN#: 760000000329 Age: 43 years                                                                          | ** Allergies **                            |
| Single Patient Task List                                         | equest                                                             |                                                                                                    |                                            |
| MAR                                                              |                                                                    |                                                                                                    |                                            |
| MAR Summary                                                      |                                                                    |                                                                                                    |                                            |
| Interactive View and I&O                                         |                                                                    |                                                                                                    |                                            |
| Results Review 4 Plans (0)                                       |                                                                    |                                                                                                    |                                            |
| Documentation + Add                                              |                                                                    |                                                                                                    |                                            |
| Medication Request                                               |                                                                    |                                                                                                    |                                            |
| Histories                                                        | citalopram, 20 mg                                                  |                                                                                                    |                                            |
| Allergies 🕂 Add                                                  |                                                                    |                                                                                                    | 3                                          |
| Diagnoses and Problems                                           | Alt                                                                | Please scan the patient's wristband.<br>rematively, select the patient profile manually by clicking the ( | Next) button                               |
|                                                                  | anitidine, 150 mg                                                  |                                                                                                    |                                            |
| CareConnect                                                      |                                                                    |                                                                                                    |                                            |
| Clinical Research                                                |                                                                    |                                                                                                    |                                            |
| Form Browser                                                     | (0)                                                                |                                                                                                    |                                            |
| Growth Chart / PRN (2)                                           |                                                                    |                                                                                                    |                                            |
| Immunizations Medications                                        | • · · · · · · · · · · · · · · · · · · ·                            |                                                                                                    |                                            |
| Medication List + Add HYDR                                       | ROmorphone PRN                                                     |                                                                                                    |                                            |
| Patient Information                                              |                                                                    |                                                                                                    |                                            |
| Reference                                                        |                                                                    | 1 of 2                                                                                                    | Net                                        |
|                                                                  | Ready to Scan                                                      |                                                                                                    | IVEX                                       |

#### Scan the medication barcode for citalopram 20 mg tab

**Note:** Since you are administering a medication that is outside of the scheduled time, you may receive an Early/Late Reason pop-up box

4. Select "Patient unavailable" for the reason the medication is being given early or late

| Early/Late Reason                                                                                                    |
|----------------------------------------------------------------------------------------------------|
| citalopram<br>20 mg, PO, drug form: tab, start: 05-Dec-2017<br>09:54 PST                                                                                           |
| Scheduled date/time : 05-Dec-2017 09:54:00 PST<br>Performed date/time : 05-Dec-2017 11:59:00 PST                                                                   |
| Please specify a reason why the medication is being documented late:                                                                                               |
| Standard dosing time<br>First dose given<br>Given before procedure/surgery<br>Held for procedure<br>Medication not available<br>Nausea or vomiting<br>No IV Accers |
| NPO Patient Condition Patient Request Cancel Patient unavailable 4                                                                                                 |
| Provider consultation required<br>Other :                                                                                                    |

**Note:** If you required two tablets to make a required dose, you would scan both to complete the 2 tablet drug administration. After the second scan, the system finds an exact match for the prescribed dose.

78 | 108

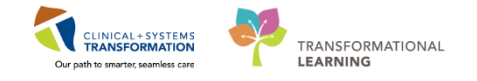

Now let's administer the next medication.

- 1. Scan your medication barcode for hydromorphone 0.5 mg PO
- 2. You are using the hydromorphone 1 mg tab product barcode. Note that this medication is a range dose order. A **Range Dose Warning** pop-up screen will show to remind you of this dose range.
- 3. Click OK to acknowledge the alert

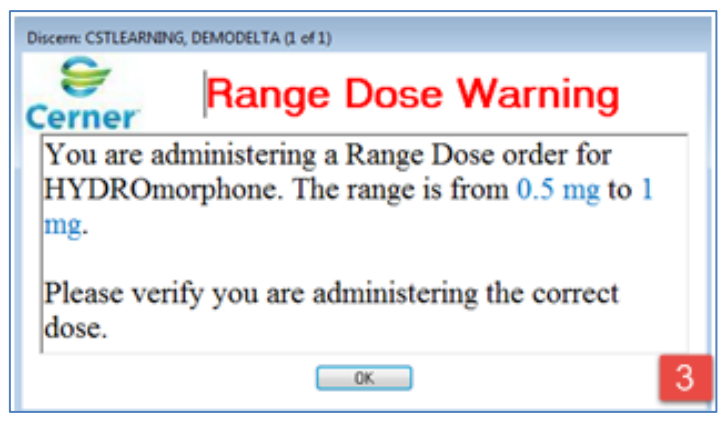

4. Click the **Missing Details** 😣 icon

| C | )               |                                                             |                                         |                                                                                                 |                                                                              |                                          |
|---|-----------------|-------------------------------------------------------------|-----------------------------------------|-------------------------------------------------------------------------------------------------|------------------------------------------------------------------------------|------------------------------------------|
| Ì | P Medication    | Administration                                              |                                         |                                                                                                 |                                                                              |                                          |
|   |                 |                                                             |                                         |                                                                                                 | Nurse Review                                                                 | Last Refresh at 11:12 PST                |
|   | CSTLEAI<br>Male | RNING, DEMODELTA                                            | MRN: 700008217<br>FIN#: 700000015060    | DOB: 01-Jan-1937<br>Age: 80 years                                                               |                                                                              | Loc: 620; 02<br>** No Known Allergies ** |
|   |                 |                                                             | 21-Nov-2017                             | 09:57 PST - 21-Nov-2017 12:                                                                     | 27 PST                                                                       |                                          |
|   |                 | Scheduled<br>21-Nov-2017 11:09 PST<br>21-Nov-2017 11:11 PST | Mnemonic<br>vancomycin<br>acetaminophen | Details<br>1,000 mg, IV, start: 21-Nov-2<br>650 mg, PO, drug form: tab<br>Maximum acctamingohom | Result<br>017 11:09 PST<br>5, start: 21 acetaminophen 650 mg,<br>4 a/24 h fr | , PO 🖕                                   |
|   |                 | PRN                                                         | hydromorphone<br>HYDROmorphone (HY      | dose range: 0.5 to 1 mg, PC<br>DILAUDID EQUIV                                                   | ), q4h, PRN <mark>HYDROmorphone 1 mg</mark> ,                                | , PO, pain,                              |
|   | Ready to Scan   |                                                             |                                         | 2 of 2                                                                                          |                                                                              | Back Sign                                |

PATIENT SCENARIO 11 - Medication Administration

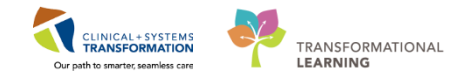

- 5. A charting window will appear. Enter the following details:
  - Respiratory Rate = 12
  - HYDROmorphone = 0.5 (changed from 1)

**Note:** when administering a range dose, the CIS will automatically record the highest possible range dose. This means that if you administer a dose that is below the highest dose available, you will need to modify your documentation.

6. Click OK

| lose range: 0.5 to<br>NLAUDID EQUIV                                                                                                    | 1 mg, PO,                                                                 | q4h, PRN pain, o                                                                     | arug form: t                        | ab, start: 2                                                  | 1-Nov-2017     | 11:09 PST |
|----------------------------------------------------------------------------------------------------|---------------------------------------------------------------------------|--------------------------------------------------------------------------------------|-------------------------------------|---------------------------------------------------------------|----------------|-----------|
| Performed date                                                                                                    | e / time :                                                                | 21-Nov-2017                                                                          | -                                   | • 1129                                                        | Â              | PST       |
| *Perfor                                                                                                    | med by :                                                                  | TestUser, Nurse                                                                      |                                     |                                                               | 4              |           |
| Witne                                                                                                    | ssed by :                                                                 |                                                                                      |                                     |                                                               | 9              |           |
| medication not                                                                                                    |                                                                           |                                                                                      |                                     |                                                               |                |           |
| Respiratory Ra<br>Acknowledge<br>HYDROmorpho<br>Niuent: <a href="mailto:snon"><a href="mailto:snon"><a href="mailto:snon"></a><br/>Noute:</a></a> | Respire<br>Respire<br>ne: 0.5                                             | tory Rate No Re                                                                      | • Site :                            | in previous<br>Volume :<br>ml                                 | 5 minutes      | ml 5      |
| Respiratory Rat<br>Acknowledge<br>HYDROmorpho<br>Niuent: <a href="mailto:com">com</a><br>*Route:                                                  | e: 0.5<br>Respira<br>e: 0.5<br>PO<br>pain                                 | bolinin<br>tony Rate. No Re<br>mg                                                    | suit found i     v     Site :     v | in previous<br>Volume :<br>ml                                 | 5 minutes      | mi 5      |
| Respiratory Ra<br>Acknowledge<br>HYDROmorpho<br>Niluent: <a href="mailto:show">non-<br/>"Route:</a><br>Reason: [<br>Total Volume: [               | e><br>PO<br>0                                                             | bultisin<br>tory Rate No Re<br>mg                                                    | Site:                               | in previous<br>Volume :<br>ml                                 | 5 minutes<br>0 | m 5       |
| HYDROmorpho<br>Nilvent :<br>Reson :<br>fotal Volume :<br>1000 PST                                                                                 | e= 12<br>Respira<br>ne: 0.5<br>e><br>PO<br>pain<br>0<br>21-Nov-<br>1100 P | bultum<br>tory Rate No Re<br>mg<br>v<br>Infused Over<br>2017 21-Nov-20<br>St 1200 PS | Site:     Site:     T     1300      | in previous<br>Volume :<br>ml<br>mi<br>mi<br>v-2017 2:<br>PST | 5 minutes      | ml 5      |

7. Click **Sign** on the MAW

After you click Sign, a warning window displays for you to double check the range dose medication. Click **Yes** to continue.

- 8. Navigate back to the MAR from the Menu. The medications will appear as complete on the MAR.
- 9. Refresh the page and you will be able to see more details including the time the last dose was given.

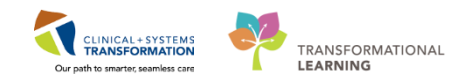

#### PATIENT SCENARIO 11 - Medication Administration

| ≺ > -   者 MAR                 |                                                                                          |                                         |                          |                          |                          |                                           |                          |                          |                          |
|-------------------------------|------------------------------------------------------------------------------------------|-----------------------------------------|--------------------------|--------------------------|--------------------------|-------------------------------------------|--------------------------|--------------------------|--------------------------|
| 1664 🗎                        |                                                                                          |                                         |                          |                          |                          |                                           |                          |                          |                          |
| <b>311</b>                    |                                                                                          |                                         | Monday                   | . 04-December            | -2017 09:44 PS           | T - Wednesday.                            | 06-December-2            | 2017 09:44 PST (         | Clinical Range)          |
|                               |                                                                                          |                                         |                          |                          |                          | · · · · · · · · · · · · · · · · · · ·     |                          |                          |                          |
| Show All Rate Change Docu     | Medications                                                                              | 06-Dec-2017<br>08:00 PST                | 05-Dec-2017<br>17:00 PST | 05-Dec-2017<br>14:32 PST | 05-Dec-2017<br>14:30 PST | 05-Dec-2017<br>13:35 PST                  | 05-Dec-2017<br>13:32 PST | 05-Dec-2017<br>13:30 PST | 05-Dec-2017<br>12:15 PST |
| Time View                     | Scheduled                                                                                |                                         |                          |                          |                          |                                           |                          |                          |                          |
| Scheduled                     | ेत                                                                                       | 20 mg                                   |                          |                          |                          |                                           |                          |                          |                          |
| Unscheduled                   | citalopram<br>20 mg, PO, qdaily, drug form: tab, start:<br>05 Dec 2017 09:54 PST         | Last given:<br>05-Dec-2017<br>12:15 PST |                          |                          |                          |                                           |                          |                          |                          |
| PRN                           | citalopram                                                                               |                                         |                          |                          |                          |                                           |                          |                          | 20 mg Auth (Ve           |
| Continuous Infusions          | ेत्र<br>ranitidine                                                                       | 150 mg<br>Not previously                | 150 mg<br>Not previously |                          |                          |                                           |                          |                          | 9                        |
| 🔽 Future                      | 150 mg, PO, BID with food, drug form: tab,<br>start: 05-Dec-2017 10:44 PST               | given                                   | given                    |                          |                          |                                           |                          |                          |                          |
| Discontinued Scheduled        | ranitidine                                                                               |                                         |                          |                          |                          |                                           |                          |                          |                          |
| Discontinued Unscheduled      | PRN                                                                                      |                                         |                          |                          |                          |                                           |                          |                          |                          |
|                               | PRN PRN                                                                                  |                                         |                          |                          |                          | 325 mg                                    |                          |                          |                          |
| Discontinued PRN              | acetaminophen                                                                            |                                         |                          |                          |                          | niven                                     |                          |                          |                          |
| Discontinued Continuous Infus | start: 01-Dec-2017 14:51 PST<br>Maximum acetaminophen 4 g/24 h from all s                |                                         |                          |                          |                          | 9                                         |                          |                          |                          |
|                               | acetaminophen                                                                            |                                         |                          |                          |                          |                                           |                          |                          |                          |
|                               | Temperature Axillary                                                                     |                                         |                          |                          |                          |                                           |                          |                          |                          |
|                               | Temperature Oral                                                                         |                                         |                          |                          |                          |                                           |                          |                          |                          |
|                               | Numeric Pain Score (0-10)                                                                |                                         |                          |                          |                          |                                           |                          |                          |                          |
|                               | PRN<br>HYDROmorphone (HYDROmorphone PRN r<br>dose range: 0.5 to 1 mg. PO. g4b. PRN pain. |                                         |                          | Med Response             | Med Response             | <b>1 mg</b><br>Last given:<br>05-Dec-2017 |                          |                          |                          |
|                               | drug form: tab, start: 05-Dec-2017 13:10 PST<br>DILAUDID EQUIV                           |                                         |                          |                          |                          | 13:32 PST                                 |                          |                          |                          |
|                               | HYDROmorphone                                                                            |                                         |                          |                          |                          |                                           | * 0.5 mg Auth (V         | * 0.5 mg Auth (V         |                          |
|                               | Respiratory Rate                                                                         |                                         |                          |                          |                          |                                           | * 12 Auth (Verifi        | 12 Auth (Verified        |                          |
|                               | PRN<br>LORazepam                                                                         |                                         |                          |                          |                          | <b>1 mg</b><br>Not previously             | 9                        |                          |                          |
|                               | 1 mg, PO, q4h, PRN anxiety, drug form: tab,<br>start: 28-Nov-2017 16:14 PST              |                                         |                          |                          |                          | given                                     |                          |                          |                          |
|                               | LORazepam                                                                                |                                         |                          |                          |                          |                                           |                          |                          |                          |
|                               | PRN                                                                                      |                                         |                          |                          |                          | 10 mg                                     |                          |                          |                          |
|                               | 10 mg, PO, q4h, PRN agitation, drug form:<br>tab. start: 28-Nov-2017 16:16 PST           |                                         |                          |                          |                          | given                                     |                          |                          |                          |
|                               | loxapine                                                                                 |                                         |                          |                          |                          |                                           |                          |                          |                          |

**Note:** there is a new Med Response for the PRN medication hydromorphone. For some PRN medications, the system will ask you to complete a medication response assessment.

# Key Learning Points

- Use the barcode scanner to administer medications
- Often times, additional information will be required upon administration such as dose ranges and vital signs

1

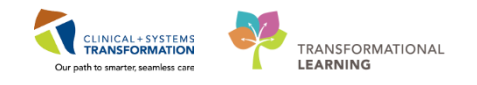

### Activity 11.2 – Documenting Patient Response to Medication (Medication Response)

When you administer some PRN medications, it is necessary to document how the patient responds to the medication. You can do this directly in the MAR.

1. Click on the Medication Response cell in the HYDROmorphone row and a Medication Administration Follow Up window will display.

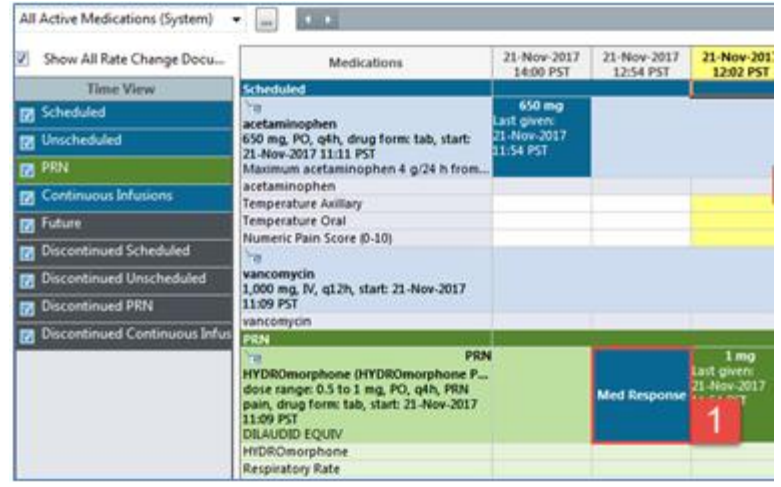

2. In the Medication Effectiveness Evaluation field, click Yes

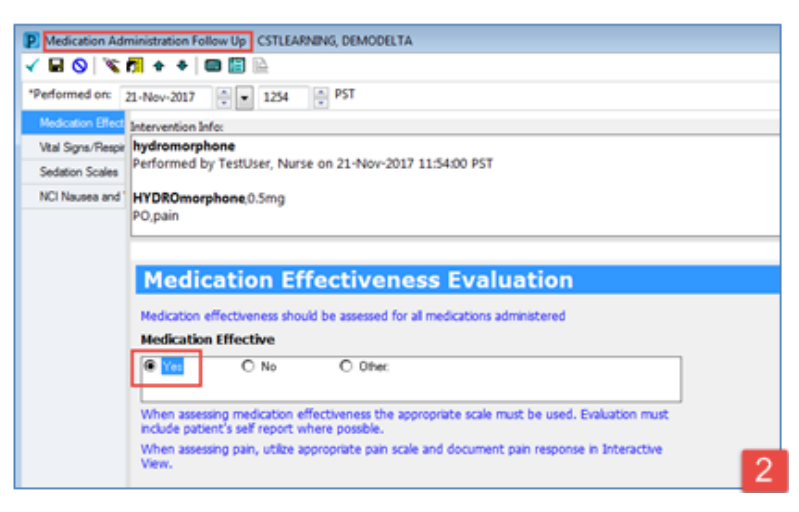

3. **Sign** and refresh the screen. Now that you have documented the medication response it has disappeared from the MAR.

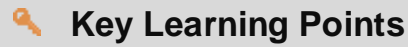

Medication responses can be documented from the MAR under Med Response

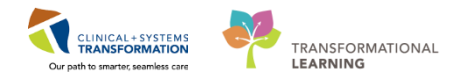

#### Learning Objectives

At the end of this Scenario, you will be able to:

- Understand the Purpose of Using the Modified Early Warning System
- Document on MEWS
- Manage a MEWS Alert

#### SCENARIO

In this scenario, you will be managing a MEWS alert for your patient.

You will complete the following activities:

- Document on the MEWS section in iView to trigger a MEWS alert
- Review the MEWS alert
  - Document provider notification

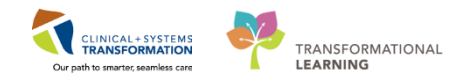

Activity 12.1 – Document on MEWS Section in iView to Trigger a MEWS Alert

The purpose of the Modified Early Warning System (MEWS) is to aid in the early detection of patient deterioration so that timely attention can be provided to the patient by healthcare professionals.

MEWS is scored based on 5 key assessments: Systolic BP, Heart Rate, Respiratory Rate, Temperature, and level of consciousness. A score is then totaled based on the values documented. If the score is out of normal or expected range, an electronic alert will be triggered.

Note:

(MEWS)

1

- For MEWS, level of consciousness is assessed using **AVPU**, which is an acronym for "alert, voice, pain, unresponsive".
- The MEWS alert is suppressed in some situations such as in palliative/comfort care patients, and in the ICU
- Pediatric Early Warning System (PEWS) is the equivalent of MEWS for children and youth aged 16 and younger

Let's review MEWS documentation:

- 1. Select Interactive View and I&O from the menu
- 2. Click on the MH Adult Quick View Band
- 3. Document the following vital signs in the VITAL SIGNS section
  - **Temperature Oral** = 38
  - **Peripheral Pulse Rate** = 105
  - **SBP/DBP** = 100/60
  - **Respiratory Rate** = 20

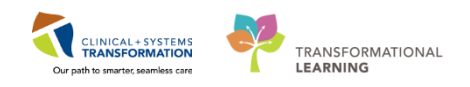

| Menu                     | <b></b> | <ul> <li>A Interactive View and I&amp;O</li> </ul> |                                   |               |          |                 |
|--------------------------|---------|----------------------------------------------------|-----------------------------------|---------------|----------|-----------------|
| Mental Health Summary    |         | ™ 🗖 🖽 🖓 🖌 🗐 🖏 🐘 🕋 🖎                                |                                   |               |          |                 |
| Orders                   | 🖶 Add   | 2                                                  |                                   |               |          |                 |
| Single Patient Task List |         | MH Adult Quick View                                |                                   |               |          | Last 24 Hours   |
|                          |         | VITAL SIGNS                                        |                                   |               |          |                 |
| MAR                      |         | Modified Early Warning System                      | Find Item 👻 🔄 Critical            | 📰 High 📰 Low  | Abnormal | 🔲 Unauth 🔄 Flag |
|                          |         | Glucose Blood Point of Care                        |                                   |               | 0.1      | 0 ( 10          |
|                          | . 1     | Point of Care Testing                              | Result                            | Comments Flag | Date     | Performed By    |
| Interactive view and lo  | &U      | Medal Clature Event                                |                                   |               |          |                 |
|                          |         | Ongoing Columbia Suicide Severity Rating           | <b>11</b>                         | 2018-Ja       | n-18     |                 |
| Documentation            | ▲ Add   | Activities of Daily Living                         |                                   | A 08:3        | 9 PST    |                 |
| Documentation            | T Add   | PAIN ASSESSMENT                                    | ⊿ VITAL SIGNS                     |               |          |                 |
| Medication Request       |         | Comfort Measures                                   | Temperature Axillary              | DegC          |          |                 |
| Histories                |         | Environmental Safety Management                    | Temperature Temporal Artery       | DegC          |          |                 |
| Thistories               |         | Morse Fall Scale                                   | Temperature Oral                  | DegC          | _        |                 |
| Allergies                | 🖶 Add   | Fall Prevention Interventions                      | Temperature Tympanic              | DegC          | _        |                 |
| Diagnoses and Problems   |         | Post Fall Evaluation                               | Apical Heart Rate                 | bpm           | _        |                 |
| Diagnoses and Problems   |         | Individual Observation Record                      | Peripheral Pulse Rate             | bpm           | _        |                 |
|                          |         | Provider Notification                              | Heart Rate Monitored              | opm           | _        |                 |
| CareConnect              |         | Transfer/Transport                                 | SBP/DBP Cuff                      | mming         | _        |                 |
| conceonnect              |         | Shift Report/Handoff                               | Mean Arterial Pressure Cuff       | mmHa          | _        |                 |
| Clinical Research        |         |                                                    | Mean Arterial Pressure, Curr      | mmHa          |          |                 |
| Form Browser             |         |                                                    | Blood Pressure Method             |               |          |                 |
|                          |         |                                                    | SBP/DBP Supine                    | mmHg          |          |                 |
| Growth Chart             |         |                                                    | Pulse Supine                      | bpm           |          |                 |
| Immunizations            |         |                                                    | SBP/DBP Sitting                   | mmHg          |          |                 |
|                          |         |                                                    | Pulse Sitting                     | bpm           |          |                 |
| Medication List          | Add     |                                                    | SBP/DBP Standing                  | mmHg          |          |                 |
| Patient Information      |         |                                                    | Pulse Standing                    | bpm           |          |                 |
|                          |         |                                                    | Cerebral Perfusion Pressure, Cuff | mmHg          |          |                 |
| Reference                |         |                                                    | ⊿ Oxygenation                     |               | - 3      |                 |
|                          |         |                                                    | Respiratory Rate                  | br/min        |          |                 |

- 4. Select the Modified Early Warning System section
- 5. Note the vital signs documentation has flowed to the MEWS section
- Double-click the blue band for Modified Early Warning System. A check mark will display, indicating the whole section is activated and the MEWS scores will be automatically calculate

Note: MEWS score will not auto-populate if above score is not completed

- 7. Document AVPU
  - AVPU = Alert and responsive
- 8. Document on the Situational Awareness Factors for all cells in this section:
  - Select = No.

**Note:** The purpose of this section of documentation is to gather more information related to the patient's status, which provides context for those who see the MEWS alert.

9. Click the green check mark 🗸 to sign your documentation. The purple text changes to black and is now saved in the chart.

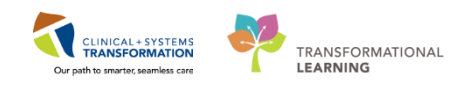

| < 👻 🛉 Interactive View and I&O           |                                                                                                    |
|------------------------------------------|----------------------------------------------------------------------------------------------------|
| == 🖶 🖬 🙀 🖌 🚯 🕲 🖿 🗰 🛤 ×                   |                                                                                                    |
|                                          |                                                                                                    |
| 🔨 MH Adult C 💙 🥺                         | Last 24 Hours                                                                                                    |
| VITAL SIGNS                              |                                                                                                    |
| Modified Early Warning System 2          | Find Item - Critical High Low Abnormal Unauth Flag OAnd Or                                                                                                    |
| Glucose Blood Point of Care              |                                                                                                    |
| Point of Care Testing                    | Pesuit Comments riag Date Penomea by                                                                                                    |
| Meatal Status Evans                      |                                                                                                    |
| Oppoing Columbia Suicide Severity Rating | 2018-Jan-18                                                                                                    |
| Activities of Daily Living               | 🗮 🚮 🔂 🕺 🕅 🕅 🕅 🕅                                                                                                    |
| PAIN ASSESSMENT                          | ⊿ Modified Early Warning System                                                                                                    |
| Comfort Measures                         | △ Temperature                                                                                                    |
| Environmental Safety Management          | Temperature Axillary Degg                                                                                                    |
| Morse Fall Scale                         | Temperature Temporal Artery Degr                                                                                                    |
| Fall Prevention Interventions            | Temperature Oral Degi 38                                                                                                    |
| Post Fall Evaluation                     | Temperature tympanic Degu                                                                                                    |
| Individual Observation Record            | Merves temperature score 1                                                                                                    |
| Provider Notification                    |                                                                                                    |
| Transfer/Transport                       | Perpire a ruise rate optimise in the second second se |
| Shift Report/Handoff                     |                                                                                                    |
|                                          | Respiratory Rate br/mil 20                                                                                                    |
|                                          | MEWS Respiratory Rate Score                                                                                                    |
|                                          | △ Blood Pressure                                                                                                    |
|                                          | SBP/DBP Cuff mmHi 100/60 5                                                                                                    |
|                                          | MEWS Systolic Blood Pressure Score                                                                                                    |
|                                          | ⊿ AVPU ✓                                                                                                    |
|                                          | AVPU 7                                                                                                    |
|                                          | I MEWS AVPU Score                                                                                                    |
|                                          | △ MEWS Total Score                                                                                                    |
|                                          | MEWS Total Score                                                                                                    |
|                                          | △ Situational Awareness Factors                                                                                                    |
| A MARKAN CONTRACT AND A CONTRACT         | Patient/Paminy/Caregiver Concerns                                                                                                    |
| MH Adult Systems Assessment              | Onusual interapy                                                                                                    |
| MH Pediatric Quick View                  | Communication Desculution                                                                                                    |
| MH Pediatric Systems Assessment          | Sp02 Below 90% with Fi02 Higher Than 50%                                                                                                    |
| MH Evaluation Tools                      | GCS Less Than or Equal to 12                                                                                                    |
| Restraint and Seclusion                  | ⊿ MEWS Action Taken                                                                                                    |
| ST Electroconvulsive Therapy             | MEWS Action Taken                                                                                                    |
| ev Inteke And Output                     | △ Mental Status Exam                                                                                                    |
|                                          | Hygiene and Grooming                                                                                                    |
| Adult Lines - Devices                    | Hygiene and Grooming Comments                                                                                                    |

**Note:** The calculated MEWS Total Score is 4, which will automatically trigger a MEWS alert in the system.

10. A Discern Notification window will appear. This is the MEW

| Discern Notification (TEST.NURSEICU)                               |                                                                        |
|--------------------------------------------------------------------|------------------------------------------------------------------------|
| Task Edit View Help                                                |                                                                        |
| 1 <b>8</b> 🕰 🗣 🔍                                                   |                                                                        |
| Subject                                                            | Event Date/Time                                                        |
| Rapid Response Early Warning - MEWS                                | 28-Nov-2017 14:17:24                                                   |
|                                                                    |                                                                        |
|                                                                    |                                                                        |
|                                                                    |                                                                        |
|                                                                    |                                                                        |
|                                                                    |                                                                        |
|                                                                    |                                                                        |
| DISCERN ALERT                                                      | A                                                                      |
|                                                                    |                                                                        |
| NAME: CSTLEARNING, DEMOALPHA                                       |                                                                        |
| DATE: 28 November, 2017 14:17:24 PST                               | E                                                                      |
| MRN: 700008214                                                     |                                                                        |
| BIRTH DATE: 01 January, 1937                                       |                                                                        |
| LOCATION: LGH Lions Gate: LGH 6E: 624                              |                                                                        |
| LOCATION: DOILLING ORC, DOILOL, VAT                                |                                                                        |
| MEWS Score (4)                                                     |                                                                        |
|                                                                    |                                                                        |
|                                                                    |                                                                        |
| 1) Ensure accuracy of findings; Compare with patient's baseline    |                                                                        |
| 2) Review findings with nursing leader (CNL/PCC) or delegate; Disc | cuss assignment change as needed                                       |
| 3) Notify Responsible Care Provider                                |                                                                        |
| Ready                                                              | PRODBC TEST.NURSEICU TEST.NURSEICU Tuesday, November 28, 2017 06:21 10 |

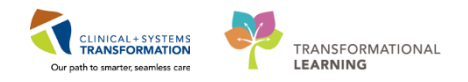

#### 🔦 Key Learning Points

- MEWS/PEWS is a scoring system that can trigger an electronic alert in the CIS
- The MEWS score is based on SBP, HR, RR, temperature, and level of consciousness (AVPU = alert, voice, pain, unresponsive)
- If the MEWS score is out of normal range, an alert will be triggered in the CIS to warn the healthcare team that the patient may be deteriorating and require timely attention
- The MEWS alert is suppressed in some situations, such as for palliative/comfort care patients and in the ICU

Nursing: Mental Health Emergency

1

PATIENT SCENARIO 12 - Modified Early Warning System (MEWS)

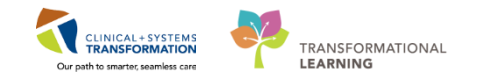

### Activity 12.2 – Review the MEWS Alert

The MEWS alert appears when a MEWS score is calculated to be out of normal range for the patient. The alert itself provides the following information: patient demographics, the MEWS score, clinical decision support, and the score criteria.

All nurses who have established a relationship with the patient in the CIS will receive the MEWS alert upon logging into the system. In this scenario, you will follow the MEWS protocol to complete the MEWS alert task and document provider notification.

**Note:** Providers do NOT receive MEWS alerts, therefore it is the nurse's responsibility to follow up appropriately with the provider when alerted.

Review the MEWS alert which will help to identify what type of response is appropriate to initiate.

- 1. Review the **Patient Demographics**
- 2. Review the MEWS Score
- 3. Review the coloured Clinical Decision Support list to initiate appropriate action
- 4. Review the MEWS Criter

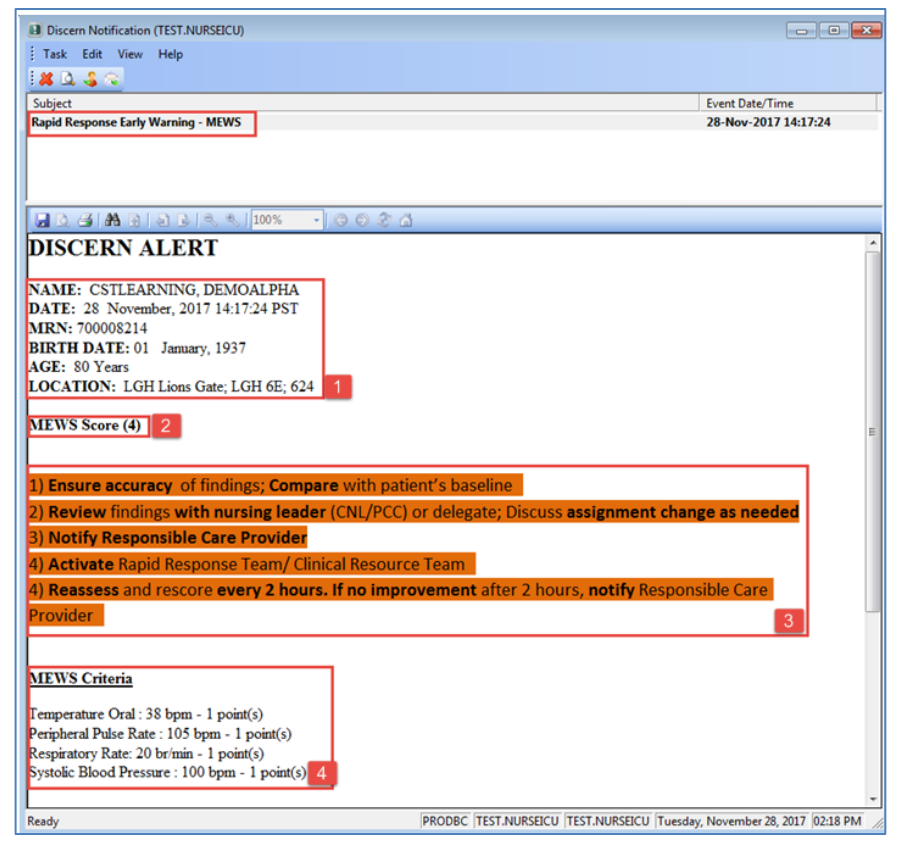

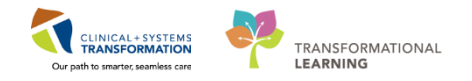

**Note:** It is up to the clinician to take the appropriate clinical steps after receiving a MEWS alert for a patient. In some cases, the patient may just need to be closely observed and re-assessed. In others, the Rapid Response Team may need to be called to come and assess the patient immediately.

You can now click the red X icon 🚨 to delete the Discern Notification for the MEWS Alert.

## Key Learning Points

(MEWS)

- MEWS alerts display patient information, MEWS score and score criteria
- All nurses who have established a relationship with the patient in the CIS will receive the MEWS alert
- The clinical decision making support in the MEWS alert helps guide the clinician in taking the appropriate next steps in caring for the patient

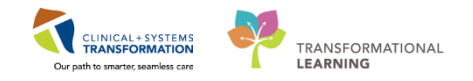

### Activity 12.3 – Document Provider Notification

1

Once you receive a MEWS alert, you assess the patient and decide on further actions to take. In this scenario, we will contact the most responsible provider to let them know about the MEWS alert After you notify the provider, you need to document that you have done so.

The MEWS alert automatically creates a task that can be viewed in Care Compass. The task is called MEWS Alert.

- 1. Navigate to Care Compass From the toolbar
- 2. Locate your patient. Hover your cursor over the grey bar to the right of your patient's name and click the forward arrow to open the task box. Note the **MEWS Alert** task.

Note: You may need to refresh your screen to see this task.

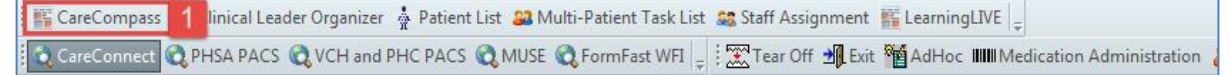

| CareCompass       |                                                                                        |                                           |                                                                                |                                                                                       |                                    |                 |                | (D) Full screen 🔅 Prin        | @1m              | inutes ago |
|-------------------|----------------------------------------------------------------------------------------|-------------------------------------------|--------------------------------------------------------------------------------|---------------------------------------------------------------------------------------|------------------------------------|-----------------|----------------|-------------------------------|------------------|------------|
| 台目目目              | 🔍 🔍   100% 🔷   🌑 🌑 🖾                                                                   |                                           |                                                                                |                                                                                       |                                    |                 |                |                               |                  |            |
| Patient List: C   | USTOM 💌 💥 List Maintenance                                                             | 💠 Add Patient 🛛 💰 Establish Relationships |                                                                                |                                                                                       |                                    |                 |                |                               | <mark>9</mark> 1 | 0          |
| Location          | Patient                                                                                | v                                         | CSTLEARNING, DEMOTHETA                                                         | Age: 80yrs                                                                            | Sex: M                             | DOB: 01/01/1937 | MRN: 700008216 | Encounter #:<br>7000000015058 |                  |            |
| 624 - 04          | CSTLEARNING, DEMOTHET     80yrs   M   Attempt CPR, Full C     Allergies   General Diet | TA<br>Code 🥹 <                            | Scheduled/Unscheduled PRN/Continuous                                           | Plans of Care Patient Inform                                                          | ation                              |                 |                | 100000000000                  |                  |            |
| 707 - 03          | CSTDEMO, ATHENA<br>30yrs   F  <br>Alergies                                             | _                                         | acetaminopinen (I TLENUL) acetaminopinen<br>Comment: Maximum acetaminopinen    | 4 Hours 12 Hours<br>nen 640 mg, PO, drug torm: oral lig,<br>4 g/24 h from all sources | star: 04-Dec-2017 02:00 PS1        |                 |                |                               |                  | *          |
| 212 - 01          | CSTCARDDEMO, BOB DO                                                                    | NOT USE                                   | acetaminophen (TYLENOL) acetaminophen<br>Comment: Maximum acetaminophen        | hen 640 mg, PO, drug form: oral liq,<br>4 g/24 h from all sources                     | start: 04-Dec-2017 05:00 PST       |                 |                |                               |                  |            |
|                   | No Known Allergies                                                                     |                                           | acetaminophen (TYLENOL) acetaminophen<br>Comment: Maximum acetaminophen        | hen 640 mg, PO, drug form: oral liq,<br>4 g/24 h from all sources                     | start: 04-Dec-2017 10:00 PST       |                 |                |                               |                  |            |
|                   |                                                                                        |                                           | vancomycin 1,000 mg, IV, start: 04-Dec-                                        | 2017 10:00 PST                                                                        |                                    |                 |                |                               |                  |            |
|                   |                                                                                        |                                           | Add Difficult AirwayIntubation Alert                                           |                                                                                       |                                    |                 |                |                               |                  |            |
|                   |                                                                                        |                                           | acetaminophen (TYLENOL) acetaminophen<br>Comment: Maximum acetaminophen        | hen 640 mg, PO, drug form: oral liq,<br>4 g/24 h from all sources                     | start: 04-Dec-2017 14:00 PST       |                 |                |                               |                  |            |
|                   |                                                                                        |                                           | MEWS Alert 04-Dec-2017 14:14 PST, St<br>Comment: MEWS Criteria: 04 Decemi      | op: 04-Dec-2017 14:14 PST<br>ber, 2017 14:14:00 PST Temperatur                        |                                    |                 |                |                               |                  | 2          |
|                   |                                                                                        |                                           | Unscheduled                                                                    |                                                                                       |                                    |                 |                |                               |                  |            |
|                   |                                                                                        |                                           | Valuables and Belongings                                                       |                                                                                       |                                    |                 |                |                               |                  |            |
|                   |                                                                                        |                                           | Admission Discharge Outcomes Asses                                             | sment                                                                                 |                                    |                 |                |                               |                  |            |
|                   |                                                                                        |                                           | 15:00 (No Activities)                                                          |                                                                                       |                                    |                 |                |                               |                  |            |
|                   |                                                                                        |                                           | Interdisciplinary                                                              |                                                                                       |                                    |                 |                |                               | _                | -          |
|                   |                                                                                        |                                           | IP Consult to Respiratory Therapy Consult                                      | to Respiratory Therapy 01-Dec-201                                                     | 7 09:23 PST, Routine, Reason for C | Consult COPD    |                |                               |                  |            |
| Activity Timeline | 1                                                                                      |                                           | Oxygen Therapy 30-Nov-2017 09:41 PS                                            | T, Routine, Titrate O2 to keep SpO2                                                   | 92% or greater                     |                 |                |                               |                  | -          |
|                   |                                                                                        |                                           | Respiratory Therapy Following 01-Dec:<br>Instruction: Decompressing respirator | 2017 09:27 PST, Reason for follow-<br>ry status                                       | up: Decompressing respiratory stat | hus             |                |                               |                  |            |
|                   |                                                                                        |                                           |                                                                                |                                                                                       |                                    |                 |                | Done Not Done                 | Docur            | nent       |
| Overdu            | e 14:00                                                                                | 15:00 16:00                               |                                                                                |                                                                                       |                                    |                 |                |                               |                  |            |

(MEWS)

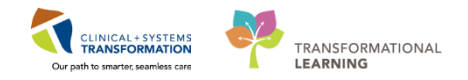

3. Hover over the task to display more information about the alert.

| CSTLEARNING                                                   | DEMOBETA 🗶 CSTLEARNING, DEMOTHETA 💌                                                                                                    |                                                                                                    |                                                                                                    |                                                |                                       | CSTLEARNING, DEMO                   | OTHETA 🔹 🛍 Recent 🔹 📐         | Name    | ٠٩          |
|---------------------------------------------------------------|----------------------------------------------------------------------------------------------------|----------------------------------------------------------------------------------------------------|----------------------------------------------------------------------------------------------------|------------------------------------------------|---------------------------------------|-------------------------------------|-------------------------------|---------|-------------|
| CareCompass                                                   |                                                                                                    |                                                                                                    |                                                                                                    |                                                |                                       |                                     | (D) Full screen 🔅 Pr          | rint 25 | minutes ago |
|                                                               | 🔍 🔍   100% 🔹   🕘 🔮 🟠                                                                                                    |                                                                                                    |                                                                                                    |                                                |                                       |                                     |                               |         |             |
| Patient List: C                                               | JSTOM 👿 💥 List Maintenance 🕴 Add Patient 💰 Establish Relationship                                                                                            | 5                                                                                                    |                                                                                                    |                                                |                                       |                                     |                               | 🥹 1     |             |
| Location                                                      | Patient                                                                                                    | CSTLEARNING, DEMOTHETA                                                                                                    | Age: 80yrs                                                                                                    | Sec: M                                         | DOB: 01/01/1937                       | MRN: 700008216                      | Encounter #:<br>7000000015058 |         | 0           |
| 624 - 04                                                      | CSTLEARNING, DEMOTHETA Soyrs   M   Attempt CPR, Full Code Allergies   General Diet                                                                           | Scheduled/Unscheduled PRN/Continuous                                                                                                    | Plans of Care Patient Information                                                                                                    |                                                |                                       |                                     |                               |         |             |
| 707 - 03                                                      | CSTDEMO, ATHENA<br>30yrs F  -<br>Allergies  -                                                                                                    | Comment Maximum acetaminopher                                                                                                    | 4 Hours 12 Hours<br>pnen 640 mg, PO, orug torm: oral lig, start<br>14 g/24 h from all sources                                                                          | 04-Dec-2017 02:00 PS1                          |                                       |                                     |                               |         | •           |
| 212 - 01                                                      | CSTCARDDEMO, BOB DO NOT USE<br>70yrs   N   -<br>No Known Allergies   -                                                                                       | acetaminophen (TYLENOL) acetaminop<br>Comment: Maximum acetaminophen<br>acetaminophen (TYLENOL) acetaminop<br>Comment: Maximum acetaminophen | phen 640 mg, PO, drug form: oral liq, start<br>n <b>4 g/24 h from all sources</b><br>phen 640 mg, PO, drug form: oral liq, start<br>n <b>4 g/24 h from all sources</b> | 04-Dec-2017 06:00 PST<br>04-Dec-2017 10:00 PST |                                       |                                     |                               |         |             |
|                                                               |                                                                                                    | vancomycin 1,000 mg, IV, start 04-Dec                                                                                                    | 2017 10:00 PST                                                                                                    |                                                |                                       |                                     |                               |         |             |
|                                                               |                                                                                                    | Add Difficult Airway/Intubation Alert                                                                                                    |                                                                                                    |                                                |                                       |                                     |                               |         |             |
|                                                               |                                                                                                    | acetaminophen (TYLENOL) acetaminop<br>Comment: Maximum acetaminophen                                                                         | phen 640 mg, PO, drug form: oral liq, start<br>n 4 g/24 h from all sources                                                                                             | 04-Dec-2017 14:00 PST                          |                                       |                                     |                               |         |             |
|                                                               |                                                                                                    | MEWS Alert 04-Dec-2017 14:14 PST, S                                                                                                    | Rop: 04-Dec-2017 14:14 PST<br>shar: 2017 14:14:00 PST Temperature Avii                                                                                                 | lary – 38 11 noint/s1104 Decemb                | er 2017 14:14:00 PST Respiratory Date | - 22 12 point/s11 04 December 1     | 2017 14-14:00 PST Sustaile E  | Blood   |             |
| Comment<br>MEWS Alert<br>MEWS Criteria: (<br>= 22 [2 point(s) | 14 December, 2017 14:14:00 PST Temperature Axilary = 38 [1 point(s)] 04 Decemb<br>] 04 December, 2017 14:14:00 PST Systolc Blood Pressure = 100 [1 point(s)] | er, 2017 14:14:00 PST Respiratory Rate                                                                                                    | Nor, 2011 19 19 10 19 19 19 19 19 19 19 19 19 19 19 19 19                                                                                                    | ary - 30 (1 point(3)) 04 Decentor              | - 2011 IN INVENDITION                 | e za ga pomiljanj 04 Discettiber, e | 2011 ACTION FOR Systems 5     |         |             |
|                                                               |                                                                                                    | Admission Discharge Outcomer Asse                                                                                                    | ssment                                                                                                    |                                                |                                       |                                     |                               |         |             |
|                                                               |                                                                                                    | 15:00 (No Activities)                                                                                                    |                                                                                                    |                                                |                                       |                                     |                               |         |             |

4. Click on the **MEWS Alert** task and then click **Document**. You will automatically be taken to the Provider Notification section for documentation.

| Scheduled/Unscheduled PRN/Continuous Plans of Care Patient Information                                                                                                    |   |  |  |  |  |  |  |  |
|----------------------------------------------------------------------------------------------------|---|--|--|--|--|--|--|--|
| 🖌 🗟 📓 🖉 2 Hours 4 Hours 12 Hours                                                                                                    |   |  |  |  |  |  |  |  |
| Vancomycin 1,000 mg,1V, start 28-100/-2017 22:00 PS1                                                                                                    | • |  |  |  |  |  |  |  |
| acetaminophen 650 mg, PO, drug form: oral liq, start: 29-Nov-2017 02:00 PST<br>Comment: Maximum acetaminophen 4 g/24 h from all sources                                                                                    |   |  |  |  |  |  |  |  |
| acetaminophen 650 mg, PO, drug form: oral liq, start: 29-Nov-2017 06:00 PST<br>Comment: Maximum acetaminophen 4 g/24 h from all sources                                                                                    |   |  |  |  |  |  |  |  |
| ranitidine 50 mg, IV, start: 29-Nov-2017 06:00 PST                                                                                                    |   |  |  |  |  |  |  |  |
| MEWS Alert 26-Nov-2017 17:49 PST, Stop: 26-Nov-2017 17:49 PST<br>Comment: MEWS Criteria: 26 November, 2017 17:41:00 PST Temperature Oral = 38 [1 point(s)] 26 November, 2017 17:41:00 PST Peripheral Pulse Rate = 110 [1 p |   |  |  |  |  |  |  |  |
| Add Difficult Airway/Intubation Alert                                                                                                    | = |  |  |  |  |  |  |  |
| Add Difficult Airway/Intubation Alert                                                                                                    |   |  |  |  |  |  |  |  |
|                                                                                                    | - |  |  |  |  |  |  |  |
| Done Not Done Document                                                                                                    | 4 |  |  |  |  |  |  |  |

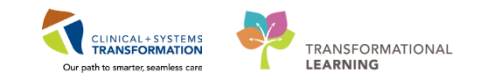

- 5. In the Provider Notification section, document the following information:
  - **Provider Notification Reason** = *PEWS/MEWS Alert*
  - **Providers Notification Details** = MEWS Alert score 4
  - **Provider informed** = name of patient's physician
  - **Physician Requested Interventions** = No orders received, Continue to Monitor

| Activity View                                |                                   |                                     |
|----------------------------------------------|-----------------------------------|-------------------------------------|
| Provider Notification  Provider Notification | Find Item - Critical              | High Low Abnormal Ur                |
|                                              | Result                            | Comments Flag Date                  |
|                                              |                                   | 28-Nov-2017                         |
|                                              | Provider Notification             | 14:29 PSI                           |
|                                              | ⊿ Provider Notification           |                                     |
|                                              | Provider Notification Reason      | PEWS/MEWS alert                     |
|                                              | Provider Notification Details     | MEWS Alert score 4                  |
|                                              | Unable to Reach Provider          |                                     |
|                                              | Provider Informed                 | Plisvce, Noe, MD                    |
|                                              | Physician Requested Interventions | Physician Requested Interventions 🗙 |
|                                              |                                   | Orders received                     |
|                                              |                                   | ✓ No orders received                |
|                                              |                                   | Continue to monitor                 |
|                                              |                                   | Other 5                             |

- 6. Click the green check mark 🔨 to sign Completing this documentation will automatically clear the MEWS Alert task from the patient's task list
- 7. Click on the **Modified Early Warning System** section in the **MH Adult Quick View** band within iView
- 8. Complete documentation for **MEWS Action Taken** = *No action necessary.* Then click the green check mark ✓ to sign

| 🗙 Adult Quick View              |                     |                                          |                                        | Last 2         | 4 Hours     |      |
|---------------------------------|---------------------|------------------------------------------|----------------------------------------|----------------|-------------|------|
| VITAL SIGNS                     |                     |                                          |                                        |                |             |      |
| Modified Early Warning System 7 |                     | Find Item                                | Low                                    | Abnormal       | 🔲 Unauth    | Flag |
| ✓ PAIN ASSESSMENT               |                     |                                          |                                        |                |             |      |
| Pain Modalities                 |                     |                                          |                                        |                |             |      |
| IV Drips                        |                     | իս Ծ _                                   | 29-N                                   | ov-2017        | 28-Nov-2017 |      |
| Insulin Infusion                | =                   | R 🖬 🗗                                    | ີ 🖞 10:13 P                            | ST 09:29 PST   | 15:00 PST   |      |
| Heparin Infusion                | -                   | Unusual Therapy                          |                                        |                |             |      |
| Apnea/Bradycardia Episodes      |                     | Communication Breakdown                  |                                        |                |             |      |
| Mental Status/Cognition         |                     | Urine Less Than 0.5 ml/kg/h for 4 hours  |                                        |                |             |      |
| Sedation Scales                 |                     | SpO2 Below 90% with FiO2 Higher Than 509 | 6                                      |                |             |      |
| Provider Notification           |                     | GCS Less Than or Equal to 12             |                                        |                |             |      |
| Environmental Safety Management |                     | ⊿ MEWS Action Taken                      |                                        |                |             | _    |
| Activities of Daily Living      |                     | MEWS Action Taken                        | MEWS Actio                             | n Taken        |             | ×    |
| Measurements                    |                     | ⊿ PAIN ASSESSMENT                        | ✓ No actio                             | n necessary    |             |      |
| Additional Measurements         |                     | Pain Present                             | Maintair                               | scheduled as   | sessments   |      |
| Point of Care Testing           | Ŧ                   | Respiratory Rate br/mi                   | Increase Increase                      | frequency of a | assessments |      |
| X Adult Systems Assessment      |                     | Onset                                    | Notified                               | Unit Charge R  | N           |      |
| X Adult Lines - Devices         |                     | Provoking                                | Notified                               | Physician      |             |      |
| Adult Education                 |                     | Palliating                               | Activate rapid response team (RRT/MET) |                |             | T)   |
| N Dia ad Draduct Administration |                     | Quality                                  | Call code blue                         |                |             |      |
| S Blood Product Administration  |                     | Location                                 | Other                                  |                |             | 8    |
| 🗙 Intake And Output             |                     | Laterality                               |                                        |                |             |      |
| X Advanced Graphing             |                     | Radiation Characteristics                |                                        |                |             |      |
| Restraint and Seclusion         |                     | Pain Comment                             |                                        | _              |             |      |
| Procedural Sedation             | Secondary Pain Site |                                          |                                        |                |             |      |
| * Frocedural Sedation           |                     | Additional Pain Sites                    |                                        |                |             |      |

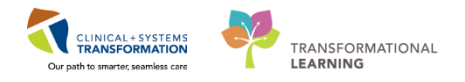

### Key Learning Points

- It is the nurse's responsibility to notify the most responsible provider of MEWS alerts
- All provider notification can be documented in iView
- The MEWS Alert creates a task that drives the nurse to document Provider Notification

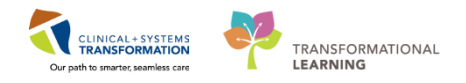

# **PATIENT SCENARIO 13 – Handoff Tool**

#### Learning Objectives

At the end of this Scenario, you will be able to:

Use Handoff Tool

#### SCENARIO

In this scenario, you will practice activities associated with giving report and documenting handover.

As a nurse, you will be completing the following activities:

- Navigate Handoff Tool
- Document Informal Team Communication

1

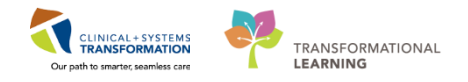

# Activity 13.1 – Handoff Tool

Use the Handoff Tool to review patient information with the oncoming nurse.

From the Menu select Mental Health Summary. Select the Handoff Tool tab:

- 1. You can scroll down the page or access each component by clicking on the Handoff components on the left
- 2. You can add any missing information if required directly into the components on the page
- 3. You can navigate to commonly used note types from this page using the links below the components

| 🐴 🐘   🖣 🏬   🔍 🍕   100% 🔹                                                      | 4                               |             |                       |                         |                                   |                        |                                  |                         |                                               |     |
|-------------------------------------------------------------------------------|---------------------------------|-------------|-----------------------|-------------------------|-----------------------------------|------------------------|----------------------------------|-------------------------|-----------------------------------------------|-----|
| Mental Health Summary                                                         | 🛛 Handoff Tool                  |             | 🔀 Discharge           |                         |                                   |                        |                                  |                         | 🖂 — 🚿 🤱 🔌                                     | _≡• |
| Allergies (2)<br>Informal Team Communication                                  | Allergies (2) 💠                 |             |                       |                         |                                   |                        |                                  |                         | All Visits   🤁                                | -   |
| Active Issues<br>Vital Signs and Measurements<br>Documents (4)                | Substance<br>Pollen             | Reactions   |                       | Category<br>Environment | Status<br>Active                  | Severity *<br>Moderate | Reaction Type<br>Allergy         | Source                  | Comments                                      |     |
| Assessments (1)                                                               | Citrus                          |             |                       | Food                    | Active                            |                        | Allergy                          | Reconciliation 9        |                                               | a   |
| Labs<br>Transfer/Transport/Accompanim<br>ent                                  | Informal Team Co                | ommuni      | ication               |                         |                                   | Add new commer         | t                                | TO CONCIDENT A          | @                                             |     |
| Diagnostics<br>Medications<br>Home Medications<br>Oxygenation and Ventilation | No actions documented All Teams |             |                       |                         |                                   |                        | No comments documented All Teams |                         |                                               |     |
| Micro Cultures<br>Orders<br>Pathology                                         | Active Issues                   |             |                       |                         |                                   |                        |                                  | Classification:         | Medical and Patient Stated 👻 🛛 All Visits   🥹 | -   |
| Histories                                                                     |                                 |             |                       |                         |                                   | Add new as: This Vi    | sit 🕶 🔍                          |                         |                                               |     |
| Create Note                                                                   | No results found                |             |                       |                         |                                   |                        |                                  |                         |                                               |     |
| Interdisciplinary Care Plan Interdisciplinary Rounding Summ                   | Vital Signs and M               | easuren     | nents 🕂               |                         |                                   |                        |                                  | Selected visit: Latest* | Selected visit Last 12 hours                  |     |
| Nursing Shift Summary                                                         | BP                              | mmHg        | Today<br>13/32 11<br> | 1:30                    | NOV 26, 2017<br>10:25<br>140 / 90 | N 1                    | OV 22, 2017<br>1:07              | 10:58                   | NOV 21, 2017<br>11:54<br>                     |     |
| Select Other Note                                                             | HR<br>Temp                      | bpm<br>DegC | ••                    |                         | 80 <b>^</b><br>36.9               | -                      |                                  | **                      |                                               | 2   |

#### Key Learning Points

- Use the Handoff Tool to review patient information with the oncoming nurse
- You can add information or create commonly note types directly from the Handoff Tool

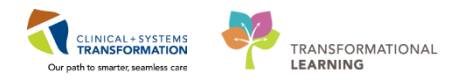

# Activity 13.2 – Documenting Informal Team Communication

The **Informal Team Communication** Tool can be used to add actions or comments to hand over to your colleagues much like you would in a Kardex.

**Note**: The Informal Team Communication is NOT part of the patient's legal chart. This is not to be used for legal documentation purposes.

#### From the Menu select Mental Health Summary

- 1. Select the Handoff Tool tab
- 2. Navigate to the Informal Team Communication component
- 3. Type the following = Patient's family will come to visit this evening
- 4. Click Save

1

| Menu 7                   | < 🚿 🔸 🚹 Mental Health Summary                                          |          |
|--------------------------|------------------------------------------------------------------------|----------|
| Mental Health Summary    |                                                                        |          |
| Orders 🕂 Add             | Mental Health Summary 23 Handoff Tool 1 Discharge 23 +                 |          |
| Single Patient Task List |                                                                        |          |
| MAR                      | Allergies (3)                                                          |          |
| MAR Summary              | Informal Team Communication                                            |          |
| Interactive View and I&O | Active Issues Patient's family will come to visit this evening Add new | commer   |
| Results Review           | Vital Signs and Measurements                                           | _        |
| Documentation 🕂 Add      | Documents (1) 207 quaracters left No comme                             | ents doc |
| Medication Request       | Assessments (0)                                                        |          |
| Histories                | Intake and Output No actions documented                                |          |
| Allergies 🕂 Add          | Labs All Torong                                                        |          |
| Diagnoses and Problems   | Au realits<br>Transfer/Transport/Accompanim<br>opt                     |          |

You may complete or delete these informal team communications when they no longer apply.

To complete a task in Informal Team Communication:

5. Click the checkbox to the left of the note. The task will appear as completed and is still viewable.

To delete a task in Informal Team Communication:

6. Click the small circle with the x to the right of the note

**Note:** It is important to remove/delete these informal team communications when they no longer apply.

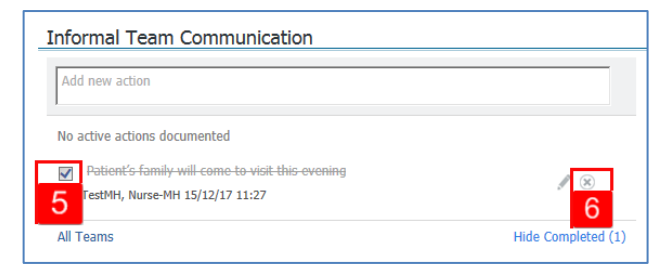

The note will now have disappeared from under the Informal Team Communication component. 96 | 108

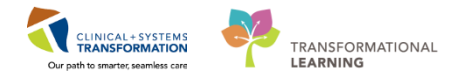

### Key Learning Points

The Informal Team Communication component is a way to leave a message for another clinician
 An Informal Team Communication message is NOT part of the patient's legal chart

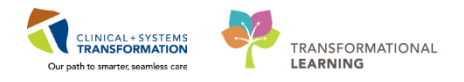

# **PATIENT SCENARIO 14 - Printing a Document**

#### Learning Objectives

At the end of this Scenario, you will be able to:

Print a Document

#### **SCENARIO**

In this scenario, you will be reviewing how to print a discharge summary.

As a nurse, you will be complete the following activity:

Printing a patient a discharge summary

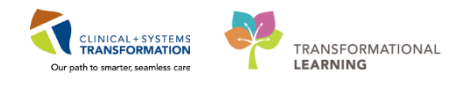

# Activity 14.1 – Printing a Patient Discharge Summary

- 1 The Patient Discharge Summary is completed by the provider and summarizes information for patients about their stay in the hospital. It also includes follow-up appointments and medication information. It can be found in the Discharge tab of the Patient Summary section of the chart.
  - 1. Navigate to the MH Patient Summary Workflow Page from the Menu
  - 2. Select the Discharge tab
  - 3. Scroll to find the Provider Discharge Documents component
  - 4. Select **Patient Discharge Summary** document. The Patient Discharge Summary appears in a window on the right side of the screen

| 🗄 🎬 CareCompass  🎬 Clinical Leader Orga | nizer  🛔 Patient List 🖴 N | fulti-Patient Task List  i Disch | arge Dashboard  😭 Staff Assignme                                          | ent 🌇 LearningLIVE 💡                                                |                     |                                  |                        |                                                |                                                    |
|-----------------------------------------|---------------------------|----------------------------------|---------------------------------------------------------------------------|---------------------------------------------------------------------|---------------------|----------------------------------|------------------------|------------------------------------------------|----------------------------------------------------|
| 😋 PACS 🔇 FormFast WFI 💡 🖾 Tear 0        | Off 📲 Exit 🏙 AdHoc 💵      | Medication Administration        | PM Conversation + 🔄 Communi                                               | icate 👻 🗋 Medical Record Request 🕂 Add 🗕                            | 🖻 Documents 🛗 Sched | luling Appointment Book 🗃 Disc   | ern Reporting Portal   |                                                |                                                    |
| CSTLEARNING, DEMODELTA                  |                           |                                  |                                                                           |                                                                     |                     |                                  |                        | 🗲 List 🔿                                       | Recent + Name + Q                                  |
| CSTLEARNING, DEMODELTA                  |                           | DO8:01-Jan-1937<br>Age:80 years  | MRN:700008217<br>Enc:7000000015060                                        | Code Status:                                                        |                     | Process:Falls Risk<br>Disease:   |                        | Location:LGH 6E; 620; 02<br>Enc Type:Inpatient |                                                    |
| Allergies: No Known Allergies           |                           | Gender:Male                      | PHN:9876469817                                                            | Dosing Wt:75 kg                                                     |                     | Isolation:                       |                        | Attending:eLearn, Physicia                     | n-General Medicine1, MD                            |
| 🖀 < 🔹 - 👘 Patient Summa                 | y 1                       |                                  |                                                                           |                                                                     |                     |                                  |                        | (D)                                            | Full screen 🛛 🖶 Print 🛛 🍣 0 minutes ago            |
| A                                       | - 😋 🖷 🗳                   |                                  |                                                                           |                                                                     |                     |                                  |                        |                                                |                                                    |
| Handoff Tool                            | Standary Summary          | 22                               | Assessment                                                                | 23 Discharge                                                        | 2 +                 |                                  |                        |                                                | 💽 🗖 🦻 🔍 🔳 🖬                                        |
| Active Issues                           | Active Issues             |                                  |                                                                           |                                                                     |                     |                                  |                        | Classification: Medical and Pati               | ent Stated 🗸 🛛 All Visits 🛛 🏖 📄 💼                  |
| Documents (1)                           |                           |                                  |                                                                           |                                                                     | Add now             | ar Chronic x                     |                        |                                                |                                                    |
| Social Histories                        |                           |                                  |                                                                           |                                                                     | Add liev            | AS. CHIONIC *                    |                        |                                                |                                                    |
| Orders (7)                              | No results found          |                                  |                                                                           |                                                                     |                     |                                  |                        |                                                |                                                    |
| Discharge Documentation (0)             |                           |                                  |                                                                           |                                                                     |                     |                                  |                        |                                                |                                                    |
| * Discharge Medications (0)             |                           | - ·                              | . 3                                                                       |                                                                     |                     |                                  |                        |                                                | - 10 -                                             |
|                                         | Provider Discha           | arge Documents (1)               | •                                                                         |                                                                     |                     |                                  |                        | Selected visit: Last 50 Notes Selec            | ted visit Last 1 months                            |
|                                         |                           |                                  |                                                                           |                                                                     |                     |                                  |                        | My notes only Group by encounter               | Display: Facility defined view -                   |
|                                         | Time of Service           | Subject                          |                                                                           | Note Type 4                                                         | Author              |                                  | Last Updated           | Last Updated By                                |                                                    |
|                                         | 22/11/17 09:04            | Discharge Si                     | ummary                                                                    | Patient Discharge Summary                                           | TestUse             | r, GeneralMedicine-Physician, MD | 22/11/17 09:08         | TestUser, GeneralMedicine-                     | Physician, MD                                      |
|                                         | * Displaying up to th     | e last 50 recent notes for the s | elected visit                                                             |                                                                     |                     |                                  |                        |                                                |                                                    |
|                                         |                           |                                  |                                                                           |                                                                     |                     |                                  |                        |                                                |                                                    |
|                                         | Social Histories          |                                  |                                                                           |                                                                     |                     |                                  |                        |                                                | All Visits   🏾 🖓   = -                             |
|                                         | Social History            | (0)                              |                                                                           |                                                                     |                     |                                  |                        |                                                |                                                    |
|                                         |                           |                                  |                                                                           |                                                                     |                     |                                  |                        |                                                |                                                    |
|                                         | No results found          |                                  |                                                                           |                                                                     |                     |                                  |                        |                                                |                                                    |
|                                         |                           |                                  |                                                                           |                                                                     |                     |                                  |                        |                                                |                                                    |
|                                         | Orders (7)                |                                  |                                                                           |                                                                     |                     |                                  |                        |                                                | Selected visit $  \boldsymbol{\vartheta}   \equiv$ |
|                                         |                           |                                  |                                                                           |                                                                     |                     | Pending Orders (7)               | Group by: Clinical Cat | egory 🖌   Show: All Active Orders              | ×                                                  |
|                                         |                           | Type On                          | ler                                                                       | *                                                                   | Start               | Status                           | Status Updated         | Ordering Provider                              |                                                    |
|                                         | ⊿ Admit/Transfer/         | Discharge (1)                    |                                                                           |                                                                     |                     |                                  |                        |                                                |                                                    |
|                                         |                           | 🔁 Ad<br>Ad                       | mit to Inpatient 20-Nov-2017 14:3<br>mitting provider: eLearn, Physician- | 6 PST, Admit to General Internal Medicine,<br>General Medicine1, MD | 20/11/17 14:36      | Ordered                          | 20/11/17 14:37         | eLearn, Physician-General<br>Medicine1, MD     |                                                    |
|                                         | ⊿ Patient Care (3)        |                                  |                                                                           |                                                                     |                     |                                  |                        |                                                |                                                    |
|                                         |                           |                                  |                                                                           |                                                                     |                     |                                  |                        |                                                |                                                    |

PATIENT SCENARIO 15 – Transfer and Discharge from ED

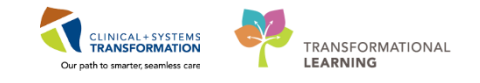

- 2 Navigate to the top right of the document and click **Print** 
  - 1. From the Template drop-down list, choose Document Template
  - 2. From the Purpose drop-down list, choose Patient/Personal

**Note:** Please only practice the next step and do not send anything to print. Click in place of clicking **Send.** 

3. Ensure you choose the correct printer from the Device drop list click Send

| Medical Record Request - CSTLEARNING, DEMODELTA - 700008217 - Discharge Summary |              |                                                                                                    |                                                                                                    |  |  |  |  |  |
|---------------------------------------------------------------------------------|--------------|----------------------------------------------------------------------------------------------------|----------------------------------------------------------------------------------------------------|--|--|--|--|--|
| Related Providers Se                                                            | rctions      | Template<br>Document Template<br>Document Template<br>Inpatient/General Transfer Template<br>NICU Transfer Template | Purpose     2       Patient/Personal     •       Proper authorization received?     •       Destination     •       Requester     • |  |  |  |  |  |
| Name                                                                            | Relationship | Device                                                                                                    | Comment                                                                                                    |  |  |  |  |  |
| 🔲 TestUser, Nurse                                                               | Nurse        |                                                                                                    |                                                                                                    |  |  |  |  |  |
| 📃 🔲 TestUser, Nurse                                                             | Nurse        |                                                                                                    |                                                                                                    |  |  |  |  |  |
| 📃 🔲 TestUser, Nurse                                                             | Nurse        |                                                                                                    |                                                                                                    |  |  |  |  |  |
| 📃 📃 TestUser, Nurse                                                             | Nurse        |                                                                                                    | · · · · · · · · · · · · · · · · · · ·                                                                                               |  |  |  |  |  |
|                                                                                 |              |                                                                                                    | Device Copies 3                                                                                                    |  |  |  |  |  |
| Oevice selected                                                                 |              | Device cross referenced                                                                                             |                                                                                                    |  |  |  |  |  |
|                                                                                 |              | Preview                                                                                                    | Send                                                                                                    |  |  |  |  |  |

#### Key Learning Points

- The patient discharge summary is completed by the provider to summarize patient information such as follow-up appointments and medications.
- You can preview documents by clicking on it in the respective workflow page component
- You may print documents from the same preview window

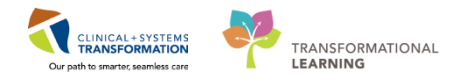

# **PATIENT SCENARIO 15 – Transfer and Discharge from ED**

#### Learning Objectives

At the end of this Scenario, you will be able to:

- Complete the Depart Process
- Initiate a Facility Transfer

#### **SCENARIO**

In this scenario, your patient is ready for admission to the HOpe Centre. You will complete the depart processes to discharge the patient from ED, and transfer them to a bed in the HOpe Centre.

As a Mental Health Emergency Nurse you will be completing the following activities:

- Initiate a pending facility transfer to the HOpe Centre
- Review patient disposition in Tracking Shell
- Complete the Depart Process to discharge the patient from ED

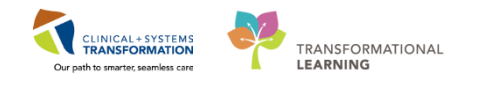

# Activity 15.1 – Patient Disposition and Facility Transfer

A facility transfer entails a patient transfer between buildings within the same hospital campus, such as to the HOpe Centre. Use a Pending Facility Transfer when you know that the patient will leave your facility, but has not yet left your department. The receiving unit will complete the transfer.

To start the transfer process, a **Pending Facility Transfer** must be initiated. Enter the patient's chart by selecting their name and double-clicking the blue arrow to the left of their name.

- 1. Click the arrow next to PM Conversation
- 2. Select **Pending Facility Transfer.** Expand the Pending Facility transfer window to see all fields
- 3. In the Facility field, choose **LGH HOpe Centre**. Note that the **Building** field automatically changes to LGH HOpe Centre as well
- 4. In the Pending Unit/Clinic field, choose LGH MIU
- 5. Click Bed Availability

1

**Note:** At this time, you would complete the facility transfer initiation process by choosing the bed allocated to the patient. For training purposes, we will not complete this process.

6. Click Cancel to return to Tracking Shell

| 🗄 🔐 Multi-Patient Task List 📲 Safety and Attendance 🞬 Car                    | eCompass 🔢 Clinical Leader       | Organizer 🛓 Patient List Tr | acking Shell 🧱 Schedule 😂 | Staff Assignment 📲 Learning | LIVE 🝦 🤅 😋 CareConnect 🖿 | PHSA PACS 🔃 VCH and PHC |
|------------------------------------------------------------------------------|----------------------------------|-----------------------------|---------------------------|-----------------------------|--------------------------|-------------------------|
| 🗄 🔀 Tear Off 📲 Exit 🎬 AdHoc 💵 Medication Administratio                       | on 🤮 PM Conversation 👻 🥤         | cal Record Request 🕂        | Add 👻 🗐 Documents 🗃 Die   | cern Reporting Portal 🤤     |                          |                         |
| 👯 😋 Patient Health Education Materials  🎕 Policies and Guidel                | lines 😨 Up I oDate 🖕             | <b>.</b>                    |                           |                             |                          |                         |
| nt Pending Facility Transfer                                                 |                                  |                             |                           |                             |                          |                         |
|                                                                              |                                  | D . (D)/                    |                           |                             |                          | 2                       |
| 700008217 Encounter Number:<br>700000015060                                  | CSTLEARNING, DEMODI              | 01-Jan-1937                 | Age:<br>80Y               | Male                        |                          | 2                       |
| - Encounter Information                                                      |                                  |                             |                           |                             |                          |                         |
| Encounter Type: Medical Service:                                             | Attending Provider:              |                             |                           |                             |                          |                         |
| Inpatient   Psychiatry                                                       | Plisvcj, Linwood, MD             |                             |                           |                             |                          |                         |
| Current Location Information                                                 | 11-3265-1                        | Deere                       | D-4                       | A                           | Destand Account define   | A second stars Discours |
| LGH Lions Gate LGH Lions Gate                                                | LGH ED                           | NUUIIL                      | beu.                      | Accommodation.              | Private                  | Accommodation neason.   |
| — Pending Transfer Location Information ———————————————————————————————————— |                                  |                             |                           |                             |                          |                         |
| Facility: Building:                                                          | Pending Unit/Clinic:             |                             | Room:                     | Bed:                        | Accommodation:           | Accommodation Reason:   |
| LGH Hope Centre                                                              |                                  | Bed Availability            | · ·                       | •                           | •                        | •                       |
| LGH Cardiology Lab                                                           | 4                                | 5                           |                           |                             |                          |                         |
| LGH Clast Clinic                                                             |                                  |                             |                           |                             |                          | ×                       |
| LGH Diabetes Education Clinic<br>LGH Electroencephalography Clinic           |                                  |                             |                           |                             |                          | *                       |
| LGH HOpe Centre<br>LGH Intensive Rehabilitation Outpatient Program IROP      | Pending Facility Transfer User N | ame:                        |                           |                             |                          |                         |
| LGH Lab Northmount                                                           | TestUser, NurseEmergen           |                             |                           |                             |                          |                         |
| LGH Laboratory<br>LGH Lions Gate Hospital                                    |                                  |                             |                           |                             |                          |                         |
| LGH Medical Imaging<br>LGH Neuro Rehab Outpatient Clinic                     |                                  |                             |                           |                             |                          |                         |
| LGH North Shore Hospice<br>LGH OCC Medical Daycare                           |                                  |                             |                           |                             |                          |                         |
| LGH OCC Universal Clinic<br>LGH Pediatric Asthma Clinic                      |                                  |                             |                           |                             |                          |                         |
| LGH Pharmacy<br>LGH Preanesthesia Clinic                                     |                                  |                             |                           |                             |                          |                         |
| LGH Pulmonary Function Lab                                                   |                                  |                             |                           |                             |                          |                         |
| LGH Rapid Access Neurology Clinic RAN                                        |                                  |                             |                           |                             |                          |                         |
| LGH Rehab Outpatient                                                         |                                  |                             |                           |                             |                          |                         |
| LGH Respiratory Education Program                                            |                                  |                             |                           |                             |                          |                         |
| LGH Trauma Clinic                                                            |                                  |                             |                           |                             |                          |                         |
| Curr Vascular Access                                                         |                                  |                             |                           |                             |                          | 6 Cancel                |

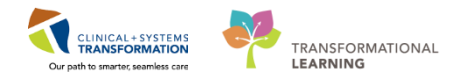

### Key Learning Points

- A facility transfer entails a patient transfer between buildings within the same hospital campus, such as to the HOpe Centre
- Use a Pending Facility Transfer when you know that the patient will leave your facility, but has not yet left your department

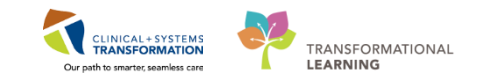

PATIENT SCENARIO 15 – Transfer and Discharge from ED

# Activity 15.2 – The Depart Process

When your patient is leaving the unit for either admission or discharge you must begin the Depart Process.

- 1. Navigate to Tracking Shell from the Organizer Toolbar
- 2. Select your patient from the list
- 3. Click the house icon to begin the Depart Process

| 🔐 Multi-Patient Ta  | sk List 📲 Sa   | ety and Attendance 🎬 CareCompass 🚦      | Clinical Lead                                                                                                    | der Organizer  🛓 Patient | Tracking Shell       | hedule  Sta     | ff Assign | ment 🎬 LearningLi | IVE 🝦 🗄 🔮 | CareCo | nnect 🕄 PHSA PACS | 🕄 VCH and PHC PACS  🕄 MU | SE 🔞 Forr |
|---------------------|----------------|-----------------------------------------|----------------------------------------------------------------------------------------------------|--------------------------|----------------------|-----------------|-----------|-------------------|-----------|--------|-------------------|--------------------------|-----------|
| 🛃 Exit 🎦 AdHoc I    | IIII Medicatio | n Administration 🔒 PM Conversation 👻    | B Medical R                                                                                                    | Record Request 🕂 Add 🗸   | 🖱 Documents 🝙 Disce  | ern Reporting I | ortal _   |                   |           |        |                   |                          |           |
| 🕄 Patient Health Ec | lucation Mat   | erials 🔃 Policies and Guidelines 🔃 UpT  | oDate 💂                                                                                                    |                          |                      |                 |           |                   |           |        |                   |                          |           |
| CSTLEARNING, D      | EMODELT.       | A ×                                     |                                                                                                    |                          |                      |                 |           |                   |           |        |                   |                          |           |
| Tracking Shell      |                |                                         |                                                                                                    |                          |                      |                 |           |                   |           |        |                   |                          |           |
| ED LGH Generic Vie  | ED L GH        | ED DEM Generic View ED D                | EM Look Up                                                                                                    | ED SGH Generic View      |                      | Generic View    | L ED W    | HC Look Up        |           |        |                   |                          |           |
|                     |                |                                         |                                                                                                    |                          | Soffeed of Les Miles | ouncile men     | 100       | ic cook op        |           |        |                   |                          |           |
| Patient: CSTLEAR    | NING, DEMO     | DE -   WR: 17   Total: 42 Avg LOS: 367: | 11   Filter: <n< td=""><td>lone&gt; •</td><td></td><td></td><td></td><td></td><td></td><td></td><td></td><td></td><td></td></n<> | lone> •                  |                      |                 |           |                   |           |        |                   |                          |           |
| @ 🚈 😗               |                |                                         |                                                                                                    |                          |                      |                 |           |                   |           |        |                   |                          |           |
| Bed                 | Alerts         | CT/Name Age                             | Allergy                                                                                                    | Reason for Visit         | LOS Disposition      | EDMD MLP        | RN        | Events            | Lab       | Rad    | OOD               | Comment                  | BA        |
| ACWR                |                | 2 CSTDEMOBRETT, DONOT 57 y              | vears 🙋                                                                                                    | 1:Headache (2), sever    | 48:15 👚 🔶            | NJBG            | EB        | 2                 | 4/0       | 1/0    |                   | KEEP UNTIL DECEMBE       | F         |
| ACWR                | <b>e</b>       | 2 DONOTUSELEARN, MONT41 y               | /ears 🧶                                                                                                    | 1:Chest trauma (1), bl   | 27:59                | MT              |           | -0                |           |        |                   |                          |           |
| ACWR                | ۸ 🍙            | 2 DONOTUSELEARN, KIM 86 y               | /ears 📿                                                                                                    | 1:Cough and fever (2),   | 26:16                | NJBG Res        | EB        | <b>~</b> 3*       |           |        |                   |                          |           |
| ACWR                |                | 2 PYLON, MONTY 41 y                     | vears 🧶                                                                                                    | 1:Chest trauma (2), bl   | 0:55                 |                 |           |                   |           |        |                   |                          |           |
| ACWR                |                | STDEMOELAINE, DONO 57 y                 | /ears 🔍                                                                                                    |                          | 28:46                |                 | EB        | 2 🗑 2             | 12/0      |        |                   | KEEP UNTIL DECEMBE       | F         |
| ACWR                |                | 8 PITTHREESMITH, BETTY 61 y             | /ears 😡                                                                                                    | 1:Suicidal ideation (3)  | 24:40 🎓 🛛 🔴          |                 |           | 🗸 🔟 🖸             |           |        |                   |                          |           |
| ACWR                | <b>A</b>       | 4 ye                                    | ars 🗢                                                                                                    |                          | 6:38 🏙               | HH              |           | <del>~3</del> *   |           |        |                   |                          |           |
| ACWR                |                | S CSTLEARNING, DEMODE                   | vears 🔍                                                                                                    | 1 Z atory distress       | 23:36 👚 🔶            |                 |           | * 👰               | 10/0      |        |                   |                          |           |
| ACWR                |                | MHDEWOSEVEN, DONOT 40 y                 | /ears 📿                                                                                                    |                          | 28:00 👚 🔴            |                 |           | +                 |           |        |                   | Until what date?         |           |
| ACWR                |                | CSTEDDOOLEY, WILSON 88 y                | /ears 🍳                                                                                                    |                          | 25:03                | IV; CW          | IV        | + ~*              |           |        |                   |                          |           |
| ACWR                | ₫۵             | CSTEDHONG, DAVID 27 y                   | vears 🔍                                                                                                    |                          | 3:49                 | HH              |           | +*                | 13/0      |        |                   |                          |           |
| ACWR                |                | CSTSNWINDU, STMACE 45 y                 | /ears 📿                                                                                                    |                          | 3:19 👚 🔴             |                 |           | *                 |           |        |                   |                          |           |
| ACWR                |                | CSTSNERSO, STJYN 26 y                   | rears O                                                                                                    |                          | 1:12                 |                 |           | *                 |           |        |                   |                          |           |
| ACWR                |                | CSTSNLION, STBRAVEHE 38 y               | /ears 😡                                                                                                    |                          | 1:11                 |                 |           | •                 |           |        |                   |                          |           |
| ACWR                |                | CSTSNERSO, STGALEN 58 y                 | /ears 😡                                                                                                    |                          | 0:45                 |                 |           | •                 |           |        |                   |                          |           |
| ACWR                |                | CSTSNORGANA, STLEIA 38 y                | /ears 📿                                                                                                    |                          | 0:38                 |                 |           | *                 |           |        |                   |                          |           |
| ACWR                |                | CSTSNSOLO, STHAN 43 y                   | vears 📿                                                                                                    |                          | 0:28                 |                 |           | +                 |           |        |                   |                          |           |
| PreArrival          |                | CSTLearn, RuralEDNurse                  |                                                                                                    | 1:Fall resulting in blun | 1:56                 |                 |           |                   |           |        |                   |                          |           |
|                     |                | CSTEDHONG, TOMMY 27                     | /ears                                                                                                    |                          | 3195:43 🗢            |                 |           | ÷                 |           |        |                   |                          |           |
|                     |                | CSTPRODREG, NEWEDE 27 y                 | /ears                                                                                                    |                          | 2810:51              |                 |           | +                 |           |        |                   |                          |           |
|                     |                | CSTSNCPOE, STTESTONE24 y                | vears                                                                                                    |                          | 2694:12              |                 |           |                   |           |        |                   |                          |           |
|                     | ~              | CSTSNTEST, STWORKFL(17)                 | /ears                                                                                                    |                          | 2503:40              |                 |           |                   |           |        |                   |                          |           |
|                     | 24)            | CSTLABDEMO, POPUP 36 y                  | /ears 🧶                                                                                                    |                          | 1488:59              |                 |           | T                 |           |        |                   |                          |           |
|                     |                | TONG, BABYTWO 7 w                       | eeks 📿                                                                                                    |                          | 1296:57              |                 | _         | 2 7 8             | 1/0       | 1/0    |                   |                          |           |
|                     |                | CSTZEROTWOASTHMA, \$7 ye                | ars 😕                                                                                                    |                          | 1201:57              |                 |           | T 1               |           |        |                   |                          |           |
| DEOLIG              |                | TONG, DUROTHY 7 W                       | eeks 🧐                                                                                                    | 41 1 1 1 1 1 1           | 1008:54 😎            |                 | D.L.      |                   | 0.00      | 4.10   |                   |                          |           |
| RESUS,101           | / [ *          | WHCCPIIFORTYWEBB, R 62                  | /ears 🔍                                                                                                    | 1:Lower extremity inju   | 4:52 👕 🧶             | NJBG            | IRN       | <b>10</b> 28      | 9/0       | 1/0    |                   |                          |           |

To complete a discharge from the emergency department, you will need to complete the depart process. The depart process allows the clinician to review pertinent patient information before the patient leaves the department, such as diagnosis, recommendations, and valuables and belongings.

Note: You can review and edit sections of the **Depart Process** window by selecting the **pencil** 

icons on the menu. While not always part of a normal workflow, editing discharge information can often be necessary

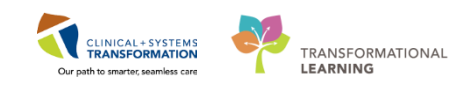

- PATIENT SCENARIO 15 Transfer and Discharge from ED
  - 4. Select the pencil icon key next to Valuables/Belongings

| Depart Process                                                                                                    |                                                                                                    |
|----------------------------------------------------------------------------------------------------|----------------------------------------------------------------------------------------------------|
| CSTLEARNING, DEMODEDOB:01-Jan-19                                                                                                    | I:700008217 Code Status:Attempt CPR, Full C Process:Falls Risk Location:LGH ED                                                                                                    |
| Age:80 years E                                                                                                    | 70000001 Disease: Enc Type:Inpatient                                                                                                    |
| Allergies: Citrus, Pollen Gender:Male F                                                                                                    | .9876469817Dosing Wt:75 kg Isolation: Attending:Plisvcj, Linwood, MD                                                                                                    |
| Templates: ED Patient Summary LGH                                                                                                    | Patient                                                                                                    |
| C Diagnosis     C F33.1 Major depressive disorder, Ri     Orders/Ri     Medication Reconciliation     C Disposition Documentation                                                                                                    | Lions Gate Hospital Emergency Department<br>231 East 15th Street North Vancouver, B.C. V7L 2L7<br>604-988-3131<br>Patient Discharge Sum mary/Instructions                                                                                                    |
| Expiration Record                                                                                                    | THE ADVING DEMODELTA                                                                                                    |
| ✓ Valuables/Belongings 🥠                                                                                                    | DB: 01-Jan-1937 PHN: 9876469817 Encounter: 7000000015060                                                                                                    |
| Patient Summary<br>Admit<br>Discharge/Transfer Facility                                                                                                    | Patient Address: 590 West 8th Ave. Vancouver British Columbia Patient Phone: (604)333-8888 Primary Care Provider Name: Plisvca, Rocco, MD Phone: (322)366-4896 Visit Date: 28-Nov-2017 15:47:07 Reason For Visit: Respiratory distress (3), mild/moderate RC112; Pneumonia Final Diagnosis: Major depressive disorder, Recurrent episode, Moderate Primary Physician: Attending Provider: Plisvcj, Linwood, MD |
| Patient/Family/Caregiver demonstrates understanding of inst                                                                                                    | ons given Print Sign and Close Cancel                                                                                                    |
| Polycolog     F33.1 Major depressive disorder, R     Orders/Rx     Conders/Rx     Medication Reconciliation     *     Disposition Documentation     *     Polycolog     Polycolog | Print Plant (2) (2) (2) (2) (2) (2) (2) (2) (2) (2)                                                                                                    |

- 5. Select **Yes; Pt unwilling, or unable to send items home with relative or friend** in the Valuables/Belongings PowerForm
- 6. Click the green checkmark  $\checkmark$  to sign your documentation

| Ualuables/Belongings - CSTLEARNING, DEMODELTA                             |                                                                                                    |                                                          |                                                                                                    |
|---------------------------------------------------------------------------|----------------------------------------------------------------------------------------------------|----------------------------------------------------------|----------------------------------------------------------------------------------------------------|
| 🖌 🖬 🛇   🥸 🕅 🛧 🔸   📾 🖾 🗎                                                   |                                                                                                    |                                                          |                                                                                                    |
| 6 rmed on: 11-Dec-2017 💭 🕶 1536 🚔 PST                                     |                                                                                                    |                                                          | By: TestUser, NurseEmergency-M                                                                                                    |
| Valuables/Belongin                                                        | as                                                                                                    |                                                          |                                                                                                    |
| Does patient have any<br>valuables/belongings with them?<br>© Yes<br>○ No | Patient instructed to send all items<br>exception of personal assistive dev<br>O Yes; Items sent home with relative or friend<br>Yes; Pt unwilling, or unable to send items h<br>No; special circumstance | s home with the<br>vices?<br>ome with relative or friend | ecial circumstances including<br>conscious/incapacitated patients,<br>tients coming for day surgery.<br>batient unwilling or unable to send<br>ms home with relative or friend,<br>sure that patient has signed a "waiver<br>recompatibility in cubeblor" free more |
| Belongings Sent Home With Be                                              | longings Labeled Does  <br>contra                                                                                                    | batient have any<br>abands with them?                    | Contrabands Removed as<br>per Policy                                                                                                    |
| Contrabands                                                               | Yes O Yes O Yes O No                                                                                                    |                                                          | O Yes<br>O Other:                                                                                                    |
| Description                                                               | Number of Items                                                                                                    | Sent to                                                  |                                                                                                    |
| Contraband                                                                |                                                                                                    |                                                          |                                                                                                    |
| Does the patient have any Lis home medications with them? the             | t any hospital equipment that has be<br>e patient                                                                                                    | een loaned to                                            | Has the hospital equipment been returned?                                                                                                    |
| O Yes<br>O No                                                             |                                                                                                    |                                                          | O N/A<br>O Yes<br>O Other:                                                                                                    |
| Home Medications                                                          |                                                                                                    |                                                          |                                                                                                    |
| Medication Name                                                           | /Route                                                                                                    | Home Medications Sent to                                 |                                                                                                    |
| Medication #1                                                             |                                                                                                    | <alpha></alpha>                                          |                                                                                                    |
| Medication #2                                                             |                                                                                                    | <alpha></alpha>                                          |                                                                                                    |

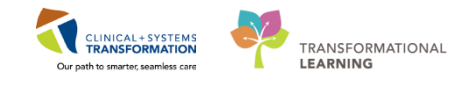

**Note:** You may choose to print the Patient Discharge Summary/Instructions at this time if you wish. This form contains information regarding the patient's visit to the ED.

7. Select the pencil icon *k* next to Admit

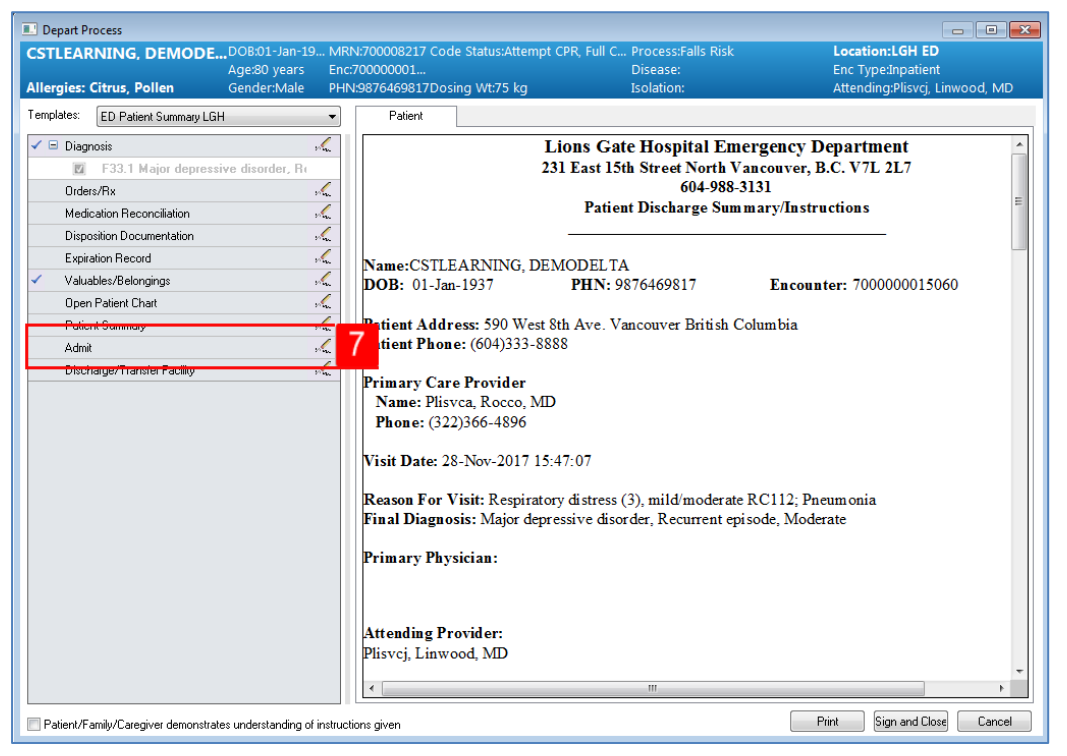

- 8. Select Admitted to an Inpatient Unit in the Disposition drop-down list
- 9. Click Cancel

| 🚔 ED Admit                                                                                   |                                    | _ • •                       |
|----------------------------------------------------------------------------------------------|------------------------------------|-----------------------------|
| Last Name:<br>CSTLEARNING                                                                    | First Name:<br>DEMODELTA           | Middle Name:                |
| Gender:<br>Male                                                                              |                                    |                             |
| Medical Record Number:<br>700008217                                                          | Encounter Number:<br>7000000015060 |                             |
| - Patient Admission                                                                          |                                    |                             |
| Patient Admit Date:                                                                          | Patient Admit Time:                |                             |
| - ED Departure Time                                                                          |                                    |                             |
| Disposition:<br>Admitted to an Inpatient Unit                                                | ED Departure Date:<br>12-Dec-2017  | ED Departure Time:<br>11:53 |
| Admitted to Critical Care or an OR<br>Return to Inpatient Unit<br>Transferred to Day Surgery | 9                                  | Complete                    |
| Ready                                                                                        | PRODBC TEST.MHE                    | EDNUR 12-Dec-2017 11:53     |

**Note:** At this time, you would complete the admission process by clicking Complete. For training purposes, we will not complete this process as this will remove the patient from the Tracking Shell. Departed patients can be found in the ED LGH Lookup tab up to 24 hours after departure.

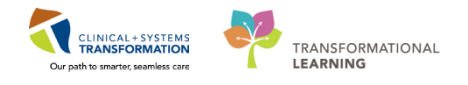

**Note:** To discharge your patient home or to an external facility, you would choose Discharge/Transfer Facility.

10. Click Cancel to return to Tracking Shell

#### Key Learning Points

- Review the disposition column of the Tracking Shell for current disposition status
- The depart process allows the clinician to review pertinent patient information before the patient leaves the department
- The Discharge/Transfer Facility or Admit fields must be filled out to successfully discharge a patient

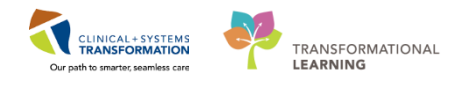

# End of Workbook

You are now ready for your Key Learning Review. Please contact your instructor for your copy.